GFI LANguard 9.0 ReportPack

# Manual

By GFI Software Ltd.

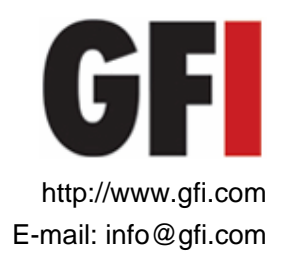

Information in this document is subject to change without notice. Companies, names, and data used in examples herein are fictitious unless otherwise noted. No part of this document may be reproduced or transmitted in any form or by any means, electronic or mechanical, for any purpose, without the express written permission of GFI SOFTWARE Ltd.

Version 9.0 - Last updated November 18, 2008

### Contents

| Introduction                                            | 6  |
|---------------------------------------------------------|----|
| About GEI ReportCenter                                  |    |
| About the GFI LANguard 9.0 ReportPack                   | 7  |
| Components of the GFI LANguard 9.0 ReportPack           | 7  |
| Key features                                            |    |
| Installation                                            | 12 |
| System requirements                                     |    |
| Installation procedure                                  |    |
| Launching the GFI LANguard reports for GFI ReportCenter |    |
| Selecting a product                                     |    |
| Getting started: Default reports                        | 15 |
| Introduction                                            |    |
| Generating a default report                             |    |
| Analyzing the generated report                          |    |
| Adding default reports to the list of favorite reports  |    |
| Custom reports                                          | 21 |
| Introduction                                            |    |
| Creating a new custom report                            |    |
| Configuring data filter conditions                      |    |
| Run a custom report                                     |    |
| Editing a custom report                                 |    |
| Deleting a custom report                                |    |
| Adding custom reports to the list of favorite reports   |    |
| Scheduling reports                                      | 31 |
| Introduction                                            |    |
| Scheduling a report                                     |    |
| Configuring advanced settings                           |    |
| Configuring report export to file options               |    |
| Configuring report emailing options                     |    |
| Viewing the list of scheduled reports                   |    |
| Viewing the scheduled reports activity                  |    |
| Enable/disable a scheduled report                       |    |
| Deleting a scheduled report                             |    |
| Example: Scheduling a report                            |    |
| Configuring default options                             | 44 |
|                                                         |    |
| Introduction                                            |    |

| Importi      | ng/Exporting the configuration                 | 47        |
|--------------|------------------------------------------------|-----------|
| General opti | ions                                           | 51        |
| Viewing      | g the product ReportPack version details       | 51        |
| Checki       | ng the web for newer builds                    | 51        |
| Appendix: G  | FI LANguard default reports                    | 53        |
| Vulnera      | ability assessment reports                     | 53        |
|              | Network vulnerability summary                  | 53        |
|              | Network vulnerability trend                    | 56        |
|              | Vulnerability distribution by host             | 57        |
|              | Vulnerability distribution by operating system | 58        |
|              | Security scans history                         | 59        |
|              | Vulnerability listing by category              | 60        |
|              | Vulnerability listing by host                  | 61        |
|              | Vulnerability listing by product               | 62        |
|              | Vulnerability listing by severity              | 63        |
|              | Open Trojan ports by host                      | 64        |
|              | Open Trojan ports                              | 64        |
|              | Top SANS vulnerabilities status                | 65        |
|              | Vulnerable hosts based on open ports           | 66        |
|              | Vulnerable hosts based on vulnerability level  | 66        |
|              | Network patching status                        | 67        |
|              | Missing patches grouped by nost                | 69        |
|              | Missing patches grouped by operating system    | 70        |
|              | Missing patches grouped by severity            | 70        |
|              | Installed patches grouped by nost              |           |
|              | Installed patches grouped by operating system  | / 1       |
|              | Installed patches grouped by severity          | 12        |
|              | Remediation history by dote                    | / Z<br>77 |
|              | Remediation history by date                    | 13<br>72  |
| Notwor       | kennediation history by patch/application      | 13        |
| Networ       | Software audit                                 | 74<br>74  |
|              | Operating system and somilas pack distribution | 14        |
|              | System information                             | 75<br>77  |
|              | Computer properties                            | / /<br>Q1 |
|              |                                                | 01<br>Q1  |
|              | Disk utilization                               | 01        |
|              | Groups and users                               | 02        |
|              | SNMP information                               | 02<br>83  |
|              | Sarvicas                                       | 00        |
|              | Processes                                      | 00        |
|              | Hardware Audit                                 | 04        |
|              | Devices                                        | 88        |
|              | Shares                                         |           |
|              | Open ports                                     |           |
|              | Installed applications by Host                 |           |
|              | Application Inventory                          |           |
|              | Antivirus Applications                         | 91        |
|              | Auditing Policies                              | 91        |
|              | Registry information                           | 92        |
| Results      | comparison                                     | 93        |
|              | Network security log by date                   | 93        |
|              | Network security log by host                   | 94        |
|              | Baseline changes comparison                    | 95        |
|              |                                                |           |

### Troubleshooting

| Introduction              |  |
|---------------------------|--|
| Knowledge Base            |  |
| Web Forum                 |  |
| Request technical support |  |
| Build notifications       |  |
|                           |  |

#### Index

### Introduction

#### GF Product 2 GF Product 2 GF Product 2 GF Product 2 GF Product 3 GF Product 3 GF

#### About GFI ReportCenter

Figure 1 - Centralized reporting framework

GFI ReportCenter is a centralized reporting framework that allows you to generate various reports using data collected by different GFI products. GFI releases specialized reports for each of its products, referred to as a ReportPack; for example, the GFI LANguard ReportPack. A ReportPack can be purchased as an add-on to the GFI product.

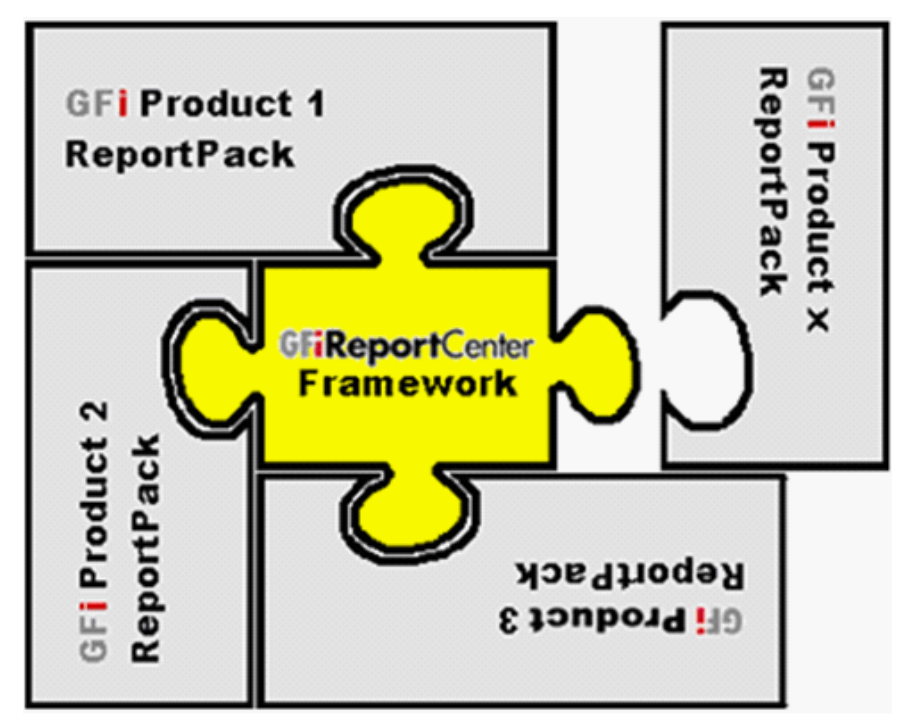

Figure 2 – Several ReportPacks plugged into the GFI ReportCenter framework

A ReportPack plugs into the GFI ReportCenter framework; allowing you to generate, analyze, export and print the information generated through these reports.

#### About the GFI LANguard 9.0 ReportPack

The GFI LANguard ReportPack is a full-fledged reporting companion to GFI LANguard (GFI LANguard). It allows you to generate graphical IT-level, technical and management reports based on the network security audits carried out by GFI LANguard

From trend reports for management (ROI) to daily drill-down reports for technical staff; the GFI LANguard ReportPack provides you with the easy-to-view information required, to fully identify any vulnerability on your corporate network.

The GFI LANguard ReportPack allows for the creation of various graphical and text based reports related to:

- Vulnerability assessment reports
- Network and software auditing reports
- Results comparison reports.

#### **Components of the GFI LANguard 9.0 ReportPack**

When you install the GFI LANguard 9.0 ReportPack, the following components are installed:

- GFI ReportCenter framework
- GFI LANguard 9.0 default reports
- Report scheduling service.

#### **GFI ReportCenter framework**

The GFI ReportCenter framework is the management console through which you can generate the specialized product reports which are shipped with a product ReportPack. The GFI ReportCenter framework offers a common application interface through which you can navigate, generate, customize and schedule reports.

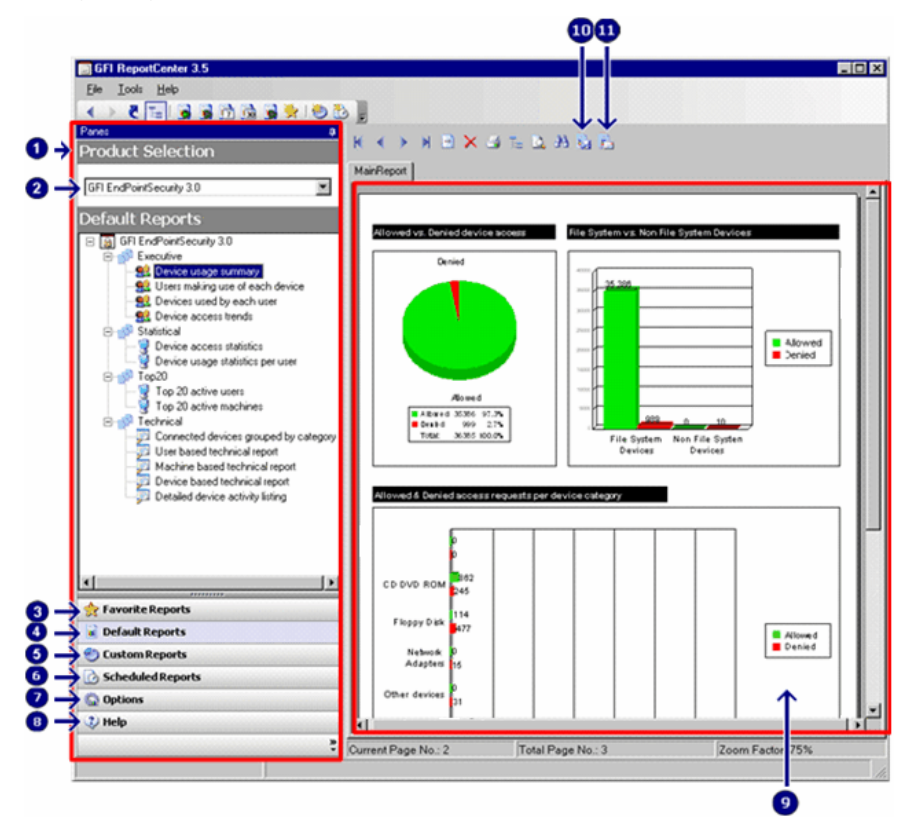

Screenshot 1 – The GFI ReportCenter management console

The GFI ReportCenter management console is organized as follows:

| 1 | <b>Navigation Pane</b> – Use this pane to access the navigation buttons/configuration options provided with GFI ReportCenter.                                                                                                    |
|---|----------------------------------------------------------------------------------------------------|
| 2 | <b>Product Selection drop-down list</b> – Use this drop-down list to select the GFI product for which to generate reports. The Product Selection drop-down list displays all the products for which you have installed a ReportPack.                                                                               |
| 3 | <b>Favorite Reports</b> – Use this navigation button to access your favorite/most used reports. For more information on how to add reports to this list refer to the 'Adding default reports to the list of favorite reports' and 'Adding custom reports to the list of favorite reports' sections in this manual. |
| 4 | <b>Default Reports</b> – Use this navigation button to access the default list of reports which can be generated for the selected product. For more information on default reports refer to the 'GFI LANguard default reports' section in this manual.                                                             |
| 5 | <b>Custom Reports</b> – Use this navigation button to access the list of customized reports which can be generated for the selected product. For more information on how to create custom reports                                                                                                    |

|    | refer to the 'Custom reports' chapter in this manual.                                                                                                    |  |  |  |
|----|----------------------------------------------------------------------------------------------------|--|--|--|
| 6  | <b>Scheduled Reports</b> – Use this navigation button to access the list of scheduled reports for automatic generation and distribution. For more information on how to create scheduled reports refer to the 'Scheduling reports' chapter in this manual. |  |  |  |
| 7  | <b>Options</b> – Use this navigation button to access the general configuration settings for the GFI product selected in the Product Selection drop down list.                                                                                             |  |  |  |
| 8  | <b>Help</b> – Use this navigation button to show this Quick Reference<br>Guide in the Report Pane of the GFI ReportCenter management<br>console.                                                                                                    |  |  |  |
| 9  | <ul> <li>Report Pane - Use this multi-functional pane to:</li> <li>View and analyze generated reports</li> <li>Maintain the scheduled reports list</li> <li>Explore samples and descriptions of default reports.</li> </ul>                                |  |  |  |
| 10 | <b>Export</b> – Use this button to export generated reports to various formats including HTML, Adobe Acrobat (PDF), Excel (XLS), Word (DOC), and Rich Text Format (RTF).                                                                                   |  |  |  |
| 1  | <b>Send email</b> – Use this button to instantly distribute the last generated report via email.                                                                                                    |  |  |  |

#### **GFI LANguard 9.0 default reports**

The GFI LANguard 9.0 default reports are a collection of specialized pre-configured reports which plug into the GFI ReportCenter framework. These reports present the results of network security scans performed by GFI LANguard and allow for the generation of both graphical and tabular IT-Level, technical and management reports. Default reports can also serve as the base template for the creation of customized reports which fit specific network-reporting requirements.

#### **Report scheduling service**

The report scheduling service controls the scheduling and automatic distribution of reports by email. Reports generated by this service can also be saved to a specific hard disk location in a variety of formats which include DOC, PDF, RTF and HTML.

#### Key features

#### **Centralized reporting**

GFI ReportCenter is a one-stop, centralized reporting framework which enables the generation and customization of graphical and tabular reports for a wide array of GFI products.

#### Wizard assisted configuration

Wizards are provided to assist you in the configuration, scheduling and customization of reports.

#### **Report scheduling**

With GFI ReportCenter you can schedule reports to be generated on a pre-defined schedule as well as at specified intervals. For example, you can schedule lengthy reports to be generated after office hours. This allows you to maximize the availability of your system resources during working hours and avoid any possible disruptions to workflow.

#### Distribution of reports via email

GFI ReportCenter allows you to automatically distribute generated reports via email. In scheduled reports, this can be achieved automatically after the successful generation of a scheduled report.

#### Report export to various formats

By default, GFI ReportCenter allows you to export reports to various formats. Supported formats include HTML, PDF, XLS, DOC and RTF. When scheduling reports, you can optionally configure the preferred report output format. Different scheduled reports can also be configured to output generated reports to different file formats.

#### Default reports

The GFI LANguard ReportPack ships with a default set of graphical and tabular reports. These reports can be generated without any further configuration effort immediately after the installation. The default reports in this ReportPack are organized into four different report-type categories:

- Vulnerability assessment reports
- Network and software auditing reports
- Results comparison reports.

#### Report customization

The default reports that ship with every ReportPack can serve as the base template for the creation of customized reports. Report customization is achieved by building up custom data filters which will analyze the data source and filter the information that matches specific criteria. In this way, you create reports tailored to your reporting requirements.

#### Favorites

GFI ReportCenter allows you to create bookmarks to your most frequently used reports – both default and custom.

#### Printing

By default, all reports generated by GFI ReportCenter are printer friendly and can be printed through the windows printing services provided by the system where GFI ReportCenter is installed.

### Installation

#### System requirements

Install the GFI LANguard ReportPack on a computer that meets the following requirements:

- Windows 2000 (SP4), XP (SP2/SP3), 2003, 2008, VISTA (SP1), operating system.
- Internet Explorer 5.1 or higher
- .NET Framework version 1.1.

**NOTE 1:** On Microsoft Windows Vista computers an error message might be displayed during the automatic installation of the Microsoft .NET framework 1.1. For more information on how to resolve this issue, refer to:

http://kbase.gfi.com/showarticle.asp?id=KBID003100

**NOTE 2:** The GFI LANguard ReportPack only allows you to generate reports for data contained in scan results databases which were created and maintained by GFI LANguard

#### Installation procedure

The GFI LANguard ReportPack includes an installation wizard which will assist you through the installation process. During the installation process this wizard will:

- Verify that you are running the latest version of the GFI ReportCenter framework; if you are installing the framework for the first time or the currently installed framework version is outdated, the installation wizard will automatically download the latest one for you.
- Automatically install all the required components distributed including the GFI ReportCenter framework, the GFI LANguard default reports and the Report Scheduling service.

To start the installation:

1. Double-click **languardnss9rp.exe**. As soon as the welcome dialog is displayed, click **Next** to start the installation.

2. If the current version of your GFI ReportCenter framework is not compatible with the GFI LANguard ReportPack, you will be prompted to download and install an updated version. To automatically achieve this, leave the dialog options as default and click on the **Next** button.

| 谩 GFI LANguard 9.0 ReportPack Setup                                                                                                    |        |  |  |  |
|----------------------------------------------------------------------------------------------------|--------|--|--|--|
| Global options<br>Select global options to be used                                                                                                    | GF     |  |  |  |
| Please specify if this ReportPack will use the current global email and scheduling<br>options of the ReportCenter or it will use its own email and scheduling options. |        |  |  |  |
| Use the global email and scheduling options Specify email and scheduling options for this ReportPack                                                                   |        |  |  |  |
|                                                                                                    |        |  |  |  |
|                                                                                                    |        |  |  |  |
| < Back Next >                                                                                                    | Cancel |  |  |  |

Screenshot 2 – Select global email and scheduling options

3. Choose whether you want this ReportPack to use the global email and scheduling options of the ReportCenter or if it will have its own, customized, email and scheduling options.

4. Specify the product installation path. The installation wizard is now ready to copy the required files and finalize the installation. To proceed click on the **Next** button.

#### Launching the GFI LANguard reports for GFI ReportCenter

Following the installation, launch the GFI LANguard Reports for GFI ReportCenter from Start ▶ Programs ▶ GFI ReportCenter ▶ LANguard 9 ReportPack.

#### Selecting a product

When more than one product ReportPack is installed, use the **Product Selection** drop down list to select the GFI product ReportPack to be used.

| Product Selection                           |
|---------------------------------------------|
| GFI LANguard 9.0 ReportPack                 |
| GFI LANguard 9.0 ReportPack<br>ALL PRODUCTS |

Screenshot 3 – Product Selection drop down list

For example, to run the reports provided in the GFI LANguard ReportPack:

1. Launch GFI ReportCenter from **Start > Program Files > GFI ReportCenter.** 

2. Select 'GFI LANguard 9.0' from the **Product Selection** drop down list.

**NOTE:** Select the 'ALL PRODUCTS' option to display and navigate all the ReportPacks that are currently installed in GFI ReportCenter.

### **Getting started: Default reports**

#### Introduction

After installing the GFI LANguard ReportPack, a number of specialized pre-configured reports can immediately be generated on the data stored in the database backend of GFI LANguard These default reports are organized into the following categories:

- Vulnerabilities Assessment reports: Use the reports in this category to identify vulnerabilities detected on the network as well information on network patches and service packs installed or awaiting deployment. The reports include vulnerability details such as host machines, operating systems affected and severity.
- Network and software audit reports: Use the reports in this category to display detailed information on hardware and software present on the network. These reports help management in analyzing conformance with corporate security policy.
- **Results comparison reports:** Use the reports in this category to compare results of consecutive network scans that have a common profile and target, and of computer scans against a computer used as benchmark.

GFI LANguard default reports are accessed by clicking on the **Default Reports** navigation button provided in the navigation pane.

#### Generating a default report

To generate a default report:

1. Click on the **Default Reports** navigation button to bring up the list of default reports available.

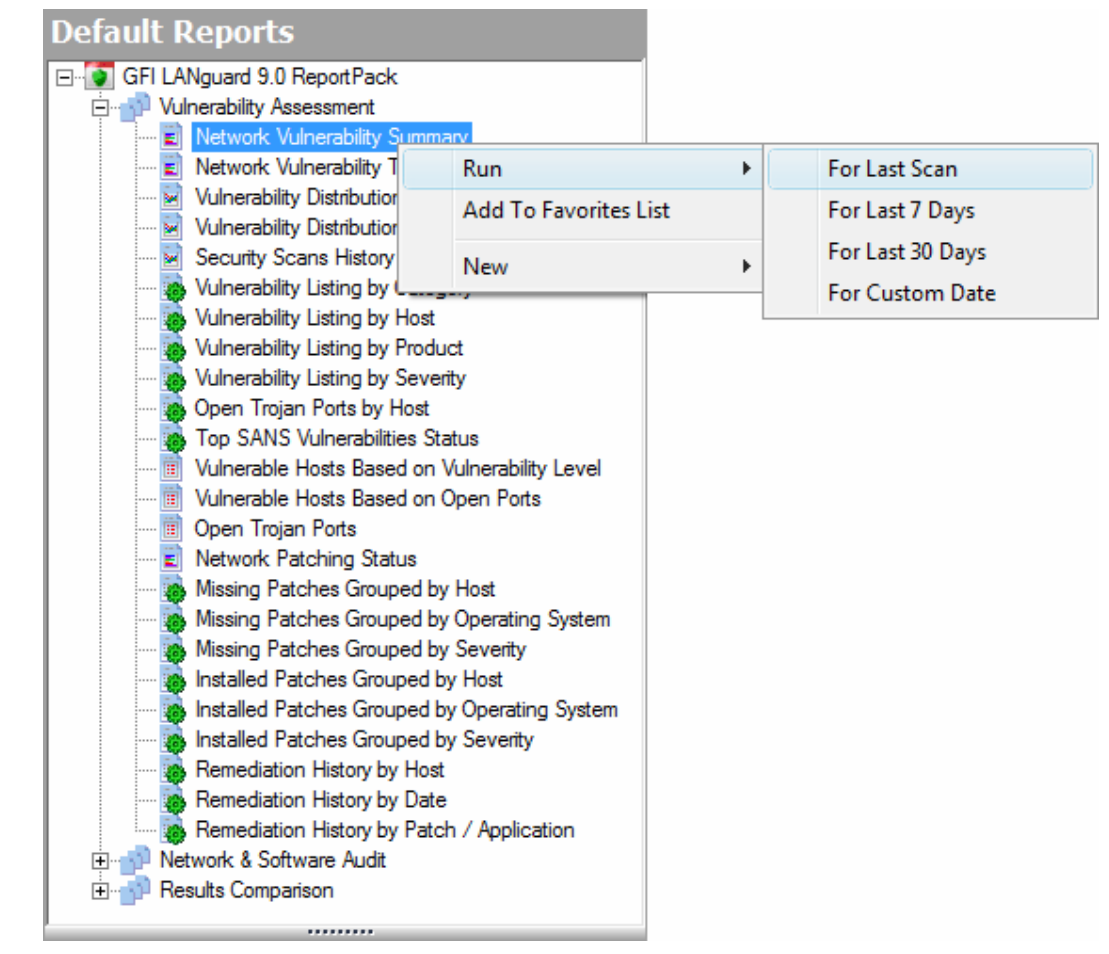

Screenshot 4 – Selecting the data set

2. Right-click on the report to be generated, select **Run** and specify the scan date/time period that will be covered by the report.

### Example 1: Generating a "Network Vulnerability Summary" report based on the last scan.

This example demonstrates how to generate a network vulnerability summary report based on the last network security scan carried out:

1. Click on the **Default Reports** navigation button to bring up the list of available reports.

2. Right-click on **Network Vulnerability Summary** and select **Run ▶ For Last Scan**.

## Example 2: Generating a "Network Vulnerability Summary" report based on scans made on a particular day.

This example demonstrates how to generate a network vulnerability summary report based on the scan performed on November 18, 2008.

1. Click on the **Default Reports** navigation button to bring up the list of available reports.

2. Right-click on Network Vulnerability Summary and select **Run** > For **Custom Date**.

| Specify Custom Date                                                                                                    |  |  |  |  |
|----------------------------------------------------------------------------------------------------|--|--|--|--|
| Date Time<br>Select the date/time period on which to base the report                                                                                                  |  |  |  |  |
| Reports based on date and time will gather all scans made during the selected time period and<br>will generate results based on information found durind these scans. |  |  |  |  |
| Today                                                                                                    |  |  |  |  |
| Day                                                                                                    |  |  |  |  |
| Tuesday , November 18, 2008                                                                                                    |  |  |  |  |
| ○ \]         ▲         November, 2008         ▶                                                                                                    |  |  |  |  |
| Sun Mon Tue Wed Thu Fri Sat                                                                                                    |  |  |  |  |
|                                                                                                    |  |  |  |  |
| 9 10 11 12 13 14 15 0:24 PM                                                                                                    |  |  |  |  |
| 16 17 (18) 19 20 21 22 0:24 PM                                                                                                    |  |  |  |  |
| 30 1 2 3 4 5 6                                                                                                    |  |  |  |  |
| Cancel                                                                                                    |  |  |  |  |

Screenshot 5 - Configuring custom date/time period

3. Select the 'Day' option and expand the provided drop down. This will bring up the date selection calendar.

4. Navigate to the required month (i.e. January) and select the required day (i.e. 14).

5. Click **Finish** to generate the report.

Example 3: Generating a "Network Vulnerability Summary" report based on data collected over a specific date/time period.

This example demonstrates how to generate a network vulnerability summary report based on network security scans carried out between November 1, 2008 and November 18, 2008.

1. Click on the **Default Reports** navigation button to bring up the list of available reports.

2. Right-click on **Network Vulnerability Summary** and select **Run For Custom Date**.

| Specify                                                                                                    | y Custom Date                                                     |  |  |  |
|----------------------------------------------------------------------------------------------------|-------------------------------------------------------------------|--|--|--|
| Date                                                                                                    | e Time<br>Select the date/time period on which to base the report |  |  |  |
| Reports based on date and time will gather all scans made during the selected time period and<br>will generate results based on information found durind these scans. |                                                                   |  |  |  |
|                                                                                                    | Today                                                             |  |  |  |
| 0                                                                                                    | Day                                                               |  |  |  |
|                                                                                                    | Tuesday , November 18, 2008                                       |  |  |  |
| 0                                                                                                    | Month                                                             |  |  |  |
|                                                                                                    | November Year: 2008                                               |  |  |  |
| œ                                                                                                    | Date range                                                        |  |  |  |
|                                                                                                    | From: 11/ 1/2008 T 12:50:24 PM                                    |  |  |  |
|                                                                                                    | To: 11/18/2008 T12:50:24 PM                                       |  |  |  |
|                                                                                                    | < Back Next > Cancel                                              |  |  |  |

Screenshot 6 - Configuring custom date/time period

3. Select the 'Date range' option and specify the required parameters:

- 'From' 01/14/2007 0:00:00.
- 'To' 01/22/2007 23:59:59.

**NOTE:** Date and time format are based on the regional settings configured on your computer.

4. Click **Finish** to generate the report.

#### Analyzing the generated report

| GFI ReportCenter 3.5                                                                            |                              |                                    |                          |
|-------------------------------------------------------------------------------------------------|------------------------------|------------------------------------|--------------------------|
| Eile Tools Help                                                                                 |                              |                                    |                          |
| 🔹 🔸 🐮 📓 🖄 🖄 🧐 🛠 🕘 🛃 🖕                                                                           |                              |                                    |                          |
| Panes # H                                                                                       | A N B X B T B A B B          |                                    |                          |
| Product Selection                                                                               |                              |                                    |                          |
| GFI LANguard 9.0 ReportPack                                                                     | anneport                     |                                    |                          |
| Default Reports                                                                                 |                              |                                    |                          |
| GFI LANguard 9.0 ReportPack                                                                     | Scan reference:              | localhost                          |                          |
| Ketwork Vulnerability Summaty     Ketwork Vulnerability Summaty     Ketwork Vulnerability Trend | Scan date & time :           | 17-Nov-2008 18:06                  |                          |
| Vulnerability Distribution by Host                                                              |                              |                                    |                          |
| - Security Scans History                                                                        | Hosts Severity Level Distrit | I op 10 Vulnerable Hosts (by Sever | ity)                     |
| Vulnerability Listing by Category                                                               | Low                          | IP Address Host Name               | Severity<br>High Med Low |
| - Vulnerability Listing by Product                                                              |                              | 192 168 3 4 ANDREMUSCA             | TP 26 2 6                |
| Vulnerability Listing by Severity                                                               | Medum                        |                                    |                          |
| Top SANS Vulnerabilities Status                                                                 |                              |                                    |                          |
| - Winerable Hosts Based on Vulnerability Level                                                  |                              |                                    |                          |
| Vulnerable Hosts based on Open Ports     E     Open Traian Ports                                |                              |                                    | Ξ.                       |
| - E Network Patching Statue                                                                     | L,                           | High                               |                          |
| - Missing Patches Grouped by Host                                                               |                              |                                    |                          |
| Missing Patches Grouped by Operating System     Missing Patches Grouped by Severity             | Vuln. Vuln.                  | %                                  |                          |
| - joinstalled Patches Grouped by Host                                                           | High 26                      | 76                                 |                          |
| Installed Patches Grouped by Operating Syster                                                   | Medium 2                     | 6                                  |                          |
| Remediation History by Host                                                                     | Low 6                        | 18                                 |                          |
| Remediation History by Date                                                                     | Hosts Vulnerability Level Di | stribution                         |                          |
| Periediation History by Patch / Application                                                     |                              |                                    |                          |
| - E Software Audt                                                                               |                              |                                    |                          |
| Operating System and Service Pack Distributio                                                   |                              |                                    |                          |
| - Computer Properties                                                                           |                              | Vulnerability Level                | Host                     |
| Uptimes                                                                                         |                              | High                               | 1                        |
| - S Groups and Users                                                                            |                              | Medium                             | 0                        |
| - SNMP Information                                                                              |                              | Low<br>Not Assigned                | 0                        |
| Processes *                                                                                     |                              | Total                              | 1                        |
| · · · · ·                                                                                       | l<br>Hoh                     |                                    |                          |
| 🔅 Favorite Reports                                                                              |                              |                                    |                          |
| Default Reports                                                                                 | Vulnerability Count by OS    | Distribution                       |                          |
| 👏 Custom Reports                                                                                |                              |                                    |                          |
| Construction Scheduled Reports                                                                  |                              |                                    |                          |
| Options                                                                                         |                              |                                    |                          |
| Help                                                                                            |                              |                                    | -                        |
| Cu                                                                                              | rrent Page No.: 2            | Total Page No.: 36                 | Zoom Factor: 100%        |

Screenshot 7 - Generated reports are displayed in the right pane of the management console

Generated reports are shown in the right pane of the GFI ReportCenter. Use the toolbar at the top of the report pane to access common report related functions:

#### Report browsing options

Browse the generated report page by page.

- Zoom in/Zoom out.
- Search the report for particular text or characters.
- Go directly to a specific page.
- Breakdown the report into a group tree (e.g. by date/time).
- Print report.

#### Report storage and distribution options

- Export the generated report to a specific file format.
- Distribute the generated report via email.

**NOTE:** For information on how to configure report storage and distribution options refer to the 'Configuring Advanced Settings' section in this manual.

#### Adding default reports to the list of favorite reports

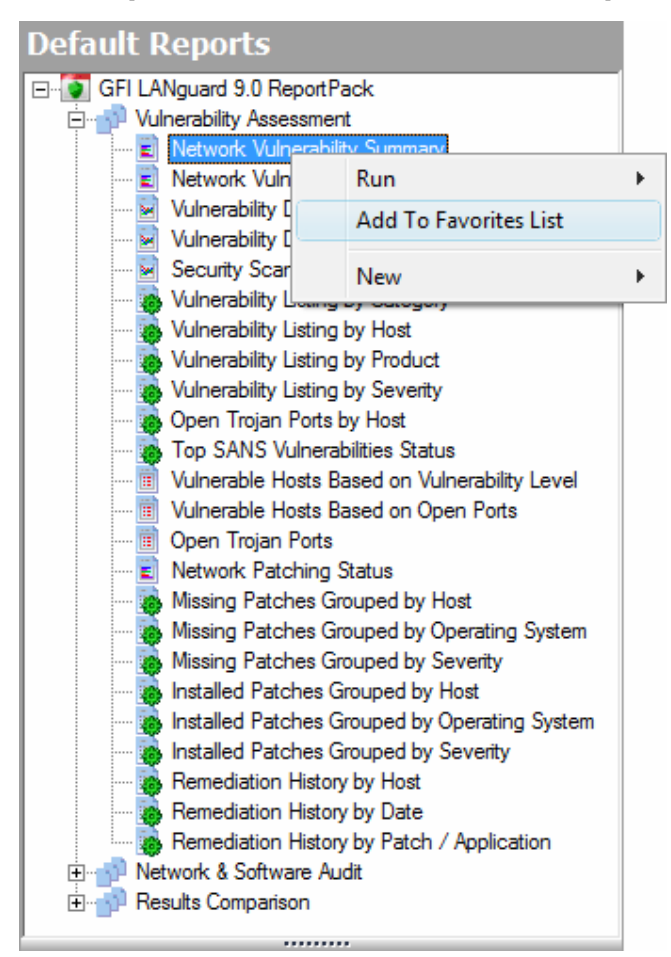

Screenshot 8 - Favorite Reports navigation button

You can group and access frequently used reports through the **Favorite Reports** navigation button. To add a default report to the list of favorite reports:

1. Click on the **Default Reports** navigation button to bring up the list of available reports.

2. Right-click on the default report that you to be added to favorites and select **Add to favorites list**.

3. Click Yes to confirm.

### **Custom reports**

#### Introduction

GFI ReportCenter allows you to create custom reports which are tailored to your reporting requirements. This is achieved by building up custom data filters which will analyze the data source and filter out the information that matches the specified criteria.

#### Creating a new custom report

To create a custom report:

1. Click on the **Default Reports** navigation button.

2. Right-click on the default report to be used as template and select **New ▶ Custom Report**. This will bring up the 'Custom Report Wizard'.

| Custom Report Wizard                                                                                                    |
|----------------------------------------------------------------------------------------------------|
| Scan or date/time range Specify the scan or date/time range on which to base the report                                                                |
| Reports are based on the security scan results collected during past network security scans.                                                           |
| Select the scan results on which this report will be based:                                                                                            |
| <ul> <li>Last Scan:<br/>Use this option to generate reports based on data collected during the latest network<br/>security scan.</li> </ul>            |
| C Particular Scan:<br>Use this option to generate reports based on data collected during a particular<br>network security scan.                        |
| C Scans over a date/time range:<br>Use this option to generate reports based on the scan results data collected during a<br>specific date/time period. |
| < Back Next > Cancel                                                                                                    |

Screenshot 9 - Selecting the scan data source to use

3. Specify the data source option that will be used to generate the custom report. This data source refers to scan results from:

- the last scan
- particular scan(s)
- scans carried out over a specific date/time period.

Click on Next to continue.

| Custom Report Wizard        |                                                      |                              |                |   |
|-----------------------------|------------------------------------------------------|------------------------------|----------------|---|
| Past scan                   |                                                      |                              |                |   |
| Select one or more sc       | Select one or more scans on which to base the report |                              |                |   |
| From the list below, select | the network security                                 | scan(s) on which this report | will be based. |   |
| Target                      | Profile                                              | Date                         | Completed      | A |
| Iocalhost                   | Full Scan                                            | 11/17/2008 6:06:43 PM        | True           |   |
| Iocalhost                   | Full Scan                                            | 11/17/2008 5:47:13 PM        | True           |   |
| Iocalhost                   | Full Scan                                            | 11/17/2008 3:45:41 PM        | True           | = |
| file:Cache\200811           | Full Scan                                            | 11/17/2008 3:30:39 PM        | True           |   |
| file:Cache\200811           | Full Scan                                            | 11/17/2008 3:10:01 PM        | True           |   |
| Iocalhost                   | Full Scan                                            | 11/17/2008 2:52:27 PM        | True           |   |
| Iocalhost                   | Full Scan                                            | 11/17/2008 10:15:25          | True           |   |
| 의 domain:Primary do         | Full Scan                                            | 11/14/2008 6:42:39 PM        | True           |   |
| Iocalhost                   | Full Scan                                            | 11/14/2008 6:00:09 PM        | True           | τ |
|                             |                                                      |                              | +              |   |
|                             |                                                      |                              |                |   |
|                             |                                                      |                              |                |   |
| < Back Next > Cancel        |                                                      |                              |                |   |

Screenshot 10 - Selecting the scan data source to use

4. If using the 'Particular Scan' option, select the required scan(s) from the list of network security scans carried out on the corporate network. Click on **Next** to continue.

| Custor            | m Report Wizard                                                                                                    |  |  |  |  |
|-------------------|----------------------------------------------------------------------------------------------------|--|--|--|--|
| Date              | e Time<br>Select the date/time period on which to base the report                                                                                                    |  |  |  |  |
| Rep<br>will<br>(• | ports based on date and time will gather all scans made during the selected time period and generate results based on information found durind these scans. Relative |  |  |  |  |
|                   | Today                                                                                                    |  |  |  |  |
| 0                 | Day                                                                                                    |  |  |  |  |
|                   | Tuesday , November 18, 2008                                                                                                    |  |  |  |  |
| 0                 | Month                                                                                                    |  |  |  |  |
|                   | November Year: 2008                                                                                                    |  |  |  |  |
| 0                 | Date range                                                                                                    |  |  |  |  |
|                   | From: 11/18/2008 🗾 12:54:37 PM 🚔                                                                                                    |  |  |  |  |
|                   | To: 11/18/2008 12:54:37 PM                                                                                                    |  |  |  |  |
|                   | < Back Next > Cancel                                                                                                    |  |  |  |  |

Screenshot 11 - Configuring custom date/time period

5. If using the 'Scans over a date/time range' option, select the date/time period from which network security scan results will be gathered. Click on **Next** to continue.

| Custom Report Wizard                                    |                                                                                                    |
|---------------------------------------------------------|----------------------------------------------------------------------------------------------------|
| Data Filters<br>Specify any filters that should b       | e applied on the report                                                                                                    |
| +( +) -( -)<br>Filters<br>Operating system Equal to Win | Move Up Move Down Add Add Either Depending                                                                                                    |
|                                                         | Filter Property Information         Filter Property Information         Filter condition to add         Property:       Hostname         Conditions:       Equal to         Value:       Mark          Filter property condition when added         and       Image: Summary:         Determine if hostname is equal to [Mark] |
|                                                         | < Back Add Cancel                                                                                                    |

Screenshot 12 – Specifying data filter conditions

6. Configure the data filter conditions that will be applied against the selected data source. Click on **Next** to continue.

**NOTE:** For more information on how to configure filter conditions, refer to the section 'Configuring data filter conditions' in this manual.

7. Specify a name and description for the customized report. Click on **Next** to continue.

8. Click on **Finish** to finalize your configuration settings.

#### **Configuring data filter conditions**

Use data filter conditions to specify which network security scan data/results will be included in the report. Only scans which match the specified criteria will be processed and presented within the report.

| Custom Report Wizard                                                                                                    | ,  |
|----------------------------------------------------------------------------------------------------|----|
| Data Filters<br>Specify any filters that should be applied on the report                                                        | J. |
| +(         +)         -(         -)         Move Up         Move Down           Filters         Add           Edit         Edit |    |
| < Back Next > Canc                                                                                                    | el |

Screenshot 13 - Custom Report Wizard: Filters dialog

Click on the **Add...** button to bring up the 'Edit filter properties' dialog and configure the following conditions:

- '*Filter condition*' Specify the data source area on which the filter will focus (for example, select 'Operating System' to filter the events data related to a specific operating system).
- 'Condition' Specify the condition comparison parameter.
- 'Value' Specify the string to which source data will be compared.

For example to generate a report which contains only information related to Windows XP, configure your filter parameters as shown below:

| Custom Report Wizard                                    |                                                                                                    |
|---------------------------------------------------------|----------------------------------------------------------------------------------------------------|
| Data Filters<br>Specify any filters that should be      | e applied on the report                                                                                                    |
| +( +) -( -)<br>Filters<br>Operating system Equal to Wir | Move Up Move Down Add Add                                                                                                    |
| Í                                                       | Add Filter Properties                                                                                                    |
|                                                         | Filter Condition Properties         Filter Property Information         Filter condition to add         Property:       Hostname         Conditions:       Equal to         Value:       Mark         Filter property condition when added         and       Image: Summary:         Determine if hostname is equal to [Mark] |
|                                                         | < Back Add Cancel                                                                                                    |

Screenshot 14 - Filter conditions configuration dialog

For more specific reports, you can limit the range of information to be displayed by tightening your conditions/search criteria. This is achieved by configuring and applying multiple data filters against the selected data source. When more than one filter is used, specify how these filters will be logically linked. This is achieved by selecting a logical grouping condition from 'Filter property condition...' drop down list.

- Select **And** to include ALL the scan data information that satisfies ALL of the conditions specified in the filters.
- Select **Or** to include ALL the scan data information that matches at least one of the specified filter conditions.

#### Example: Using multiple filters

Consider the situation where a custom report has 2 filters configured as follows:

| Add Filter Properties                    | Add Filter Properties                                        |
|------------------------------------------|--------------------------------------------------------------|
| Filter Condition Properties              | Filter Condition Properties                                  |
| Filter Property Information              | Filter Property Information                                  |
| Filter condition to add                  | Filter condition to add                                      |
| Property: Hostname                       | Property: Operating system                                   |
| Conditions: Equal to                     | Conditions: Equal to                                         |
| Value: Mark                              | Value: Windows Vista                                         |
| Filter property condition when added     | Filter property condition when added                         |
| Summary:                                 | Summary:                                                     |
| Determine if hostname is equal to [Mark] | Determine if operating system is equal to [Windows<br>Vista] |
| Change Cancel                            | Change Cancel                                                |

Screenshot 15 - Using multiple filters

| Parameters       | Filter 1    | Filter 2         |
|------------------|-------------|------------------|
| Filter condition | Hostname    | Operating System |
| Logical relation | Is equal to | Is equal to      |
| Value            | 'Mark'      | 'Windows XP'     |

The data which will be included in this custom report will vary according to how these filters will be applied against your data. This is defined through the 'Filter property condition...' drop-down.

| Filters applied |     |          | Data output                                                                                                    |  |
|-----------------|-----|----------|----------------------------------------------------------------------------------------------------|--|
| Filter 1        | and | Filter 2 | The report will show:                                                                                                    |  |
|                 |     |          | All scan data which is related to a host called 'Mark' which runs on 'Windows XP'.                                               |  |
| Filter 1        | or  | Filter 2 | The report will show:                                                                                                    |  |
|                 |     |          | <ul> <li>All scan data related to 'Windows XP' –<br/>(no matter which host it belongs to)</li> </ul>                             |  |
|                 |     |          | AND                                                                                                    |  |
|                 |     |          | <ul> <li>All scan data related to a host called<br/>'Mark' – (no matter which operating<br/>system it has installed).</li> </ul> |  |

## Example: Creating a custom report based on network security scans performed during a particular month

This example demonstrates how to generate a network vulnerabilities summary report called 'Network vulnerabilities summary on hostname Mark for January 2007'. This report will be based on scans:

- Related to a host named 'Mark'
- Corresponding to operating system 'Windows XP'
- Performed during the month of 'November 2008'.

To create this report:

1. Click on the **Default Reports** navigation button.

2. Right-click on the report to be customized and select **New ► Custom Report**. This will bring up the 'Custom Reports Wizard'.

3. As soon as the welcome dialog is displayed, click Next.

| Custom Report Wizard                                                                                                    |  |  |
|----------------------------------------------------------------------------------------------------|--|--|
| Scan or date/time range Specify the scan or date/time range on which to base the report                                                              |  |  |
| Reports are based on the security scan results collected during past network security scans.                                                         |  |  |
| Select the scan results on which this report will be based:                                                                                          |  |  |
| <ul> <li>Last Scan:<br/>Use this option to generate reports based on data collected during the latest network<br/>security scan.</li> </ul>          |  |  |
| C Particular Scan:<br>Use this option to generate reports based on data collected during a particular<br>network security scan.                      |  |  |
| Scans over a date/time range:<br>Use this option to generate reports based on the scan results data collected during a<br>specific date/time period. |  |  |
| < Back Next > Cancel                                                                                                    |  |  |

Screenshot 16 – Selecting the data source to use

4. Select the 'Scans over a date/month range' option and click Next.

| Custor      | Custom Report Wizard                                                                                                    |  |  |  |  |
|-------------|----------------------------------------------------------------------------------------------------|--|--|--|--|
| Date        | Date Time<br>Select the date/time period on which to base the report                                                                                               |  |  |  |  |
| Rep<br>will | Reports based on date and time will gather all scans made during the selected time period and will generate results based on information found durind these scans. |  |  |  |  |
|             | Today                                                                                                    |  |  |  |  |
| 0           | Day                                                                                                    |  |  |  |  |
|             | Tuesday , November 18, 2008                                                                                                    |  |  |  |  |
| ۰           | Month                                                                                                    |  |  |  |  |
|             | November Year: 2008                                                                                                    |  |  |  |  |
| 0           | Date range                                                                                                    |  |  |  |  |
|             | From: 11/18/2008 T12:54:37 PM                                                                                                    |  |  |  |  |
|             | To: 11/18/2008 T12:54:37 PM                                                                                                    |  |  |  |  |
|             | < Back Next > Cancel                                                                                                    |  |  |  |  |

Screenshot 17 – Selecting the date/time period

- 5. Select the 'Month' option and specify the following parameters:
- Month: 'November'.
- Year: '2008'.
- 6. Click on **Next** to proceed to the data filters dialog.

| Custom Report Wizard                                                                                        |                                                                                                    |
|----------------------------------------------------------------------------------------------------|----------------------------------------------------------------------------------------------------|
| Data Filters<br>Specify any filters that should be applied on the report                                    |                                                                                                    |
| + ( +) - ( -) Move Up Mo<br>Fiters<br>Hostname Equal to Mark<br>and Operating system Equal to Windows Vista | Add Edit Remove                                                                                                    |
| Add Filter Properties                                                                                       | Add Filter Properties                                                                                                    |
| Filter Property Information<br>Filter condition to add<br>Property: Hostname<br>Conditions: Equal to        | Filter Property Information<br>Filter condition to add<br>Property: Operating system<br>Conditions: Equal to                                    |
| Value: Mark Filter property condition when added and Summary: Determine if hostname is equal to [Mark]      | Value: Windows Vista<br>Filter property condition when added<br>and<br>Summary:<br>Determine if operating system is equal to [Windows<br>Vista] |
| Change Cancel                                                                                               | Change Cancel                                                                                                    |

Screenshot 18 - Filter conditions dialog(s)

6. Click on the **Add...** button and configure the parameters of filter 1 as follows:

- Filter condition: 'Hostname'
- Condition: 'Equal to'
- Value: 'Mark'.
- 7. Click **OK** to finalize your filter configuration settings.

8. Click again on the **Add...** button and configure the parameters of filter 2 as follows:

- Filter condition: 'Operating system'
- Condition: 'is equal to'
- Value: 'Windows Vista'
- Filter Property condition ...: 'and'.
- 9. Click **OK** to finalize your filter configuration settings.
- 10. Click **Next** and specify the following parameters:
- **Report Name**: 'Network Vulnerability summary for November 2008'
- Report Title: 'Network security scans of hostname Mark'
- **Report Description**: 'This report shows a summary of vulnerabilities found on hostname Mark during November 2008.'
- 11. Click **Next** to proceed to the final dialog.
- 12. Click **Finish** to finalize your custom report configuration settings.

#### Run a custom report

To run a custom report:

1. Click on the **Custom Reports** navigation button.

2. Right-click on the custom report to be generated and select **Generate**.

#### Editing a custom report

To edit the configuration settings of a custom report:

1. Click on the **Custom Reports** navigation button.

| Custom Report Wizard |                                                                                                    |  |  |
|----------------------|----------------------------------------------------------------------------------------------------|--|--|
| S                    | Welcome to the LANguard<br>Custom Report Wizard                                                                                                    |  |  |
|                      | This wizard will help generate a new customized report based on<br>the following report:                                                                                                    |  |  |
|                      | Network Vulnerability Summary (1)                                                                                                    |  |  |
|                      | This report is an executive summary showing vulnerability counts<br>for different categories. The report also identifies the top most<br>vulnerable host machines and products, as well as the most<br>common vulnerabilities detected on the network |  |  |
|                      | You will be asked to select which security scan data source to<br>use and which filters to apply to this new custom report.                                                                                                    |  |  |
|                      | Click next to continue.                                                                                                    |  |  |
|                      | < Back Next > Cancel                                                                                                    |  |  |

Screenshot 19 - Custom Report Wizard: Welcome dialog

2. Right-click on the custom report to be modified and select **Edit**. This will bring up the 'Custom Reports Wizard' through which you can make the required changes.

**NOTE:** For more information on how to configure the parameters of a custom report refer to the 'Creating a custom report' section in this chapter.

#### Deleting a custom report

To delete a custom report:

1. Click on the **Custom Reports** navigation button.

2. Right-click on the custom report to be permanently removed from the list and select **Delete**.

3. Click Yes to confirm.

#### Adding custom reports to the list of favorite reports

| Product Selection           |                       |  |  |  |
|-----------------------------|-----------------------|--|--|--|
| GFI LANguard 9.0 ReportPack |                       |  |  |  |
| Custom Reports              |                       |  |  |  |
| GFI LANguard 9.0 ReportPack |                       |  |  |  |
|                             | Run                   |  |  |  |
|                             | Edit                  |  |  |  |
|                             | Delete                |  |  |  |
|                             | Add To Favorites List |  |  |  |
|                             | New 🕨                 |  |  |  |

Screenshot 20 - Favorite reports navigation button

You can group and access frequently used reports through the **Favorite Reports** navigation button. To add a custom report to the list of favorite reports:

1. Click on the **Custom Reports** navigation button to bring up the list of available reports.

2. Right-click on the custom report to be added to favorites and select **Add to Favorites List**.

3. Click Yes to confirm.

### **Scheduling reports**

#### Introduction

GFI ReportCenter allows you to generate reports on a pre-defined schedule as well as at specified intervals. This way you can automate the generation of reports that are required on regular basis/ periodically.

Further to this, GFI ReportCenter can also be configured to automatically distribute scheduled reports via email. For every scheduled report, you can configure custom emailing parameters including the list of report recipients and the file format (e.g. PDF) in which the report will be attached to the email.

Use the report scheduling feature to automate your report generation requirements. For example, you can schedule lengthy reports after office working hours and automatically email them to the intended recipients. This way, you maximize the availability of your system resources during working hours and avoid any possible disruptions to workflow.

Both default and custom reports can be scheduled for automatic generation.

#### Scheduling a report

To schedule a report:

1. Click on the **Default/Custom Reports** option pane.

2. Right-click on the report to be scheduled and select **New** ► **Scheduled report**. This will bring up the 'Scheduled Report Wizard'. Click on **Next** to continue.

3. Select the network security scan(s) data to be covered by this report.

| Schedule Report Wizard                                                                                                    |  |  |  |  |  |  |  |  |  |  |
|----------------------------------------------------------------------------------------------------|--|--|--|--|--|--|--|--|--|--|
| Time Schedule Specify the time schedule to be used to automatically generate the report                                                                  |  |  |  |  |  |  |  |  |  |  |
| Scheduled reports can be generated either once using a specific date and time or else<br>re-generated using a time frame, starting from a specific time. |  |  |  |  |  |  |  |  |  |  |
|                                                                                                    |  |  |  |  |  |  |  |  |  |  |
| Date/Time: 11/18/2008 T 1:19:10 PM                                                                                                    |  |  |  |  |  |  |  |  |  |  |
| Generate this report every:                                                                                                    |  |  |  |  |  |  |  |  |  |  |
| Interval: 1 Days                                                                                                    |  |  |  |  |  |  |  |  |  |  |
| Start date/time: 11/18/2008 III 1:19:10 PM                                                                                                    |  |  |  |  |  |  |  |  |  |  |
|                                                                                                    |  |  |  |  |  |  |  |  |  |  |
|                                                                                                    |  |  |  |  |  |  |  |  |  |  |
| < Back Next > Cancel                                                                                                    |  |  |  |  |  |  |  |  |  |  |

Screenshot 21 - Report Scheduling Wizard: Time schedule dialogue

4. Specify the report scheduling parameters (date/time/frequency). Click on **Next** to continue.

| Schedule Report Wizard                                                                                                    |  |  |  |  |  |  |  |  |
|----------------------------------------------------------------------------------------------------|--|--|--|--|--|--|--|--|
| Advanced Settings<br>Customize report distribution and storage options.                                                                                                    |  |  |  |  |  |  |  |  |
| You can send the generated report by email to a target recipient list or save the generated report<br>in a folder on your file system. Click on the Settings button of the relevant section in the dialog to<br>further configure report sending/saving options. |  |  |  |  |  |  |  |  |
| V Export to file                                                                                                    |  |  |  |  |  |  |  |  |
| Click on the Settings button to customize the report storage options and specify the file format and destination folder where this report will be stored.           Settings                                                                                     |  |  |  |  |  |  |  |  |
| Send by mail                                                                                                    |  |  |  |  |  |  |  |  |
| Click on the Settings button to customize and configure the email settings which will be used for report distribution.                                                                                                    |  |  |  |  |  |  |  |  |
| < Back Next > Cancel                                                                                                    |  |  |  |  |  |  |  |  |

Screenshot 22 - Report Scheduling Wizard: Advanced Settings dialog

5. To export the generated report to file, select the *'Export to file'* option. To customize the report export configuration settings click on the **Settings** button underneath this option.

**NOTE:** For information on how to configure export-to-file settings refer to the 'Configuring report export to file options' section in this chapter.

6. To automatically distribute generated reports via email, select the 'Send by mail' option. To customize the email settings used for report distribution click on the **Settings** button underneath this option.

**NOTE:** For information on how to configure email settings refer to the 'Configuring report emailing options' in this chapter.

7. Specify a name and description for this scheduled report. Click on **Next** to continue.

8. Click on Finish to finalize your settings.

#### **Configuring advanced settings**

GFI LANguard ReportPack allows you to export scheduled reports to a specific file format as well as to automatically distribute these reports via email. This is achieved using either a set of parameters (e.g. recipient's email addresses) which are specified on the fly during scheduled report configuration or using the default set of report export and distribution parameters configured during the ReportPack installation.

**NOTE:** The Report Scheduling Wizard is by default configured to use the default set of report export and distribution parameters.

#### Report export formats

Scheduled reports can be exported in a variety of formats. Supported file formats include:

|   | Format                     | Description                                                                                                    |  |  |  |
|---|----------------------------|----------------------------------------------------------------------------------------------------|--|--|--|
| 1 | Adobe Acrobat (.PDF)       | Use this format to allow distribution of a report on different systems such as Macintosh and Linux while preserving the layout.                                                |  |  |  |
| 2 | MS Excel (.XLS)            | Use this format if you want to further process the report and perform more advance calculations using another (external) program such as Microsoft Excel.                      |  |  |  |
| 3 | MS Word (.DOC)             | Use this format if you want to access this report using Microsoft Word.                                                                                                    |  |  |  |
| 4 | Rich text format<br>(.RTF) | Use this format to save the report in a format that<br>is small in size and which allows accessibility<br>through different word processors in different<br>operating systems. |  |  |  |

#### Configuring report export to file options

To configure the report export to file settings of a scheduled report do as follows:

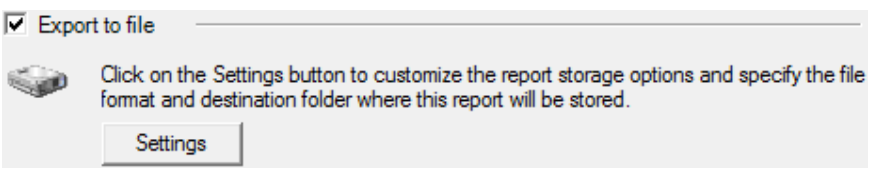

Screenshot 23 - Advanced Settings dialog: Export to file settings button

1. From the 'Advanced Settings' dialog, click on the **Settings** button underneath the '*Export to file*' option.

| Report Storage Options                                                |  |  |  |  |  |  |  |
|-----------------------------------------------------------------------|--|--|--|--|--|--|--|
| Folder Options                                                        |  |  |  |  |  |  |  |
| You can override the default folder options for this scheduled report |  |  |  |  |  |  |  |
| ✓ Override the default folder options for this report:                |  |  |  |  |  |  |  |
| c:\program files\common files\gfi\reportcenter\framework v3.!         |  |  |  |  |  |  |  |
| Report format:                                                        |  |  |  |  |  |  |  |
| Adobe Acrobat (".pdf)                                                 |  |  |  |  |  |  |  |
|                                                                       |  |  |  |  |  |  |  |
|                                                                       |  |  |  |  |  |  |  |
|                                                                       |  |  |  |  |  |  |  |
|                                                                       |  |  |  |  |  |  |  |
|                                                                       |  |  |  |  |  |  |  |
|                                                                       |  |  |  |  |  |  |  |
|                                                                       |  |  |  |  |  |  |  |
|                                                                       |  |  |  |  |  |  |  |
| Ok Cancel Apply                                                       |  |  |  |  |  |  |  |

Screenshot 24 - Advanced Settings: Export to file options

- 2. Select the option 'Override the default folder options for this report.'
- 3. Specify the complete path where the exported report will be saved.
- 4. Specify the file format in which the exported report will be saved.

5. Click **OK** to finalize your configuration settings.

**NOTE:** For information on how to configure the default export to file settings refer to the 'Configuring default scheduling options' section in this manual.

#### **Configuring report emailing options**

To configure the report emailing options of a scheduled report do as follows:

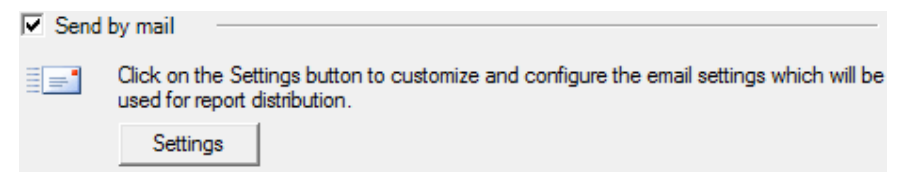

Screenshot 25 - Advanced Settings dialog: Send by email settings button

1. From the 'Advanced Settings' dialog, click on the **Settings** button underneath the 'Send by email' option.

| Email Alerts Options                                                 |                    |  |  |  |  |  |  |  |
|----------------------------------------------------------------------|--------------------|--|--|--|--|--|--|--|
| Email Options                                                        |                    |  |  |  |  |  |  |  |
| You can override the default email options for this scheduled report |                    |  |  |  |  |  |  |  |
| ✓ Override the default email options for this report:                |                    |  |  |  |  |  |  |  |
| To: RC_Admin@gfi.com                                                 |                    |  |  |  |  |  |  |  |
| CC:                                                                  | CC:                |  |  |  |  |  |  |  |
| From: IT_manager@gfi.com                                             | IT_manager@gfi.com |  |  |  |  |  |  |  |
| Server: 120.11.120.11 Port: 25                                       |                    |  |  |  |  |  |  |  |
| SMTP Server requires login                                           |                    |  |  |  |  |  |  |  |
| User name:                                                           |                    |  |  |  |  |  |  |  |
| Password:                                                            |                    |  |  |  |  |  |  |  |
| Report format:                                                       |                    |  |  |  |  |  |  |  |
|                                                                      |                    |  |  |  |  |  |  |  |
| Ok Cancel Apply                                                      |                    |  |  |  |  |  |  |  |

Screenshot 26 - Report distribution options

- 2. Select the option 'Override the default email options for this report:'
- 3. Specify the following parameters:
- **To/CC**: Specify the email address(es) where the generated report will be sent.
- From: Specify the email account that will be used to send the report.
- Server: Specify the name/IP of your SMTP (outbound) email server. If the specified server requires authentication, select the option 'SMTP Server requires login' and specify the logon credentials in the 'User name' and 'Password' fields.
- **Report format**: Reports are sent via email as attachments. Select the file format in which to send out your report.
- 4. Click **OK** to finalize your configuration settings.

#### Viewing the list of scheduled reports

| GFI ReportCenter 3.5         |   |                                         |                |                   |                                                   |
|------------------------------|---|-----------------------------------------|----------------|-------------------|---------------------------------------------------|
| <u>File Tools H</u> elp      |   |                                         |                |                   |                                                   |
| ( → ₹ 🔚 🕽                    |   |                                         |                |                   |                                                   |
| Panes 4                      |   | Schedule Name 🔺                         | Report         | Next Generation   | Description                                       |
| Product Selection            |   | Schedule for report 'Software Audit'    | Software Audit | 11/26/2008 12:26: | This report lists unauthorized applications inst- |
|                              |   | Schedule for report 'Software Audit'(1) | Software Audit | 11/26/2008 12:26: | This report lists unauthorized applications insta |
| GFI LANguard 9.0 ReportPack  |   |                                         |                |                   |                                                   |
| Scheduled Reports            |   |                                         |                |                   |                                                   |
| GFI LANguard 9.0 Report Pack |   |                                         |                |                   |                                                   |
| Scheduled Reports Activity   |   |                                         |                |                   |                                                   |
|                              |   |                                         |                |                   |                                                   |
|                              |   |                                         |                |                   |                                                   |
|                              |   |                                         |                |                   |                                                   |
|                              |   |                                         |                |                   |                                                   |
| 🔶 Favorite Reports           |   |                                         |                |                   |                                                   |
| Default Penorts              |   |                                         |                |                   |                                                   |
|                              |   |                                         |                |                   |                                                   |
|                              |   |                                         |                |                   |                                                   |
| Scheduled Reports            |   |                                         |                |                   |                                                   |
| ( Options                    |   |                                         |                |                   |                                                   |
| Welp                         |   |                                         |                |                   |                                                   |
|                              | • |                                         |                |                   | 4                                                 |
|                              |   |                                         |                |                   | li                                                |

Screenshot 27 - List of Scheduled reports

Click on the **Scheduled Reports** navigation button to show the list of scheduled reports which are currently configured for automatic generation. This information is displayed in the right pane of the management console and includes the following details:

- **Schedule Name:** The custom name that was specified during the creation of the new scheduled report.
- **Report Name:** The names of the default or custom report(s) that will be generate.
- Last Generation: Indicates the date/time when the report was last generated.
- **Next Generation:** Indicate the date/time when the report is to be next generated.
- **Description**: The description that you have entered for each schedule.
## Viewing the scheduled reports activity

| GFI ReportCenter 3.5                  |                         |                            |             |                                                          |
|---------------------------------------|-------------------------|----------------------------|-------------|----------------------------------------------------------|
| <u>File T</u> ools <u>H</u> elp       |                         |                            |             |                                                          |
| ₹ 5 < 5                               |                         |                            |             |                                                          |
| Panes 4                               | Date                    | Product Name               | Туре        | Description                                              |
| Product Selection                     | 🔇 11/18/2008 1:22:03 PM | GFI LANguard 9.0 ReportPa  | Error       | InnerException: The requested body part was not found    |
|                                       | 😵 11/18/2008 1:22:03 PM | GFI LANguard 9.0 ReportPa  | Error       | InnerException: Exception has been thrown by the target  |
| GELLANguard 9.0 BeportPack            | 🕺 11/18/2008 1:22:03 PM | GFI LANguard 9.0 Report Pa | Error       | Could not generate scheduled report: Could not access 1  |
|                                       | 🚯 11/18/2008 1:22:03 PM | GFI LANguard 9.0 Report Pa | Information | Scheduled report exported successfully to folder.        |
| Scheduled Reports                     | 11/18/2008 1:21:59 PM   | GFI LANguard 9.0 ReportPa  | Information | Generating scheduled report "Schedule for report 'Missin |
| CT CTLLAN word 0.0 Prost Paulo        | 11/18/2008 1:21:59 PM   | GFI LANguard 9.0 ReportPa  | Information | Starting to generate scheduled report "Schedule for repo |
| GFI LANguard 5.0 Report Ack           |                         |                            |             |                                                          |
| Scheduled Reports Activity            |                         |                            |             |                                                          |
| 2                                     |                         |                            |             |                                                          |
|                                       |                         |                            |             |                                                          |
|                                       |                         |                            |             |                                                          |
|                                       |                         |                            |             |                                                          |
|                                       |                         |                            |             |                                                          |
| 1                                     |                         |                            |             |                                                          |
| 👷 Favorite Reports                    |                         |                            |             |                                                          |
| Default Reports                       |                         |                            |             |                                                          |
| 🕙 Custom Reports                      |                         |                            |             |                                                          |
| Scheduled Reports                     |                         |                            |             |                                                          |
| 🔯 Options                             |                         |                            |             |                                                          |
| Welp                                  |                         |                            |             |                                                          |
|                                       | •                       |                            |             | •                                                        |
|                                       |                         |                            |             |                                                          |
| , , , , , , , , , , , , , , , , , , , |                         |                            |             |                                                          |

Screenshot 28 - Schedule activity monitor

GFI ReportCenter also includes a schedule activity monitor through which you can view events related to all scheduled reports that have been executed.

To open the schedule activity monitor, click on the **Scheduled Reports** navigation button and select the **Scheduled Reports Activity** node. This will bring up the activity information in the right pane of the GFI ReportCenter management console.

The activity monitor displays the following events:

Information: The scheduled report was successfully executed and sent by email and/or saved to disk.

• Warning: The scheduled report was not executed because product license is invalid or has expired.

Solution Conditions include:

- Errors when attempting to save the generated report to a specific folder (for example, out of disk space).
- Errors when attempting to send the generated report via email (for example, the SMTP server configured in the GFI ReportCenter settings is not reachable).

The activity monitor records and enumerates the following information:

- Date: The date and time when the scheduled report was executed.
- **Product name**: The name of the GFI product to which the report belongs.
- Type: The event classification error, information, or warning.
- **Description:** Information related to the state of a scheduled report that has been executed. The format and contents of the activity description vary, depending on the event type.

**NOTE:** The description is often the most useful piece of information, indicating what happened during the execution of a scheduled report or the significance of the event.

## Enable/disable a scheduled report

Scheduled reports can be enabled or disabled as required. Use the **Scheduled Reports** navigation button to view the list of scheduled reports as well as to identify their current status. The status of scheduled reports is shown through the icon included on the left hand side of each schedule:

- Indicates that the scheduled report is disabled.

Indicates that the scheduled report is enabled/pending.

To enable or disable a scheduled report, right-click on the respective report and select **Enable/Disable** accordingly.

## Editing a scheduled report

To make changes to the configuration settings of a scheduled report:

1. Click on the Scheduled Reports navigation button.

2. Right-click on the scheduled report to be re-configured and select **Properties**. This will bring up the 'Scheduled Reports Wizard'.

| Schedule Report Wizard |                                                                                                    |
|------------------------|----------------------------------------------------------------------------------------------------|
|                        | Welcome to the LANguard<br>Schedule Report Wizard                                                                                                    |
|                        | This wizard will help you schedule the following report:                                                                                                    |
|                        | Schedule for report 'Software Audit'                                                                                                    |
|                        | This report lists unauthorized applications installed on host<br>machines, detected during network security scans. The report<br>also identifies the top 10 host machines with unauthorized<br>applications, the top 10 unauthorized applications |
|                        | Click next to continue.                                                                                                    |
|                        | < Back Next > Cancel                                                                                                    |

Screenshot 29 - Scheduled Reports wizard

3. Click on **Next** and perform the required changes. For information on how to configure the parameters of a scheduled report refer to the 'Creating a scheduled report' section in this chapter.

## **Deleting a scheduled report**

To delete a scheduled report:

1. Click on the Scheduled Reports navigation button.

2. Right-click on the scheduled report to be permanently removed from the list and select **Delete**.

## Example: Scheduling a report

This example demonstrates how to schedule a software audit report which will:

- Generate the first report on 18/11/2008 at 20:00.
- Continue generating the same report on a monthly basis.
- Export the generated report(s) to folder 'C:\Monthly Reports' in PDF format.
- Email the generated report using the following custom parameters:
  - Send from email account: 'RC\_Admin@gfi.com'
  - Send to email account: 'IT\_manager@gfi.com'
  - SMTP server details: '120.11.120.11.

To create the scheduled report:

1. Click on the **Default Reports** navigation button.

2. Right-click on 'Network Vulnerability Summary' and select **New ▶** Scheduled Report. As soon as the welcome dialog is displayed click Next.

| Schedule Report Wizard                                                                                                    |  |  |  |
|----------------------------------------------------------------------------------------------------|--|--|--|
| Scan or date/time range Specify the scan or date/time range on which to base the report                                                              |  |  |  |
| Reports are based on the security scan results collected during past network security scans.                                                         |  |  |  |
| Select the scan results on which this report will be based:                                                                                          |  |  |  |
| <ul> <li>C Last Scan:<br/>Use this option to generate reports based on data collected during the latest network<br/>security scan.</li> </ul>        |  |  |  |
| <ul> <li>Particular Scan:<br/>Use this option to generate reports based on data collected during a particular<br/>network security scan.</li> </ul>  |  |  |  |
| Scans over a date/time range:<br>Use this option to generate reports based on the scan results data collected during a<br>specific date/time period. |  |  |  |
| < Back Next > Cancel                                                                                                    |  |  |  |

Screenshot 30 - Select network security scan(s) data

3. Select the option '**Scans over a date/time range**' for data to be covered by this report and click **Next**.

| chedule Report Wizard                                                                                                    |
|----------------------------------------------------------------------------------------------------|
| Date Time<br>Select the date/time period on which to base the report                                                                                               |
| Reports based on date and time will gather all scans made during the selected time period and will generate results based on information found durind these scans. |
| Last month                                                                                                    |
| C Today<br>Yesterday<br>Last seven days<br>This month                                                                                                    |
| Last month                                                                                                    |
| November Year: 2008                                                                                                    |
| C Date range                                                                                                    |
| From: 11/18/2008 T1:23:02 PM                                                                                                    |
| To: 11/18/2008 II:23:02 PM                                                                                                    |
| < Back Next > Cancel                                                                                                    |

Screenshot 31 - Select date/time of network scan

4. Select the option '*Relative*' and from the provided drop down list select '*Last month*'. Click on **Next** to proceed to the next dialog.

| Schedule Report Wizard                                                                                                    |  |  |  |
|----------------------------------------------------------------------------------------------------|--|--|--|
| Time Schedule         Specify the time schedule to be used to automatically generate the report                                                          |  |  |  |
| Scheduled reports can be generated either once using a specific date and time or else<br>re-generated using a time frame, starting from a specific time. |  |  |  |
| Generate this report (once) on the following day/time:                                                                                                   |  |  |  |
| Date/Time: 11/18/2008 🔽 1:23:52 PM 🚔                                                                                                    |  |  |  |
| Generate this report every: Interval:      Start date/time:      11/26/2008      12:26:52 AM                                                             |  |  |  |
| < Back Next > Cancel                                                                                                    |  |  |  |

Screenshot 32 – Specifying the scheduling options

5. To generate this report on a monthly basis, select the option *'Generate this report every:'* and set the interval to *'30 Days'*.

6. Set the start date to '18/11/2008' and time to '20:00'. Click **Next** to continue.

| Schedule Report Wizard                                                                                                    |  |  |  |
|----------------------------------------------------------------------------------------------------|--|--|--|
| Advanced Settings<br>Customize report distribution and storage options.                                                                                                    |  |  |  |
| You can send the generated report by email to a target recipient list or save the generated report<br>in a folder on your file system. Click on the Settings button of the relevant section in the dialog to<br>further configure report sending/saving options. |  |  |  |
| Click on the Settings button to customize the report storage options and specify the file format and destination folder where this report will be stored.                                                                                                    |  |  |  |
| Send by mail                                                                                                    |  |  |  |
| Click on the Settings button to customize and configure the email settings which will be used for report distribution.                                                                                                    |  |  |  |
| < Back Next > Cancel                                                                                                    |  |  |  |

Screenshot 33 - Advanced Settings dialog

7. From the 'Advanced Settings' dialog, click on the **Settings** button underneath the '*Export to file*' option.

| Report Storage Options                                                                              |
|----------------------------------------------------------------------------------------------------|
| Folder Options                                                                                      |
| You can override the default folder options for this scheduled report                               |
| ✓ Override the default folder options for this report:                                              |
| C:\monthly reports                                                                                  |
| Report format:                                                                                      |
| Adobe Acrobat (*.pdf)                                                                               |
| Adobe Acrobat ("pdf)<br>Microsoft Excel ("xls)<br>Microsoft Word (".doc)<br>Rich Text Format (".tf) |
| Ok Cancel Apply                                                                                     |

Screenshot 34 - Advanced Settings: Export to file options

8. Select the option 'Override the default folder options for this report:'

9. Specify the complete path where this report will be saved i.e. 'C:Wonthly Reports'.

10. From the report format drop down select '*PDF*' and click **OK**.

| 🔽 Se | nd by mail —                           |                                                                                           |
|------|----------------------------------------|-------------------------------------------------------------------------------------------|
| =    | Click on the Set<br>used for report of | tings button to customize and configure the email settings which will be<br>listribution. |
|      | Settings                               |                                                                                           |

Screenshot 35 - Advanced Settings dialog: Send by email settings button

11. From the 'Advanced Settings' dialog, click on the **Settings** button underneath the 'Send by email' option.

| Email Alert | ts Options                                                              | ×   |  |  |
|-------------|-------------------------------------------------------------------------|-----|--|--|
| Email Opt   | ions                                                                    |     |  |  |
|             | You can override the default email options for this scheduled<br>report |     |  |  |
| Ve Ove      | ✓ Override the default email options for this report:                   |     |  |  |
| To:         | RC_Admin@gfi.com                                                        | -   |  |  |
| CC:         |                                                                         |     |  |  |
| From:       | IT_manager@gfi.com                                                      |     |  |  |
| Server:     | 120.11.120.11 Port: 25                                                  |     |  |  |
| SM          | TP Server requires login                                                |     |  |  |
| Use         | User name:                                                              |     |  |  |
| Pas:        | sword:                                                                  | -   |  |  |
|             |                                                                         | -   |  |  |
| Adobe       | omat:<br>Acrobat (* pdf)                                                | , I |  |  |
| Junior      | ]                                                                       | -   |  |  |
|             |                                                                         |     |  |  |
|             | Ok Cancel Appl                                                          | у   |  |  |

Screenshot 36 - Report distribution options

12. Select the option 'Override the default email options for this report:'

13. Specify the following parameters:

- To: 'RC\_Admin@gfi.com'
- **From:** '*IT\_manager*@gfi.com'
- Server: '120.11.120.11'.

14. From the report format drop down select '*PDF*' and click **OK** to finalize your email settings.

| Schedule Report Wizard                                                                                                    |  |  |
|----------------------------------------------------------------------------------------------------|--|--|
| Specify the name and description for this custom report Specify the name and description for this custom report                                                              |  |  |
| The name, title and description of a custom report will be used to uniquely identify the report<br>through the set of custom reports. The custom report name must be unique. |  |  |
| Monthly report: 'Software Audit'                                                                                                    |  |  |
| Report title:                                                                                                    |  |  |
| Software Audit - Executive Reports                                                                                                    |  |  |
| Report description:                                                                                                    |  |  |
| This report is generated on a monthly basis and shows an executive summary of software installed on the network.                                                             |  |  |
| Show Cover Page                                                                                                    |  |  |
| < Back Next > Cancel                                                                                                    |  |  |

Screenshot 40 - Custom report name and description

15. Click **Next** and specify the following parameters:

- **Report Name**: *'Monthly report: 'Software Audit'*
- **Report Title**: 'Software Audit Executive reports'
- **Report Description**: This report is generated on a monthly basis and shows an executive summary of software installed on the network.
- 16. Click **Next** to proceed to the final dialog.
- 17. Click Finish to finalize your custom report configuration settings.

# **Configuring default options**

## Introduction

The GFI LANguard ReportPack allows you to configure a default set of parameters which can be used when generating reports. These parameters are first set during installation. However, you can still reconfigure any of these parameters via the **Options** navigation button and the **Tools** menu provided in the GFI ReportCenter management console.

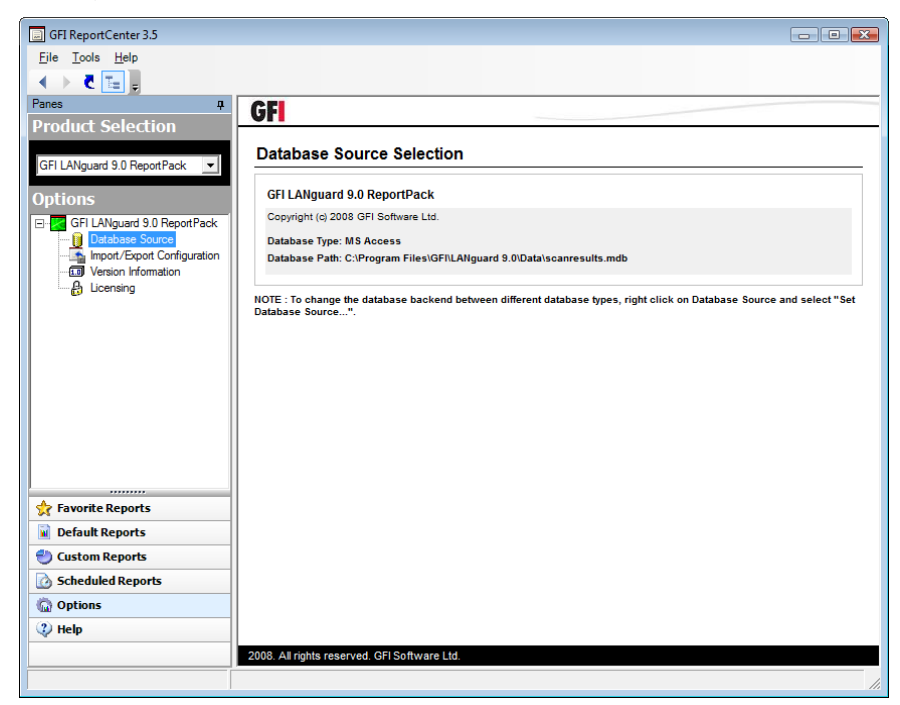

Screenshot 37 - Options navigation button and Tools menu

Through the **Options** navigation button you can configure the following parameter:

• **Database source:** Use this node to specify the database backend from where the ReportPack will extract the required reporting data.

Through the **Tools** menu you can configure the following parameters:

• **Default scheduling settings:** Use this menu option to configure the default export to file parameters and report emailing parameters of scheduled reports.

You can also backup your configuration settings for the ReportPack through the **Import/Export Configuration** node in the **Options** section. Exported configurations may be imported into a separate GFI ReportCenter instance, provided that the same ReportPacks are installed on both instances.

## Configuring database source: Microsoft SQL Server

To configure MS SQL Server your database source:

1. Click on the **Options** navigation button.

2. Right-click on the Database Source node and select Set Database

**Source...** This will bring up the database source configuration dialog.

| Da | tabase Sourc               | e                                                                             | x |  |
|----|----------------------------|-------------------------------------------------------------------------------|---|--|
| [  | Database Source            |                                                                               |   |  |
|    | Database set               | ttings                                                                        |   |  |
|    |                            | Database Type:                                                                |   |  |
|    |                            | MS SQL Server                                                                 |   |  |
|    | Please spec<br>Server / MS | cify the name or IP of the machine containing the SQL<br>SDE database to use: |   |  |
|    | Server:                    | SQLServer                                                                     |   |  |
|    | 🔽 Use SQ                   | L Server Authentication                                                       |   |  |
|    | User:                      | sa                                                                            |   |  |
|    | Password:                  |                                                                               |   |  |
|    |                            |                                                                               |   |  |
|    |                            |                                                                               |   |  |
|    |                            |                                                                               |   |  |
|    |                            | OK Cancel Apply                                                               |   |  |

Screenshot 38 - Database source configuration dialog: SQL Server

3. Select '*MS SQL Server*' as the database type from the provided list of supported databases.

4. Specify the name or IP address of your MSDE/MS SQL Server database backend.

5. To use the credentials of an SQL Server account, select the 'Use SQL Server authentication' option and specify the user name and password in the provided fields.

**NOTE:** By default, the GFI LANguard ReportPack uses Windows logon credentials to authenticate to the SQL Server.

6. Click on **OK** to finalize your configuration settings.

## **Configuring database source: Microsoft Access**

To configure Microsoft Access as your database source:

1. Click on the **Options** navigation button.

2. Right-click on the **Database Source** node and select **Set Database Source...** This will bring up the database source configuration dialog.

| Database Sour                       | ce                                                                                                    | X |  |
|-------------------------------------|----------------------------------------------------------------------------------------------------|---|--|
| Database Source                     |                                                                                                    |   |  |
| Database s                          | ettings                                                                                                   |   |  |
|                                     | Database Type:<br>MS Access                                                                               |   |  |
| Please spe<br>backend:<br>C:\Progra | ecify the full path (including filename) of the database<br>m Files\GFI\LANguard 9.0\Data\scanrest Browse |   |  |
|                                     | OK Cancel Apply                                                                                           |   |  |

Screenshot 39 - Database source configuration dialog: MS Access

3. Select '*MS Access*' as the database type from the provided list of supported databases.

4. Specify the complete path to the database backend. If the database source is not stored locally, specify the complete path using Universal Naming Convention (UNC).

(e.g., \\Security\_Server\Program Files\GFI\LANguard 9\Data\scanresults.mdb).

5. Click on **OK** to finalize your configuration settings.

## Viewing the current database source settings

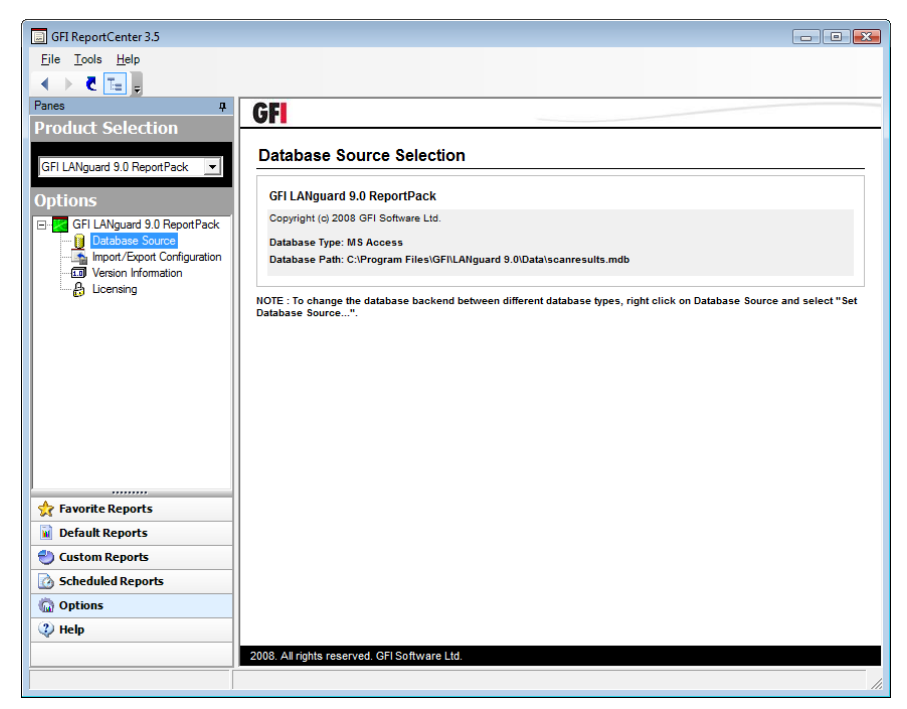

Screenshot 40 - Database source configuration settings

After configuration, you can view the current database source settings by clicking on the **Database Source** node.

## Configuring default scheduling settings

To configure the default settings to be used by scheduled reports:

| GFI ReportCenter 3.5 |                                           |  |  |  |  |
|----------------------|-------------------------------------------|--|--|--|--|
| <u>F</u> ile         | Tools <u>H</u> elp                        |  |  |  |  |
|                      | Default Scheduling Options                |  |  |  |  |
| Panes                | <ul> <li>LANguard 9 ReportPack</li> </ul> |  |  |  |  |

Screenshot 41 - Default scheduling options node

1. From the pull-down menu, click on the **Tools ▶ Default Scheduling Options**.

2. Configure the required parameter as described in the 'Configuring Advanced Settings' section of the Scheduling Reports chapter.

## Importing/Exporting the configuration

|   | 🗐 GFI                       | (Report       | Center 3.5   |  |  |  |
|---|-----------------------------|---------------|--------------|--|--|--|
|   | <u>F</u> ile                | <u>T</u> ools | <u>H</u> elp |  |  |  |
| 1 | Import/Export Configuration |               |              |  |  |  |
|   |                             | E <u>x</u> it | Alt+F4       |  |  |  |

Screenshot 42 – Import/Export Configuration node

The GFI ReportCenter allows you to backup your configuration settings for the ReportCenter and all ReportPacks through **Import/Export Configuration...** in the **File** pull-down menu. Settings are exported for:

- Default scheduling options
- Custom reports
- Scheduled reports
- Favorite reports.

The configuration is backed up into an XML file which may be imported into a separate GFI ReportCenter instance, provided that the same ReportPacks are installed on both instances.

You can also import/export the configuration for a particular ReportPack through the **Import/Export Configuration** node in the **Options** section of the ReportPack.

#### Exporting the configuration

To export the GFI LANguard configuration:

| Import/Export Configuration                                                                                                    | x |  |  |  |
|----------------------------------------------------------------------------------------------------|---|--|--|--|
| Import/Export                                                                                                    |   |  |  |  |
| Import/Export ReportCenter and ReportPacks configurations.                                                                                                    |   |  |  |  |
| The import/export configuration functionalities can be used to perform<br>backups of scheduled reports, custom reports, favorite reports and other<br>options. The exported configurations can also be imported into a separate<br>ReportCenter instance, provided that the same ReportPacks exist on both<br>instances. |   |  |  |  |
| Specify the action to perform:                                                                                                    |   |  |  |  |
| Import configuration options                                                                                                    |   |  |  |  |
| C Export configuration options                                                                                                    |   |  |  |  |
| Specify which configuration options to import/export:                                                                                                    |   |  |  |  |
| ReportCenter options                                                                                                    |   |  |  |  |
| ReportPacks' custom, scheduled and favorite reports + options                                                                                                    |   |  |  |  |
| Specify the path and filename of the file to import/export:                                                                                                    |   |  |  |  |
| OK Cancel                                                                                                    |   |  |  |  |

Screenshot 43 – Import/Export configuration dialog

1. From the pull-down menu, click on the **File ▶ Import/Export Configuration...** This will bring up the configuration dialog.

- 2. Select the option 'Export configurations options'.
- 3. Specify which configuration options to export.

4. Specify the path and filename of the XML file to export. Click on **OK** to proceed with the export.

| GFI ReportCenter                                                                                                    |
|----------------------------------------------------------------------------------------------------|
| Export process completed successfully.                                                                                                    |
| Details:                                                                                                    |
| <ul> <li>Exporting RC Scheduling settings.</li> <li>Exporting settings for GFI LANguard 9.0 ReportPack.</li> <li>Exporting custom reports.</li> <li>Exporting scheduled reports.</li> <li>Exporting favorite reports.</li> <li>Exporting connection string.</li> </ul> |
| OK Details                                                                                                    |

Screenshot 44 – Export configuration success

## Importing the configuration

To import the GFI LANguard configuration:

| Import/Export Configuration                                                                                                    |  |  |  |  |
|----------------------------------------------------------------------------------------------------|--|--|--|--|
| Import/Export                                                                                                    |  |  |  |  |
| Import/Export ReportCenter and ReportPacks configurations.                                                                                                    |  |  |  |  |
| The import/export configuration functionalities can be used to perform<br>backups of scheduled reports, custom reports, favorite reports and other<br>options. The exported configurations can also be imported into a separate<br>ReportCenter instance, provided that the same ReportPacks exist on both<br>instances. |  |  |  |  |
| Specify the action to perform:                                                                                                    |  |  |  |  |
| Import configuration options                                                                                                    |  |  |  |  |
| C Export configuration options                                                                                                    |  |  |  |  |
| Specify which configuration options to import/export:                                                                                                    |  |  |  |  |
| ReportCenter options                                                                                                    |  |  |  |  |
| ReportPacks' custom, scheduled and favorite reports + options                                                                                                    |  |  |  |  |
| Specify the path and filename of the file to import/export:                                                                                                    |  |  |  |  |
| C:\Program Files\Common Files\GFI\ReportCenter\Framework v3.5\1.                                                                                                    |  |  |  |  |
| OK Cancel                                                                                                    |  |  |  |  |

Screenshot 45 - Import configurations dialog

1. From the pull-down menu, click on the **File ▶ Import/Export Configuration...** This will bring up the configuration dialog.

- 2. Select the option 'Import configurations options'.
- 3. Specify which configuration options to import.

4. Specify the path and filename of the XML file to import. Click on  ${\rm OK}$  to proceed with the import.

| GFI ReportCenter                                                                                                    |
|----------------------------------------------------------------------------------------------------|
| Import process completed successfully.                                                                                                    |
| Details:                                                                                                    |
| <ul> <li>Importing RC Scheduling settings.</li> <li>Importing settings for GFI LANguard 9.0 ReportPack.</li> <li>Importing custom reports.</li> <li>Importing scheduled reports.</li> <li>Importing favorite reports.</li> <li>Importing connection string.</li> </ul> |
| OK Details                                                                                                    |

Screenshot 46 – Import configuration success

| GFI Report | Center                                                                                                    | × |
|------------|----------------------------------------------------------------------------------------------------|---|
| i          | Importing from C:\Program Files\Common<br>Files\GFI\ReportCenter\Framework v3.5\1.xml file completed<br>successfully.<br>Please close and restart GFI ReportCenter to load up with the imported<br>items. |   |
|            | ОК                                                                                                    |   |

Screenshot 47 - Import configuration success - restart notification

5. Close and restart GFI ReportCenter to activate the imported items.

## **General options**

## Viewing the product ReportPack version details

To view the version information of your product ReportPacks:

1. Select the product ReportPack from the **Product Selection** drop down list.

2. Click on the **Options** navigation button and select the **Version Information** node. The version details will be displayed in the right pane of the management console.

## Checking the web for newer builds

Periodically GFI releases product and ReportPack updates which can be automatically downloaded from the GFI website. To check if a newer built is available for download:

| Program Version Properties                                          | x |
|---------------------------------------------------------------------|---|
| General                                                             |   |
| Version Information                                                 | _ |
| GFI LANguard 9.0 ReportPack                                         |   |
| Copyright (c) 2008 GFI Software Ltd.                                |   |
| GFI LANguard 9.0 ReportPack                                         | - |
| There is no newer build available.                                  |   |
| Version: 9.0 Build: 20081118<br>Check for latest version on website |   |
| Build Updates                                                       | ] |
| OK Cancel                                                           |   |

Screenshot 48 - Version Properties: Check for newer builds dialog

1. Select the respective product (for example, GFI LANguard 9.0 Reports) from the **Product Selection** drop down list.

2. Click on the **Options** navigation button.

3. Right-click on the Version Information node and select Checking for newer builds...

**NOTE:** GFI LANguard 9.0 ReportPack is configured by default to check for newer builds on startup.

# Appendix: GFI LANguard default reports

## Vulnerability assessment reports

## Network vulnerability summary

|            | Scan reference :      | 192.1           | 68.100.2-192. | 168.100.254     |                                |                     |                  |     |    |
|------------|-----------------------|-----------------|---------------|-----------------|--------------------------------|---------------------|------------------|-----|----|
|            | Scan date & time :    | 29-No           | v-2006 10:12  | 2               |                                |                     |                  |     |    |
|            | Hosts Severity Leve   | el Distribution |               | Top 10 Vulneral | ble Hosts (by Severity)        |                     |                  |     | I. |
|            |                       |                 | High          | IP Address      | Host Name                      | High                | Severity<br>Med. | Low |    |
|            | -                     |                 |               | 80.164.37.238   | TestComp5                      | 10                  | 6                | 8   | -  |
| <b>A</b>   |                       |                 |               | 80.164.37.214   | TestComp1                      | 7                   | 2                | 8   | 40 |
| <b>U</b> 7 | · (                   |                 |               | 80.164.37.236   | Cluster_s2                     | 7                   | 1                | 10  |    |
|            |                       |                 |               | 80.164.37.66    | FSERVER                        | 7                   | 0                | 7   |    |
|            |                       |                 | 10.0          | 80.164.37.114   | TestHost                       | 5                   | 2                | 7   |    |
|            | Low                   | _               | Medium        | 80.164.37.220   | TESTSTATION                    | 3                   | 0                | 5   |    |
|            |                       |                 |               | 80.164.37.206   | FinExec                        | 2                   | 2                | 8   |    |
|            | Vuln. I<br>Severity C | lost<br>cunt    | %             | 80.164.37.64    | MARKXP                         | 2                   | 1                | 9   |    |
|            | High                  | 55              | 25            | 80.164.37.6     | Workstation_1                  | 2                   | 1                | 8   |    |
|            | Medium                | 21              | 10            | 80.165.29.75    | Workstation_2                  | 2                   | 1                | 6   |    |
|            | Low                   | 140             | 65            |                 |                                |                     |                  |     |    |
|            | Hosts Vulnerability   | Level Distrib   | ution         |                 |                                |                     |                  |     |    |
| 31         |                       |                 | — High        |                 | Vulnerability<br>Level<br>High | Host<br>Count<br>18 |                  |     |    |
|            | in-                   |                 |               |                 | Medium                         | 1                   |                  |     |    |
|            |                       |                 |               |                 | Low<br>Not Assigned            | 0                   |                  |     |    |
|            |                       | Medium          |               |                 | Total                          | 41                  |                  |     |    |

Screenshot 49 - Sample report showing network vulnerability summary

| 1 | Chart displaying vulnerability severity distributions                                  |
|---|----------------------------------------------------------------------------------------|
| 2 | List showing the top 10 most vulnerable host machines ordered by severity              |
| 3 | Chart displaying vulnerability level distributions across host machines on the network |

| <b>4</b> → |                                                   | <ul> <li>High</li> <li>Medium</li> <li>Low</li> </ul> |
|------------|---------------------------------------------------|-------------------------------------------------------|
|            | 0<br>HP Windows Windows Windows XP Windows XP x64 |                                                       |

| Operating System    | Severity Distribution |      |      |     |  |
|---------------------|-----------------------|------|------|-----|--|
|                     | Total                 | High | Med. | Low |  |
| HP                  | 1                     | 0    | 0    | 1   |  |
| Windows             | 20                    | 8    | 2    | 10  |  |
| Windows 2000        | 25                    | 10   | 6    | 9   |  |
| Windows Server 2003 | 33                    | 11   | 0    | 22  |  |
| Windows XP          | 119                   | 23   | 13   | 83  |  |
| Windows XP x64      | 18                    | 3    | 0    | 15  |  |

Screenshot 50 - Sample report showing network vulnerability summary

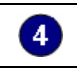

Chart displaying the vulnerability distribution for each operating system on the network

#### Vulnerability Distribution (by Category)

ability Count by OS Distribution

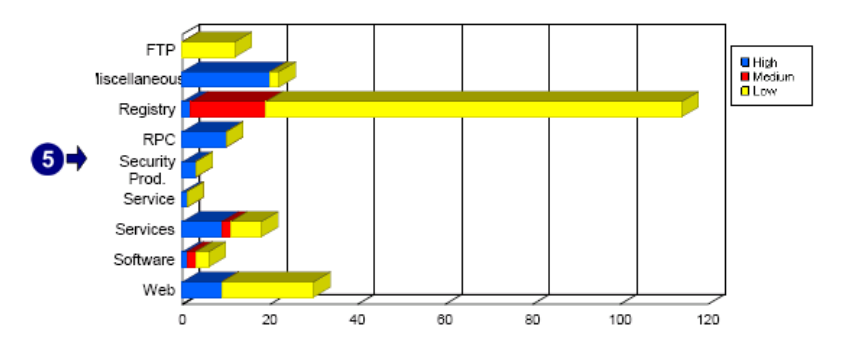

| Vulnerability Category | Severity Distribution |      |      |     |  |  |  |  |
|------------------------|-----------------------|------|------|-----|--|--|--|--|
|                        | Total                 | High | Med. | Low |  |  |  |  |
| FTP                    | 12                    | 0    | 0    | 12  |  |  |  |  |
| Miscellaneous          | 22                    | 20   | 0    | 2   |  |  |  |  |
| Registry               | 114                   | 2    | 17   | 95  |  |  |  |  |
| RPC                    | 10                    | 10   | 0    | 0   |  |  |  |  |
| Security Prod.         | 3                     | 3    | 0    | 0   |  |  |  |  |
| Service                | 1                     | 1    | 0    | 0   |  |  |  |  |
| Services               | 18                    | 9    | 2    | 7   |  |  |  |  |
| Software               | 6                     | 1    | 2    | 3   |  |  |  |  |
| Web                    | 30                    | 9    | 0    | 21  |  |  |  |  |

Screenshot 51 - Sample report showing network vulnerability summary

| 5 | Cha |
|---|-----|

hart displaying vulnerability categories and their distribution

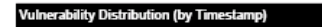

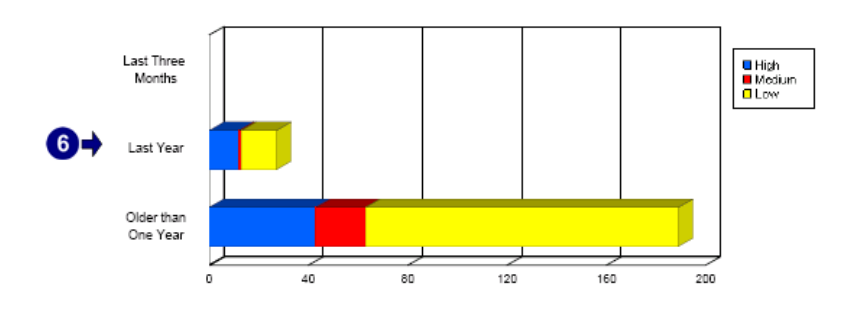

| Vulnerability Category |       | Severity Distribution |      |     |  |  |  |
|------------------------|-------|-----------------------|------|-----|--|--|--|
|                        | Total | High                  | Med. | Low |  |  |  |
| Last Three Months      | 0     | 0                     | 0    | 0   |  |  |  |
| Last Year              | 27    | 12                    | 1    | 14  |  |  |  |
| Older than One Year    | 189   | 43                    | 20   | 126 |  |  |  |

Screenshot 52 - Sample report showing network vulnerability summary

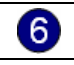

Chart displaying the vulnerability distribution over time

| Top 10 Most Common Vulnerabilitie      | 5                       |               |              |          |   |
|----------------------------------------|-------------------------|---------------|--------------|----------|---|
| Vulnerability : AutoShareWKS           |                         |               |              |          |   |
| Product                                | Timestamp               | References    | Туре         | Severity | C |
| Unknown                                | 2002-01-01              | Unknown       | Registry     | Low      |   |
| Vulnerability : Cached Logon Credenti  | als                     |               |              |          |   |
| Product                                | Timestamp               | References    | Туре         | Severity | C |
| Unknown                                | 2002-01-01              | Unknown       | Registry     | Low      |   |
| Vulnerability : AutoShareServer        |                         |               |              |          |   |
| Product                                | Timestamp               | References    | Туре         | Severity | C |
| Unknown                                | 2002-01-01              | Unknown       | Registry     | Low      |   |
| Vulnerability : DCOM is enabled        |                         |               |              |          |   |
| Product                                | Timestamp               | References    | Туре         | Severity | C |
| Unknown                                | 1999-06-07              | CVE-1999-0658 | Registry     | Low      |   |
| Vulnerability : Last logged-on usernam | ne visible              |               |              |          |   |
| Product                                | Timestamp               | References    | Туре         | Severity | C |
| Unknown                                | 2002-01-01              | Unknown       | Registry     | Low      |   |
| Vulnerability : LM Hash                |                         |               |              |          |   |
| Product                                | Timestamp               | References    | Туре         | Severity | C |
| Unknown                                | 2002-01-01              | Unknown       | Registry     | Medium   |   |
| Vulnerability : FTP anonymous access   | allowed                 |               |              |          |   |
| Product                                | Timestamp               | References    | Туре         | Severity | C |
| Unknown                                | Unknown                 | Unknown       | FTP          | Low      |   |
| Vulnerability : OVAL:999: Hyperlink Ob | bject Buffer Overflow ' | Vulnerability |              |          |   |
| Product                                | Timestamp               | References    | Туре         | Severity | C |
| Unknown                                | 2006-08-11              | CVE-2006-3086 | Services     | High     |   |
| Vulnerability : Netscape: Netscape Pa  | geServices              |               |              |          |   |
| Product                                | Timestamp               | References    | Туре         | Severity | C |
| Unknown                                | 1999-09-11              | CVE-1999-0269 | Web          | Low      |   |
| Vulnerability : OVAL:894: Server 2003  | RPCSS DCOM Buffe        | er Overflow   |              |          |   |
| Product                                | Timestamp               | References    | Туре         | Severity | C |
| Unknown                                | 2004-04-20              | CVE-2003-0813 | RPC          | High     |   |
| Top 10 Most Vulnerable Products        |                         |               |              |          |   |
| Products                               |                         | Severity      | Distribution | 1        |   |
| Product 2                              |                         | 34 11         | 2            | 21       |   |
| Product3                               |                         | 22 5          | 1            | 16       |   |
| Product1                               |                         | 18 3          | 1            | 14       |   |

Screenshot 53 - Sample report showing network vulnerability summary

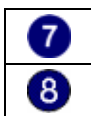

Chart displaying the 10 most common vulnerabilities

Chart displaying the 10 most vulnerable products

Use this report to:

- Display vulnerability counts for different categories
- Identify the 10 most vulnerable host machines
- Identify the 10 most vulnerable products
- Identify the 10 most common vulnerabilities.

#### Network vulnerability trend

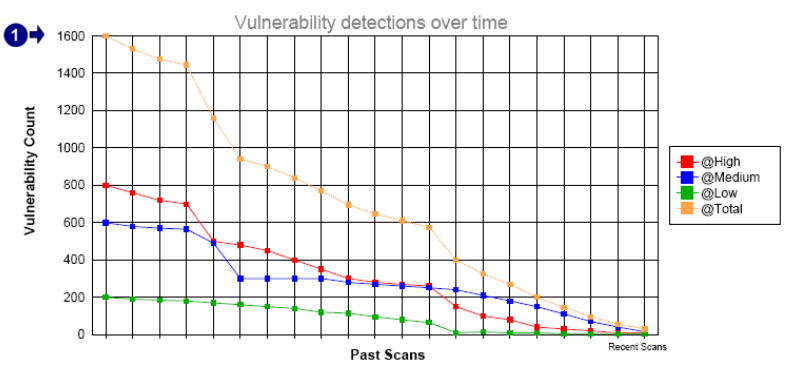

This trend report was generated from data in the following scans :

| 2 -> | Scan Date & Time     | Scan Profile | Scan target reference          |
|------|----------------------|--------------|--------------------------------|
| •    | 1/2/2007 11:00:00AM  | Default      | 80.134.200.10 - 80.134.200.157 |
|      | 1/3/2007 11:23:00AM  | Default      | 80.134.200.10 - 80.134.200.157 |
|      | 1/4/2007 1:05:00PM   | Default      | 80.134.200.10 - 80.134.200.157 |
|      | 1/5/2007 5:00:23PM   | Default      | 80.134.200.10 - 80.134.200.157 |
|      | 1/6/2007 3:21:42PM   | Default      | 80.134.200.10 - 80.134.200.157 |
|      | 1/7/2007 10:43:30AM  | Default      | 80.134.200.10 - 80.134.200.157 |
|      | 1/8/2007 11:31:22AM  | Default      | 80.134.200.10 - 80.134.200.157 |
|      | 1/9/2007 6:31:10PM   | Default      | 80.134.200.10 - 80.134.200.157 |
|      | 1/10/2007 1:34:52PM  | Default      | 80.134.200.10 - 80.134.200.157 |
|      | 1/11/2007 4:43:44PM  | Default      | 80.134.200.10 - 80.134.200.157 |
|      | 1/12/2007 11:43:40AM | Default      | 80.134.200.10 - 80.134.200.157 |
|      | 1/13/2007 11:10:21AM | Default      | 80.134.200.10 - 80.134.200.157 |
|      | 1/14/2007 11:00:40AM | Default      | 80.134.200.10 - 80.134.200.157 |
|      | 1/15/2007 10:43:43AM | Default      | 80.134.200.10 - 80.134.200.157 |
|      | 1/16/2007 10:20:17AM | Default      | 80.134.200.10 - 80.134.200.157 |
|      | 1/17/2007 10:31:59AM | Default      | 80.134.200.10 - 80.134.200.157 |
|      | 1/18/2007 12:40:58PM | Default      | 80.134.200.10 - 80.134.200.157 |
|      | 1/19/2007 6:23:25PM  | Default      | 80.134.200.10 - 80.134.200.157 |
|      | 1/20/2007 2:23:49PM  | Default      | 80.134.200.10 - 80.134.200.167 |
|      | 1/21/2007 11:50:53AM | Default      | 80.134.200.10 - 80.134.200.157 |
|      | 1/22/2007 10:32:47AM | Default      | 80 134 200 10 - 80 134 200 157 |

Screenshot 54 - Sample report showing network vulnerability trend

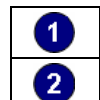

Chart displaying past scans and vulnerability totals for each scan List of past scans and respective scan profiles

Use this report to:

• Graphically illustrate how the number of vulnerabilities on the network has changed over a given time span.

## Vulnerability distribution by host

 Scan reference :
 192.168.100.2-192.168.100.254

 Scan date & time:
 29-Nov-2006
 9:51

| IP / Hostname                |       | Seve | rity Dis <u>tr</u> | ibution |     |     | _    |       |     | Vulnerab | ility <u>Ca</u> | tegorie: | s      |         |         |     |         |
|------------------------------|-------|------|--------------------|---------|-----|-----|------|-------|-----|----------|-----------------|----------|--------|---------|---------|-----|---------|
|                              | Total | Low  | Med                | High    | CGI | FTP | Mail | Misc. | Reg | Services | DNS             | RPC      | Bkdoor | S.Prod. | Applia. | USB | Network |
| 192.168.100.11               | D     | D    | 0                  | D       | 0   | 0   | 0    | D     | 0   | 0        | 0               | D        | D      | 0       | D       | D   | 0       |
| 192.168.100.12<br>BOGDAN     | D     | o    | 0                  | D       | 0   | 0   | 0    | 0     | 0   | 0        | 0               | D        | 0      | 0       | D       | 0   | 0       |
| 192.168.100.13<br>STELI      | 6     | 5    | 0                  | 1       | 0   | 0   | 0    | 0     | 5   | 0        | 0               | 1        | D      | 0       | D       | 0   | 0       |
| 192.168.100.14<br>SORIN      | D     | o    | 0                  | D       | D   | 0   | 0    | 0     | 0   | 0        | 0               | 0        | D      | 0       | 0       | 0   | 0       |
| 192.168.100.15<br>CRISTI     | 0     | D    | 0                  | D       | D   | 0   | 0    | D     | 0   | 0        | 0               | 0        | D      | 0       | 0       | 0   | 0       |
| 192.168.100.16<br>BOGDY      | 0     | D    | 0                  | D       | D   | 0   | 0    | 0     | 0   | 0        | 0               | D        | 0      | 0       | D       | 0   | 0       |
| 192.168.100.17<br>BOBBY      | 0     | D    | 0                  | D       | D   | 0   | 0    | 0     | 0   | D        | 0               | D        | 0      | 0       | D       | D   | 0       |
| 192.168.100.19<br>NSM_XPX64  | D     | D    | 0                  | D       | D   | 0   | 0    | D     | D   | D        | 0               | D        | D      | D       | D       | D   | D       |
| 192.168.100.20<br>CALDEV     | 8     | 5    | 1                  | 2       | D   | 0   | 0    | D     | 6   | D        | 0               | D        | D      | 1       | D       | D   | D       |
| 192.168.100.23<br>MASTERSERV | 1     | 1    | 0                  | D       | D   | 1   | 0    | D     | D   | D        | 0               | D        | D      | D       | D       | D   | D       |
| 192.168.100.24<br>HORI       | 6     | 5    | 0                  | 1       | D   | ٥   | 0    | D     | 5   | D        | 0               | 1        | D      | D       | D       | D   | D       |
| 192.168.100.26<br>CB         | 2     | 2    | 0                  | D       | 2   | 0   | 0    | D     | D   | D        | 0               | D        | D      | D       | D       | D   | 0       |
| 192.168.100.28<br>CB1        | D     | 0    | 0                  | D       | D   | 0   | 0    | D     | 0   | D        | 0               | D        | D      | D       | D       | D   | 0       |
| 192.168.100.29<br>MIHAI      | D     | D    | 0                  | D       | D   | 0   | 0    | D     | 0   | 0        | 0               | D        | D      | 0       | D       | D   | 0       |
| 192.168.100.30<br>MASTER     | 1     | 1    | 0                  | D       | D   | 1   | 0    | D     | 0   | 0        | 0               | D        | D      | 0       | D       | D   | 0       |
| 192.168.100.31<br>NGM2K26TD  | 8     | 7    | 0                  | 1       | 0   | 0   | 0    | 0     | 6   | 0        | 0               | 1        | 0      | 0       | 0       | 0   | 0       |

Screenshot 55 - Sample report showing vulnerability distribution by host

| 1 | List of IP addresses and host names on which vulnerabilities were detected                |
|---|-------------------------------------------------------------------------------------------|
| 2 | The number of low, medium and high severity vulnerabilities detected on each host         |
| 3 | The number of vulnerabilities detected on each host distributed by vulnerability category |

Use this report to:

• Generate statistics showing vulnerability counts for each host machine.

## Vulnerability distribution by operating system

 Scan reference :
 192.168.100.2-192.168.100.254

 Scan date & time:
 29-Nov-2006 10:12

|       |                                                                               | 110 00 01 00 110                                                                                                    |                                                                                                    |                                                                                                    |                                                                                                    |                                                                                                    |                                                                                                    |                                                                                                    | vumerat                                                                                                    | лшчс                                                                                                    | 1.GEU U I 3                                                                                                    |                                                                                                    |                                                                                                    |                                                                                                    |                                                                                                    |                                                                                                    |
|-------|-------------------------------------------------------------------------------|----------------------------------------------------------------------------------------------------|----------------------------------------------------------------------------------------------------|----------------------------------------------------------------------------------------------------|----------------------------------------------------------------------------------------------------|----------------------------------------------------------------------------------------------------|----------------------------------------------------------------------------------------------------|----------------------------------------------------------------------------------------------------|----------------------------------------------------------------------------------------------------|----------------------------------------------------------------------------------------------------|----------------------------------------------------------------------------------------------------|----------------------------------------------------------------------------------------------------|----------------------------------------------------------------------------------------------------|----------------------------------------------------------------------------------------------------|----------------------------------------------------------------------------------------------------|----------------------------------------------------------------------------------------------------|
| Total | Low                                                                           | Med                                                                                                    | High                                                                                                    | CGI                                                                                                    | FTP                                                                                                    | Mail                                                                                                    | Misc.                                                                                                    | Reg                                                                                                    | Services                                                                                                    | DNS                                                                                                    | RPC                                                                                                    | Bkdoor                                                                                                    | S.Prod                                                                                                    | Applie.                                                                                                    | USB                                                                                                    | Network                                                                                                    |
|       | 0                                                                             | 0                                                                                                    | 0                                                                                                    | 0                                                                                                    | 0                                                                                                    | 0                                                                                                    | 0                                                                                                    | 0                                                                                                    | 0                                                                                                    | 0                                                                                                    | 0                                                                                                    | 0                                                                                                    | 0                                                                                                    | 0                                                                                                    | 0                                                                                                    | 0                                                                                                    |
|       |                                                                               | 0                                                                                                    |                                                                                                    |                                                                                                    |                                                                                                    |                                                                                                    |                                                                                                    |                                                                                                    |                                                                                                    |                                                                                                    |                                                                                                    |                                                                                                    | 0                                                                                                    |                                                                                                    |                                                                                                    | v                                                                                                    |
| 1     | 1                                                                             | 0                                                                                                    | 0                                                                                                    | 0                                                                                                    | 1                                                                                                    | 0                                                                                                    | 0                                                                                                    | 0                                                                                                    | 0                                                                                                    | 0                                                                                                    | 0                                                                                                    | 0                                                                                                    | 0                                                                                                    | 0                                                                                                    | ń                                                                                                    | 0                                                                                                    |
|       |                                                                               | -                                                                                                    | -                                                                                                    | -                                                                                                    |                                                                                                    | -                                                                                                    | -                                                                                                    | -                                                                                                    | -                                                                                                    | -                                                                                                    | -                                                                                                    | -                                                                                                    | -                                                                                                    | -                                                                                                    | -                                                                                                    | -                                                                                                    |
| 0     | D                                                                             | ٥                                                                                                    | D                                                                                                    | o                                                                                                    | D                                                                                                    | D                                                                                                    | D                                                                                                    | D                                                                                                    | ٥                                                                                                    | D                                                                                                    | D                                                                                                    | D                                                                                                    | D                                                                                                    | D                                                                                                    | ٥                                                                                                    | 0                                                                                                    |
| -     |                                                                               |                                                                                                    | -                                                                                                    | -                                                                                                    |                                                                                                    |                                                                                                    |                                                                                                    |                                                                                                    |                                                                                                    |                                                                                                    |                                                                                                    |                                                                                                    |                                                                                                    |                                                                                                    |                                                                                                    |                                                                                                    |
| 20    | 10                                                                            | 2                                                                                                    | 8                                                                                                    | 2                                                                                                    | 3                                                                                                    | D                                                                                                    | D                                                                                                    | 6                                                                                                    | 1                                                                                                    | D                                                                                                    | 1                                                                                                    | D                                                                                                    | D                                                                                                    | D                                                                                                    | D                                                                                                    | 0                                                                                                    |
|       |                                                                               |                                                                                                    |                                                                                                    |                                                                                                    |                                                                                                    |                                                                                                    |                                                                                                    |                                                                                                    |                                                                                                    |                                                                                                    |                                                                                                    |                                                                                                    |                                                                                                    |                                                                                                    |                                                                                                    |                                                                                                    |
| 24    | 8                                                                             | 6                                                                                                    | 10                                                                                                    | 4                                                                                                    | 1                                                                                                    | D                                                                                                    | D                                                                                                    | 9                                                                                                    | D                                                                                                    | D                                                                                                    | 1                                                                                                    | D                                                                                                    | D                                                                                                    | D                                                                                                    | D                                                                                                    | 0                                                                                                    |
|       |                                                                               |                                                                                                    |                                                                                                    |                                                                                                    |                                                                                                    |                                                                                                    |                                                                                                    |                                                                                                    |                                                                                                    |                                                                                                    |                                                                                                    |                                                                                                    |                                                                                                    |                                                                                                    |                                                                                                    |                                                                                                    |
| 1     | 1                                                                             | 0                                                                                                    | 0                                                                                                    | D                                                                                                    | 0                                                                                                    | D                                                                                                    | 0                                                                                                    | 0                                                                                                    | 0                                                                                                    | D                                                                                                    | 0                                                                                                    | D                                                                                                    | D                                                                                                    | D                                                                                                    | 0                                                                                                    | 0                                                                                                    |
|       |                                                                               |                                                                                                    |                                                                                                    |                                                                                                    |                                                                                                    |                                                                                                    |                                                                                                    |                                                                                                    |                                                                                                    |                                                                                                    |                                                                                                    |                                                                                                    |                                                                                                    |                                                                                                    |                                                                                                    |                                                                                                    |
| 0     | 0                                                                             | D                                                                                                    | D                                                                                                    | 0                                                                                                    | 0                                                                                                    | D                                                                                                    | 0                                                                                                    | 0                                                                                                    | 0                                                                                                    | D                                                                                                    | 0                                                                                                    | D                                                                                                    | D                                                                                                    | 0                                                                                                    | 0                                                                                                    | 0                                                                                                    |
|       |                                                                               |                                                                                                    |                                                                                                    |                                                                                                    |                                                                                                    |                                                                                                    |                                                                                                    |                                                                                                    |                                                                                                    |                                                                                                    |                                                                                                    |                                                                                                    |                                                                                                    |                                                                                                    |                                                                                                    |                                                                                                    |
| 0     | 0                                                                             | 0                                                                                                    | 0                                                                                                    | 0                                                                                                    | 0                                                                                                    | D                                                                                                    | D                                                                                                    | 0                                                                                                    | 0                                                                                                    | D                                                                                                    | 0                                                                                                    | 0                                                                                                    | D                                                                                                    | 0                                                                                                    | 0                                                                                                    | 0                                                                                                    |
|       |                                                                               |                                                                                                    |                                                                                                    |                                                                                                    |                                                                                                    |                                                                                                    |                                                                                                    |                                                                                                    |                                                                                                    |                                                                                                    |                                                                                                    |                                                                                                    |                                                                                                    |                                                                                                    |                                                                                                    |                                                                                                    |
| 14    | 7                                                                             | D                                                                                                    | 7                                                                                                    | 2                                                                                                    | 0                                                                                                    | D                                                                                                    | 0                                                                                                    | 5                                                                                                    | 0                                                                                                    | D                                                                                                    | 1                                                                                                    | D                                                                                                    | D                                                                                                    | D                                                                                                    | 0                                                                                                    | 0                                                                                                    |
|       |                                                                               |                                                                                                    |                                                                                                    |                                                                                                    |                                                                                                    |                                                                                                    |                                                                                                    |                                                                                                    |                                                                                                    |                                                                                                    |                                                                                                    |                                                                                                    |                                                                                                    |                                                                                                    |                                                                                                    |                                                                                                    |
| 17    | 13                                                                            | D                                                                                                    | 4                                                                                                    | 1                                                                                                    | D                                                                                                    | D                                                                                                    | 0                                                                                                    | 11                                                                                                    | D                                                                                                    | D                                                                                                    | 2                                                                                                    | D                                                                                                    | D                                                                                                    | D                                                                                                    | 0                                                                                                    | 0                                                                                                    |
|       |                                                                               |                                                                                                    |                                                                                                    |                                                                                                    |                                                                                                    |                                                                                                    |                                                                                                    |                                                                                                    |                                                                                                    |                                                                                                    |                                                                                                    |                                                                                                    |                                                                                                    |                                                                                                    |                                                                                                    |                                                                                                    |
| 2     | 2                                                                             | D                                                                                                    | D                                                                                                    | 2                                                                                                    | D                                                                                                    | D                                                                                                    | D                                                                                                    | D                                                                                                    | D                                                                                                    | D                                                                                                    | D                                                                                                    | D                                                                                                    | D                                                                                                    | D                                                                                                    | D                                                                                                    | D                                                                                                    |
|       |                                                                               |                                                                                                    |                                                                                                    |                                                                                                    |                                                                                                    |                                                                                                    |                                                                                                    |                                                                                                    |                                                                                                    |                                                                                                    |                                                                                                    |                                                                                                    |                                                                                                    |                                                                                                    |                                                                                                    |                                                                                                    |
| U     | U                                                                             | U                                                                                                    | U                                                                                                    | U                                                                                                    | U                                                                                                    | U                                                                                                    | U                                                                                                    | U                                                                                                    | U                                                                                                    | U                                                                                                    | U                                                                                                    | U                                                                                                    | U                                                                                                    | U                                                                                                    | U                                                                                                    | U                                                                                                    |
|       | 10                                                                            |                                                                                                    | -                                                                                                    |                                                                                                    |                                                                                                    |                                                                                                    |                                                                                                    |                                                                                                    |                                                                                                    |                                                                                                    |                                                                                                    |                                                                                                    |                                                                                                    |                                                                                                    |                                                                                                    |                                                                                                    |
| 18    | 10                                                                            |                                                                                                    |                                                                                                    | 4                                                                                                    |                                                                                                    | U                                                                                                    | U                                                                                                    | 0                                                                                                    | U                                                                                                    | U                                                                                                    |                                                                                                    | U                                                                                                    | U                                                                                                    | U                                                                                                    | U                                                                                                    | U                                                                                                    |
| - 14  | 7                                                                             | 2                                                                                                    |                                                                                                    |                                                                                                    |                                                                                                    |                                                                                                    |                                                                                                    |                                                                                                    |                                                                                                    | 0                                                                                                    |                                                                                                    |                                                                                                    |                                                                                                    |                                                                                                    | 0                                                                                                    | 0                                                                                                    |
| 14    | · '                                                                           | 1                                                                                                    | 0                                                                                                    |                                                                                                    | 0                                                                                                    | U                                                                                                    | U                                                                                                    | 0                                                                                                    | U                                                                                                    | U                                                                                                    |                                                                                                    | U                                                                                                    | U                                                                                                    | U                                                                                                    | U                                                                                                    | U                                                                                                    |
| 97    | 66                                                                            | 10                                                                                                    | 11                                                                                                    | 15                                                                                                    | 6                                                                                                    | 0                                                                                                    | 0                                                                                                    | 66                                                                                                    | 0                                                                                                    | 0                                                                                                    | 0                                                                                                    | 0                                                                                                    | 3                                                                                                    | 0                                                                                                    | 0                                                                                                    | 0                                                                                                    |
|       |                                                                               | 10                                                                                                    |                                                                                                    | 10                                                                                                    | , v                                                                                                    |                                                                                                    |                                                                                                    | 00                                                                                                    |                                                                                                    |                                                                                                    |                                                                                                    | 0                                                                                                    |                                                                                                    |                                                                                                    |                                                                                                    | v                                                                                                    |
|       |                                                                               |                                                                                                    |                                                                                                    |                                                                                                    |                                                                                                    |                                                                                                    |                                                                                                    |                                                                                                    |                                                                                                    |                                                                                                    |                                                                                                    |                                                                                                    |                                                                                                    |                                                                                                    |                                                                                                    |                                                                                                    |
|       |                                                                               | ~                                                                                                    |                                                                                                    | -                                                                                                    |                                                                                                    |                                                                                                    |                                                                                                    |                                                                                                    |                                                                                                    |                                                                                                    |                                                                                                    |                                                                                                    |                                                                                                    |                                                                                                    |                                                                                                    |                                                                                                    |
|       |                                                                               | 2                                                                                                    |                                                                                                    |                                                                                                    |                                                                                                    |                                                                                                    |                                                                                                    |                                                                                                    |                                                                                                    | 3                                                                                                    |                                                                                                    |                                                                                                    |                                                                                                    |                                                                                                    |                                                                                                    |                                                                                                    |
|       | Total<br>0<br>1<br>20<br>24<br>1<br>0<br>14<br>17<br>2<br>0<br>18<br>14<br>87 | Total         Low           0         0           1         1           0         0           20         10           24         8           1         1           0         0           14         7           17         13           2         2           0         0           18         10           14         7           87         66 | Total         Low         Medt           0         0         0           1         1         0           0         0         0           1         1         0           20         10         2           24         8         6           1         1         0           0         0         0           0         0         0           14         7         0           18         10         1           14         7         2           87         66         10 | Total         Low         Med.         High           0         0         0         0           1         1         0         0           0         0         0         0           1         1         0         0           20         10         2         8           24         8         6         10           1         1         0         0           0         0         0         0           0         0         0         0           14         7         0         7           18         10         1         7           14         7         2         6           87         66         10         11 | Total         Low         Med         High         C01           0         0         0         0         0           1         1         0         0         0           0         0         0         0         0         0           0         0         0         0         0         0           0         0         0         0         0         0           20         10         2         8         2           24         8         6         10         4           1         1         0         0         0           0         0         0         0         0           0         0         0         0         0           14         7         0         7         2           18         10         1         7         4           14         7         2         5         0           80         10         11         15         15 | Total         Low         Med         High         C6I         FTP           0         0         0         0         0         0         0           1         1         0         0         0         1         0         0         1           0         0         0         0         0         0         1         0         0         0         1           0         0         0         0         0         0         0         0         0         0         0         0         0         0         0         0         0         0         0         0         0         0         0         0         0         0         0         0         0         0         0         0         0         0         0         0         0         0         0         0         0         0         0         0         0         0         0         0         0         0         0         0         0         0         0         0         0         0         0         0         0         0         0         0         0         0         0         0         0 | Total         Low         Med         High         COI         FTP         High           0         0         0         0         0         0         0         0         0           1         1         0         0         0         0         1         0           0         0         0         0         0         0         0         0         0           0         0         0         0         0         0         0         0         0           20         10         2         8         2         3         0         2           24         8         6         10         4         1         0         0           1         1         0         0         0         0         0         0           0         0         0         0         0         0         0         0           14         7         0         7         2         0         0         0           18         10         1         7         4         1         0         0           14         7         2         5         0< | Total         Low         Med         High         C6I         FTP         High         Vision           0         0         0         0         0         0         0         0         0         0         0         0         0         0         0         0         0         0         0         0         0         0         0         0         0         0         0         0         0         0         0         0         0         0         0         0         0         0         0         0         0         0         0         0         0         0         0         0         0         0         0         0         0         0         0         0         0         0         0         0         0         0         0         0         0         0         0         0         0         0         0         0         0         0         0         0         0         0         0         0         0         0         0         0         0         0         0         0         0         0         0         0         0         0         0         0         0 <td>Total         Low         Medi         High         COI         FTP         Mail         Mso         Reg           0         0         0         0         0         0         0         0         0         0         0         0         0         0         0         0         0         0         0         0         0         0         0         0         0         0         0         0         0         0         0         0         0         0         0         0         0         0         0         0         0         0         0         0         0         0         0         0         0         0         0         0         0         0         0         0         0         0         0         0         0         0         0         0         0         0         0         0         0         0         0         0         0         0         0         0         0         0         0         0         0         0         0         0         0         0         0         0         0         0         0         0         0         0         0         0<td>Total         Low         Med         High         CC1         FTP         Main         Msc.         Reg.         Services           0         0         0         0         0         0         0         0         0         0         0         0         0         0         0         0         0         0         0         0         0         0         0         0         0         0         0         0         0         0         0         0         0         0         0         0         0         0         0         0         0         0         0         0         0         0         0         0         0         0         0         0         0         0         0         0         0         0         0         0         0         0         0         0         0         0         0         0         0         0         0         0         0         0         0         0         0         0         0         0         0         0         0         0         0         0         0         0         0         0         0         0         0         0         &lt;</td><td>Total         Low         Med         High         C61         FTP         Mail         Msco         Reg         Service         DNS           0         0         0         0         0         0         0         0         0         0         0         0         0         0         0         0         0         0         0         0         0         0         0         0         0         0         0         0         0         0         0         0         0         0         0         0         0         0         0         0         0         0         0         0         0         0         0         0         0         0         0         0         0         0         0         0         0         0         0         0         0         0         0         0         0         0         0         0         0         0         0         0         0         0         0         0         0         0         0         0         0         0         0         0         0         0         0         0         0         0         0         0         0         &lt;</td><td>Total         Low         Med         High         COI         FTP         Mail         Miso         Reg         Service:         DN         RPC           0         0         0         0         0         0         0         0         0         0         0         0         0         0         0         0         0         0         0         0         0         0         0         0         0         0         0         0         0         0         0         0         0         0         0         0         0         0         0         0         0         0         0         0         0         0         0         0         0         0         0         0         0         0         0         0         0         0         0         0         0         0         0         0         0         0         0         0         0         0         0         0         0         0         0         0         0         0         0         0         0         0         0         0         0         0         0         0         0         0         0         0</td><td>Total         Low         Medi         High         C01         FTP         Mail         Mase         Reg         Services         DNS         RPC         Bledox           0         0         0         0         0         0         0         0         0         0         0         0         0         0         0         0         0         0         0         0         0         0         0         0         0         0         0         0         0         0         0         0         0         0         0         0         0         0         0         0         0         0         0         0         0         0         0         0         0         0         0         0         0         0         0         0         0         0         0         0         0         0         0         0         0         0         0         0         0         0         0         0         0         0         0         0         0         0         0         0         0         0         0         0         0         0         0         0         0         0         0</td><td>Total         Low         Med         High         Col         FTP         Mail         Mise         Reg         Service:         DN         PPC         Bidox         Service         DN         PPC         Bidox         Service         DN         PPC         Bidox         Service         DN         D         D         <thd< th="">         D         D         &lt;</thd<></td><td>Total         Low         Meid         High         CO1         FTP         Mail         Mazo         Reg         Service         PDI         Redox         SFPC         Redox         Service         PDI           0         0         0         0         0         0         0         0         0         0         0         0         0         0         0         0         0         0         0         0         0         0         0         0         0         0         0         0         0         0         0         0         0         0         0         0         0         0         0         0         0         0         0         0         0         0         0         0         0         0         0         0         0         0         0         0         0         0         0         0         0         0         0         0         0         0         0         0         0         0         0         0         0         0         0         0         0         0         0         0         0         0         0         0         0         0         0</td><td>Total         Low         Med         High         P61         FTP         Mail         Mise         Reg         Service         DN         RPC         Ekdorr         Service         Applie         USB           0         0         0         0         0         0         0         0         0         0         0         0         0         0         0         0         0         0         0         0         0         0         0         0         0         0         0         0         0         0         0         0         0         0         0         0         0         0         0         0         0         0         0         0         0         0         0         0         0         0         0         0         0         0         0         0         0         0         0         0         0         0         0         0         0         0         0         0         0         0         0         0         0         0         0         0         0         0         0         0         0         0         0         0         0         0         0         &lt;</td></td> | Total         Low         Medi         High         COI         FTP         Mail         Mso         Reg           0         0         0         0         0         0         0         0         0         0         0         0         0         0         0         0         0         0         0         0         0         0         0         0         0         0         0         0         0         0         0         0         0         0         0         0         0         0         0         0         0         0         0         0         0         0         0         0         0         0         0         0         0         0         0         0         0         0         0         0         0         0         0         0         0         0         0         0         0         0         0         0         0         0         0         0         0         0         0         0         0         0         0         0         0         0         0         0         0         0         0         0         0         0         0         0 <td>Total         Low         Med         High         CC1         FTP         Main         Msc.         Reg.         Services           0         0         0         0         0         0         0         0         0         0         0         0         0         0         0         0         0         0         0         0         0         0         0         0         0         0         0         0         0         0         0         0         0         0         0         0         0         0         0         0         0         0         0         0         0         0         0         0         0         0         0         0         0         0         0         0         0         0         0         0         0         0         0         0         0         0         0         0         0         0         0         0         0         0         0         0         0         0         0         0         0         0         0         0         0         0         0         0         0         0         0         0         0         0         &lt;</td> <td>Total         Low         Med         High         C61         FTP         Mail         Msco         Reg         Service         DNS           0         0         0         0         0         0         0         0         0         0         0         0         0         0         0         0         0         0         0         0         0         0         0         0         0         0         0         0         0         0         0         0         0         0         0         0         0         0         0         0         0         0         0         0         0         0         0         0         0         0         0         0         0         0         0         0         0         0         0         0         0         0         0         0         0         0         0         0         0         0         0         0         0         0         0         0         0         0         0         0         0         0         0         0         0         0         0         0         0         0         0         0         0         &lt;</td> <td>Total         Low         Med         High         COI         FTP         Mail         Miso         Reg         Service:         DN         RPC           0         0         0         0         0         0         0         0         0         0         0         0         0         0         0         0         0         0         0         0         0         0         0         0         0         0         0         0         0         0         0         0         0         0         0         0         0         0         0         0         0         0         0         0         0         0         0         0         0         0         0         0         0         0         0         0         0         0         0         0         0         0         0         0         0         0         0         0         0         0         0         0         0         0         0         0         0         0         0         0         0         0         0         0         0         0         0         0         0         0         0         0</td> <td>Total         Low         Medi         High         C01         FTP         Mail         Mase         Reg         Services         DNS         RPC         Bledox           0         0         0         0         0         0         0         0         0         0         0         0         0         0         0         0         0         0         0         0         0         0         0         0         0         0         0         0         0         0         0         0         0         0         0         0         0         0         0         0         0         0         0         0         0         0         0         0         0         0         0         0         0         0         0         0         0         0         0         0         0         0         0         0         0         0         0         0         0         0         0         0         0         0         0         0         0         0         0         0         0         0         0         0         0         0         0         0         0         0         0</td> <td>Total         Low         Med         High         Col         FTP         Mail         Mise         Reg         Service:         DN         PPC         Bidox         Service         DN         PPC         Bidox         Service         DN         PPC         Bidox         Service         DN         D         D         <thd< th="">         D         D         &lt;</thd<></td> <td>Total         Low         Meid         High         CO1         FTP         Mail         Mazo         Reg         Service         PDI         Redox         SFPC         Redox         Service         PDI           0         0         0         0         0         0         0         0         0         0         0         0         0         0         0         0         0         0         0         0         0         0         0         0         0         0         0         0         0         0         0         0         0         0         0         0         0         0         0         0         0         0         0         0         0         0         0         0         0         0         0         0         0         0         0         0         0         0         0         0         0         0         0         0         0         0         0         0         0         0         0         0         0         0         0         0         0         0         0         0         0         0         0         0         0         0         0</td> <td>Total         Low         Med         High         P61         FTP         Mail         Mise         Reg         Service         DN         RPC         Ekdorr         Service         Applie         USB           0         0         0         0         0         0         0         0         0         0         0         0         0         0         0         0         0         0         0         0         0         0         0         0         0         0         0         0         0         0         0         0         0         0         0         0         0         0         0         0         0         0         0         0         0         0         0         0         0         0         0         0         0         0         0         0         0         0         0         0         0         0         0         0         0         0         0         0         0         0         0         0         0         0         0         0         0         0         0         0         0         0         0         0         0         0         0         &lt;</td> | Total         Low         Med         High         CC1         FTP         Main         Msc.         Reg.         Services           0         0         0         0         0         0         0         0         0         0         0         0         0         0         0         0         0         0         0         0         0         0         0         0         0         0         0         0         0         0         0         0         0         0         0         0         0         0         0         0         0         0         0         0         0         0         0         0         0         0         0         0         0         0         0         0         0         0         0         0         0         0         0         0         0         0         0         0         0         0         0         0         0         0         0         0         0         0         0         0         0         0         0         0         0         0         0         0         0         0         0         0         0         0         < | Total         Low         Med         High         C61         FTP         Mail         Msco         Reg         Service         DNS           0         0         0         0         0         0         0         0         0         0         0         0         0         0         0         0         0         0         0         0         0         0         0         0         0         0         0         0         0         0         0         0         0         0         0         0         0         0         0         0         0         0         0         0         0         0         0         0         0         0         0         0         0         0         0         0         0         0         0         0         0         0         0         0         0         0         0         0         0         0         0         0         0         0         0         0         0         0         0         0         0         0         0         0         0         0         0         0         0         0         0         0         0         < | Total         Low         Med         High         COI         FTP         Mail         Miso         Reg         Service:         DN         RPC           0         0         0         0         0         0         0         0         0         0         0         0         0         0         0         0         0         0         0         0         0         0         0         0         0         0         0         0         0         0         0         0         0         0         0         0         0         0         0         0         0         0         0         0         0         0         0         0         0         0         0         0         0         0         0         0         0         0         0         0         0         0         0         0         0         0         0         0         0         0         0         0         0         0         0         0         0         0         0         0         0         0         0         0         0         0         0         0         0         0         0         0 | Total         Low         Medi         High         C01         FTP         Mail         Mase         Reg         Services         DNS         RPC         Bledox           0         0         0         0         0         0         0         0         0         0         0         0         0         0         0         0         0         0         0         0         0         0         0         0         0         0         0         0         0         0         0         0         0         0         0         0         0         0         0         0         0         0         0         0         0         0         0         0         0         0         0         0         0         0         0         0         0         0         0         0         0         0         0         0         0         0         0         0         0         0         0         0         0         0         0         0         0         0         0         0         0         0         0         0         0         0         0         0         0         0         0 | Total         Low         Med         High         Col         FTP         Mail         Mise         Reg         Service:         DN         PPC         Bidox         Service         DN         PPC         Bidox         Service         DN         PPC         Bidox         Service         DN         D         D <thd< th="">         D         D         &lt;</thd<> | Total         Low         Meid         High         CO1         FTP         Mail         Mazo         Reg         Service         PDI         Redox         SFPC         Redox         Service         PDI           0         0         0         0         0         0         0         0         0         0         0         0         0         0         0         0         0         0         0         0         0         0         0         0         0         0         0         0         0         0         0         0         0         0         0         0         0         0         0         0         0         0         0         0         0         0         0         0         0         0         0         0         0         0         0         0         0         0         0         0         0         0         0         0         0         0         0         0         0         0         0         0         0         0         0         0         0         0         0         0         0         0         0         0         0         0         0 | Total         Low         Med         High         P61         FTP         Mail         Mise         Reg         Service         DN         RPC         Ekdorr         Service         Applie         USB           0         0         0         0         0         0         0         0         0         0         0         0         0         0         0         0         0         0         0         0         0         0         0         0         0         0         0         0         0         0         0         0         0         0         0         0         0         0         0         0         0         0         0         0         0         0         0         0         0         0         0         0         0         0         0         0         0         0         0         0         0         0         0         0         0         0         0         0         0         0         0         0         0         0         0         0         0         0         0         0         0         0         0         0         0         0         0         < |

Screenshot 56 - Sample report showing vulnerability distribution by operating system

| 1 | List of operating systems and service packs affected by one or more vulnerabilities                      |
|---|----------------------------------------------------------------------------------------------------|
| 2 | The number of low, medium and high severity vulnerabilities detected on each operating system            |
| 3 | The number of vulnerabilities detected on each operating system<br>distributed by vulnerability category |

Use this report to:

• Generate statistics showing vulnerability counts for each operating system.

## Security scans history

|   | Most Scanned Syst | tems          |       | Least Scanned Sy |                     |       |           |
|---|-------------------|---------------|-------|------------------|---------------------|-------|-----------|
|   | IP                | Host Name     | Count | IP               | Host Name           | Count |           |
|   | 80.165.29.75      | Workstation_2 | 5     | 80.164.37.220    | TESTSTATION         | 1     |           |
|   | 125.143.23.4      | TestComp3     | 4     | 80.164.37.11     | DTest45             | 1     |           |
| - | 80.164.37.28      | TestComp4     | 2     | 80.164.37.11     | TestComp1           | 1     | _         |
|   | 80.164.37.13      | FinanceDep    | 2     | 80.164.37.112    | TestComp1           | 1     | <b>+2</b> |
|   | 80.164.37.12      | Jack          | 2     | 80.164.37.114    | TestHost            | 1     |           |
|   | 80.164.37.19      | TestFarm_PC1  | 2     | 80.164.37.145    | DEVEL               | 1     |           |
|   | 80.193.175.49     | Home3         | 2     | 80.164.37.153    | SERVER              | 1     |           |
|   | 80.164.37.23      | MASTERSERV    | 2     | 80.164.37.154    | D-Link Access Point | 1     |           |
|   | 80.132.13.192     | JamesH        | 2     | 80.164.37.170    | DTest11             | 1     |           |
|   | 80.164.37.14      | TestFarm_PC4  | 2     | 80.164.37.206    | FinExec             | 1     |           |

Most Used Profiles

4

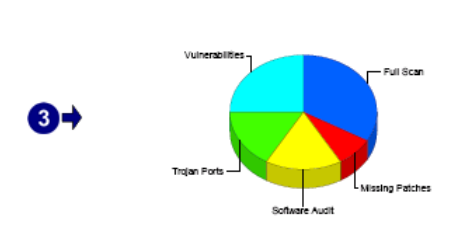

| Profile         | Profile Count |
|-----------------|---------------|
| Full Scan       | 4             |
| Vulnerabilities | 3             |
| Trojan Ports    | 2             |
| Software Audit  | 2             |
| Missing Patches | 1             |

Screenshot 57 – Sample report showing security scans history

| 1 | List showing the host machines with the highest number of scans and the respective scan count |
|---|-----------------------------------------------------------------------------------------------|
| 2 | List showing the host machines with the lowest number of scans and the respective scan count  |
| 3 | Chart displaying scan profile usage                                                           |

|   | Last Scanfor Each Sy | <i>i</i> stem |                       |
|---|----------------------|---------------|-----------------------|
|   | P                    | Host Name     | Last Scan Date        |
|   | 192.168.100.6        | N/A           | 11/29/2006 9:51:53AM  |
|   | 192.168.100.11       | N/A           | 11/29/2006 9:51:53AM  |
|   | 192.168.100.49       | N/A           | 11/29/2006 10:11:19AM |
|   | 192.168.100.15       | CRISTI        | 11/29/2006 10:12:25AM |
| - | 192.168.100.220      | TESTSTATION   | 11/29/2006 10:12:25AM |
| 7 | 192.168.100.214      | N/A           | 11/29/2006 10:12:25AM |
|   | 192.168.100.211      | ZVIRTUAL2     | 11/29/2006 10:12:25AM |
|   | 192.168.100.206      | V206A         | 11/29/2006 10:1225AM  |
|   | 192.168.100.20       | CALDEV        | 11/29/2006 10:1225AM  |
|   | 192.168.100.19       | NSM_XPX84     | 11/29/2006 10:12:25AM |
|   | 192.168.100.170      | BOGVXP        | 11/29/2006 10:12:25AM |
|   | 192.168.100.17       | BOBBY         | 11/29/2006 10:1225AM  |
|   | 192.168.100.16       | BOGDY         | 11/29/2006 10:12:25AM |
|   | 192.168.100.153      | SERVER        | 11/29/2006 10:12:25AM |
|   |                      |               |                       |

|   | Scans Listi  | ng         |                               |         |       |
|---|--------------|------------|-------------------------------|---------|-------|
|   |              |            |                               |         | -     |
|   | Start Date/T | ime        | Target                        | Profile | Ended |
|   | 11/28/2006   | 3:37:44PM  | 127.0.0.1                     | Default | Yes   |
| • | 11/28/2006   | 3:42:33PM  | file:list.bt                  | Default | No    |
| 5 | 11/28/2006   | 3:43:10PM  | file:list.bt                  | Default | No    |
| - | 11/28/2006   | 3:47:54PM  | file:list.bt                  | Default | Yes   |
|   | 11/29/2006   | 9:10:02AM  | 16"{{zrď                      | Default | Yes   |
|   | 11/29/2006   | 9:51:53AM  | 192.168.100.2-192.168.100.254 | Default | Yes   |
|   | 11/29/2006   | 10:10:00AM | 16"{{zrď                      | Default | Yes   |
|   | 11/29/2006   | 10:11:19AM | 192.168.100.2-192.168.100.254 | Default | No    |
|   | 11/29/2006   | 10:12:25AM | 192.168.100.2-192.168.100.254 | Default | Yes   |

Screenshot 58 - Sample report showing security scans history

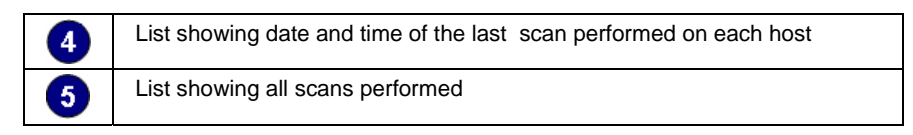

#### Use this report to:

1

 Display information and statistics on all network security scans performed.

#### Vulnerability listing by category

CATEGORY: Information

|     | Scan reference<br>Scan date & t | te: 192.168.100.2-192.168.100<br>time: 11/29/2006 10:12:25AM | .254             |            |
|-----|---------------------------------|--------------------------------------------------------------|------------------|------------|
|     | CATEGOR                         | Y: FTP                                                       |                  |            |
| ) → | Vulnerability:                  | FTP anonymous access allowed—                                |                  |            |
|     | Product:                        | N/A                                                          |                  |            |
|     | Severity:                       | Low                                                          |                  |            |
|     | Timestamp:                      | N/A                                                          |                  |            |
|     | Affected Hosts:                 | IP Address Host Name                                         | Operating System | Serv. Pack |
|     |                                 | 192.168.100.17BOGVXP                                         | Windows XP       | 2          |
|     | 27                              | 192.168.100.21/2VIRTUAL2                                     | Windows XP       | 2          |
|     |                                 | 192.168.100.214                                              | Windows          |            |
|     |                                 | 192.168.100.23 MASTERSERV                                    | Windows          |            |
|     |                                 | 192.168.100.23MG1                                            | Windows XP       | 2          |
|     |                                 | 192.168.100.23MG4                                            | Windows XP       | 1          |
|     |                                 | 192.168.100.23CB3                                            | Windows 2000     | 4          |
|     |                                 | 192.168.100.24VXPDELPHI2005                                  | Windows XP       | 2          |
|     |                                 | 192.168.100.30 MASTER                                        | HP               |            |
|     |                                 | 192.168.100.49 STEFAN                                        | Windows          |            |
|     |                                 | 192.168.100.6 LUCIANP                                        | Windows XP       | 2          |
|     |                                 | 192.168.100.64 MARKXP                                        | Windows XP       | 2          |

| Vulnerability:  | A modem is ins | talled on this compute | r—               |            |
|-----------------|----------------|------------------------|------------------|------------|
| Product:        | N/A            |                        |                  |            |
| Severity:       | N/A            |                        |                  |            |
| Timestamp:      | 2002-01-01     |                        |                  |            |
| Affected Hosts: | IP Address     | Host Name              | Operating System | Serv. Pack |
|                 | 192.168.100.1  | NBOGVXP                | Windows XP       | 2          |

Screenshot 59 – Sample report showing vulnerability listing by category

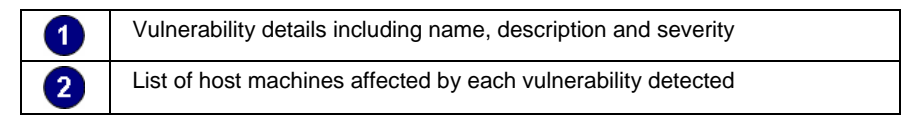

#### Use this report to:

 List detected vulnerabilities grouped by category, and the host machines affected by each vulnerability.

## Vulnerability listing by host

|            | Scan referenc<br>Scan date & ti                          | <b>e:</b> 192.16<br><b>me:</b> 11/29/2       | 8.100.2-192.168.100.254<br>2006 10:12:25AM       |            |
|------------|----------------------------------------------------------|----------------------------------------------|--------------------------------------------------|------------|
| <b>0</b> + | 192.168.100<br>Operating Syste<br>Service Pack:          | 0.114 - VSORIN<br>m: Windows≯<br>Gold        | <b>⊧02005</b><br>КР                              | 94.06%     |
| 2+         | Total Host Vulne<br>Total Network Vu<br>Total Host/Total | rabilities :<br>ulnerabilities:<br>Network : | 18<br>303<br>5.94%                               |            |
| 3          | Category :<br>Product :<br>Timestamp :<br>Severity :     | Information<br>N/A<br>N/A<br>N/A             |                                                  |            |
|            | Category :<br>Product :<br>Timestamp :<br>Severity :     | Registry<br>N/A<br>2002-01-01<br>Low         |                                                  |            |
|            | Category:<br>Product:<br>Timestamp:<br>Severity:         | Registry<br>N/A<br>2002-01-01<br>Low         |                                                  |            |
|            | Category :<br>Product :<br>Timestamp :<br>Severity :     | Registry<br>N/A<br>2002-01-01<br>Low         |                                                  |            |
|            | Category:<br>Product:<br>Timestamp:<br>Severity:         | Registry<br>N/A<br>1999-06-07<br>Low         |                                                  |            |
|            | Category :<br>Product :<br>Timestamp :<br>Severity :     | Registry<br>N/A<br>2002-01-01<br>Low         |                                                  |            |
|            | Name:<br>Description:<br>Product:                        | User ASPNET<br>It is recommen                | never logged on<br>ded to remove this account if | in ot used |

Screenshot 60 - Sample report showing vulnerability listing by host

| 1 | Host machine details on which vulnerabilities were detected                                                                    |
|---|----------------------------------------------------------------------------------------------------|
| 2 | Vulnerability count for each host, also shown as a percentage of total vulnerabilities detected on the network                 |
| 3 | List of vulnerability details for each host, including name, description and severity                                          |
| 4 | Chart displaying percentage of vulnerabilities detected on each host compared to total vulnerabilities detected on the network |

Use this report to:

• List the vulnerabilities detected for each host machine on the network.

## Vulnerability listing by product

| Scan reference<br>Scan date & t | ime: 192.1                 | /2006_10:12:25A№     | 100.254                                     |     |
|---------------------------------|----------------------------|----------------------|---------------------------------------------|-----|
| PRODUCT, NA                     |                            |                      |                                             |     |
| PRODUCT: N/A                    |                            |                      |                                             |     |
| Vulnerability :                 | A connection o             | ould be opened usi   | ng account Administrator without password – | _   |
| Category:                       | Service                    |                      |                                             |     |
| Severity:                       | High                       |                      |                                             |     |
| Timestamp :                     | N/A                        |                      |                                             |     |
| Affected Hosts:                 | IP Address                 | Host Name            | Operating System                            | Ser |
|                                 | 192.168.100.49             | STEFAN               | Windows                                     |     |
| Vulnerability:                  | A modem is ins             | stalled on this comp | ute <del>r</del>                            |     |
| Category:                       | Information                |                      |                                             |     |
| Severity:                       | N/A                        |                      |                                             |     |
| Timestamp:                      | 2002-01-01                 |                      |                                             |     |
| Affected Hosts:                 | IP Address                 | Host Name            | Operating System                            | Ser |
|                                 | 192.168.100.17             | 080GVXP              | Windows XP                                  |     |
| Timestamp:                      | N/A                        |                      | 0                                           | C   |
| Affected Hosts:                 | IP Address                 | Host Name            | Operating System                            | Ser |
| <b>A</b>                        | 192.168.100.6              | LUCIANP              | Windows XP                                  |     |
|                                 | 192.168.100.20             | 16V206A              | Windows XP                                  |     |
|                                 | 192.168.100.31             | INSM2K3STD           | Windows Server 2003                         |     |
|                                 | 192.168.100.24             | ₩VXPDELPHI2005       | Windows XP                                  |     |
|                                 | 192.168.100.2 <sup>.</sup> | 1/2VIRTUAL2          | Windows XP                                  |     |
|                                 | 192.168.100.64             | MARKXP               | Windows XP                                  |     |
|                                 | 192.168.100.23             | 8CB3                 | Windows 2000                                |     |
|                                 | 192.168.100.23             | BMG4                 | Windows XP                                  |     |
|                                 | 192.168.100.23             | 52MG1                | Windows XP                                  |     |
|                                 | 192.168.100.13             | STELI                | Windows XP x64                              |     |
|                                 | 192.168.100.86             | FSERVER              | Windows Server 2003                         |     |
|                                 | 192.168.100.22             |                      | Windows Server2003                          |     |
|                                 | 192.168.100.17             | OBOGVXP              | Windows XP                                  |     |
|                                 | 192.168.100./6             | MARK-TESTING         | Windows XP x64                              |     |
|                                 | 192.168.100.75             | MARK                 | Windows XP                                  |     |
|                                 | 192.168.100.24             | HURI                 | Windows XP x64                              |     |
|                                 | 192.168.100.11             | 4VSORIN-D2005        | Windows XP                                  |     |
|                                 | 192 168 100 20             | LCALDEV              | Windows XP                                  |     |

Description: Product:

Screenshot 61 - Sample report showing vulnerability listing by product

| 1 | Name of product for which vulnerabilities were detected                          |
|---|----------------------------------------------------------------------------------|
| 2 | Vulnerability details for each product, including name, description and severity |
| 3 | List of host machines affected by each product vulnerability detected            |

Use this report to:

• List detected vulnerabilities grouped by product, and the host machines affected by each vulnerability.

## Vulnerability listing by severity

|    | Scan referen<br>Scan date & | i <b>ce:</b> 192<br>time: 11/2 | .168.100.2-192.168.10<br>29/2006 10:12:25AM | 0.254                                   |            |
|----|-----------------------------|--------------------------------|---------------------------------------------|-----------------------------------------|------------|
| _  |                             |                                |                                             |                                         |            |
| 0- | SEVERITY : Hig              | jh                             |                                             |                                         |            |
|    |                             |                                |                                             |                                         |            |
|    | Vulnerability :             | Aconnection                    | could be opened using a                     | ccount Administrator without password — |            |
| 21 | Category :                  | Service                        |                                             |                                         |            |
| 0  | Product:                    | N/A                            |                                             |                                         |            |
|    | Affected Hosts              | NVA<br>IP Address              | Host Name                                   | Operating System                        | Serv Pack  |
|    | Allected hosts.             | 192 168 1004                   | A STEFAN                                    | Windows                                 | Serv. Fack |
|    |                             |                                |                                             |                                         |            |
|    |                             |                                |                                             |                                         |            |
|    | Vulnerability:              | Application n                  | ot up to date: Ad-Aware SE                  | Personal Edition—                       |            |
|    | Category:                   | Security Prod                  | ucts                                        |                                         |            |
|    | Product:                    | N/A                            |                                             |                                         |            |
|    | Affected Hosts              | IP Address                     | Host Name                                   | Operating System                        | Serv Pack  |
|    | , arcolog mosto.            | 192.168.1002                   | 0 CALDEV                                    | Windows XP                              | 2          |
|    |                             |                                |                                             |                                         |            |
|    | Vulnerability               | Application n                  | ot up to date: E-Prot Aptivi                | rus for Wündows—                        |            |
|    | Category :                  | Security Prod                  | uck                                         |                                         |            |
|    | Product:                    | N/A                            | des                                         |                                         |            |
|    | Timestamp:                  | N/A                            |                                             |                                         |            |
|    | Affected Hosts:             | IP Address                     | Host Name                                   | Operating System                        | Serv. Pack |
|    |                             | 192.168.100.6                  | 4 MARKXP                                    | Windows XP                              | 2          |
|    |                             |                                |                                             |                                         |            |
|    | SEVERIT: LO                 | W                              |                                             |                                         |            |
|    |                             |                                |                                             |                                         |            |
|    | Vulnerability :             | Alerterservic                  | e enabled—                                  |                                         |            |
|    | Category:                   | Services                       |                                             |                                         |            |
|    | Product:                    | N/A<br>4007 42 04              |                                             |                                         |            |
|    | Affected Hosts              | 1997-12-01                     | Host Name                                   | Operating System                        | Sony Pack  |
|    |                             | 192 168 100                    | 153SERVER                                   | Windows 2000                            |            |
|    | <b>3 →</b>                  | 192.168.100                    | 31 NSM2K3STD                                | Windows Server 2003                     | 1          |
|    | _                           | 192.168.100                    | B LUCIANP                                   | Windows XP                              | 2          |
|    |                             | 192.168.100.                   | 17080 GVXP                                  | Windows XP                              | 2          |
|    |                             | 192.168.100                    | 238083                                      | Windows 2000                            | 4          |
|    |                             | 192.168.100.                   | 75 MARK                                     | Windows XP                              | 2          |

Screenshot 62 – Sample report showing vulnerability listing by severity

| 1 | Severity level                                                                     |
|---|------------------------------------------------------------------------------------|
| 2 | Vulnerability details for each severity level, including name and description      |
| 3 | List of host machines affected by vulnerabilities detected for each security level |

Use this report to:

• List detected vulnerabilities grouped by severity, and the host machines affected by each vulnerability.

## Open Trojan ports by host

1

| Created date 21/                                                                                                    | 12/2005 14:21:34                                                                                            |
|----------------------------------------------------------------------------------------------------|----------------------------------------------------------------------------------------------------|
| Scan reference :<br>Scan date & time :                                                                                                    | file:SampleHostList.txt<br>21/12/2005 10:58:55                                                              |
| 📃 192.168.20.35 -                                                                                                    | KeithTest                                                                                                   |
| Operating System                                                                                                    | Windows XP                                                                                                  |
| Service Pack:                                                                                                    | 2                                                                                                    |
| Open Port Court                                                                                                    | 3                                                                                                    |
| Open Ports                                                                                                    |                                                                                                    |
| Dummy Trojan . B1 Q (*                                                                                                    | 500)                                                                                                    |
| Dummy Trojan . A. Y Y                                                                                                    | (1025)                                                                                                    |
| Dummy Trojan . B. SSS                                                                                                    | (1026)                                                                                                    |
| M 400 400 00 40                                                                                                    |                                                                                                    |
| 192.158.20.40 -<br>Operating System<br>Service Pack:<br>Open Port Count                                                                                                    | Kellhifein<br>Vindows XP<br>Unknown<br>2                                                                    |
| Derating System<br>Service Pack:<br>Open Port Count<br>Open Ports                                                                                                    | Kellhifein<br>Vilndows XP<br>Unknown<br>2                                                                   |
| 192.168.20.40 -<br>Operating System<br>Service Pack:<br>Open Port Count<br>Upen Forts<br>DummyTrojan.A.YY                                                                                                    | Kellhifsin<br>Windows XP<br>Unknown<br>2<br>(1025)                                                          |
| 192.16820.40     Operating System     Service Pack     Open Port Count     Open Ports     Dummy Trojan .A. Y Y     Dummy Trojan .XB5.T                                                                                                    | Keithifsin<br>Windows XP<br>Unknown<br>2<br>(1025)<br>(1134)                                                |
| Use Association (Control of Control of Contr | Keithifáin<br>Windows XP<br>Unknown<br>2<br>(1025)<br>(1134)                                                |
| <ul> <li>192.168 20.40 -</li> <li>Operating System</li> <li>Service Pack:</li> <li>Open Port Count</li> <li>Open Port Source</li> <li>Open Port Source</li> <l< td=""><td>Keith Ifain<br/>Windows XP<br/>Unknown<br/>2<br/>(1025)<br/>(1134)<br/>Keith Serve 2K3</td></l<></ul>                                                                                                    | Keith Ifain<br>Windows XP<br>Unknown<br>2<br>(1025)<br>(1134)<br>Keith Serve 2K3                            |
| <ul> <li>192.16820.40 -</li> <li>Operating System</li> <li>Service Pack:</li> <li>Open Port Count</li> <li>Open Port Source</li> <li>Open Port Source</li> <li>Open Port Source</li> <li>Open Port Source</li> <li>Open Port Source</li> <li>Open Port Source</li> <li>Open Port Source</li> <li>Open Port Source</li> <li>Open Port Source</li> <li>Open Port Source</li> <li>Open Port Source</li> <li>Operating System</li> </ul>                                                                                                    | Keith Ifein<br>Windows XP<br>Unknown<br>2<br>(1025)<br>(1134)<br>Keith Serve 2K8<br>Windows Server 2003     |
| <ul> <li>192.168 20.40 -</li> <li>Operating System</li> <li>Service Pack:</li> <li>Open Port Count</li> <li>Open Ports</li> <li>Oummy Trojan, A Y Y</li> <li>Dummy Trojan, XB5.T</li> <li>192.168 25.10 -</li> <li>Operating System</li> <li>Service Pack:</li> </ul>                                                                                                    | Keith Ifsin<br>Windows XP<br>Unknown<br>2<br>(1025)<br>(1134)<br>Keith Serve KS<br>Windows Server 2003<br>1 |

Screenshot 63 - Sample report showing open Trojan ports by cost

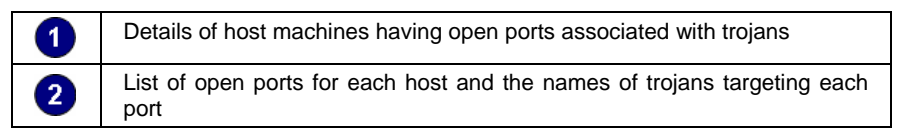

Use this report to:

• List open ports, grouped by host machine, which could potentially serve as a backdoor for trojans.

#### **Open Trojan ports**

#### Top 20 Open Trojan Ports

This report shows the Top20 most common open trojan ports(backdoors) found on the network

| Scan reference :                                                                             | file:SampleHostListbt |                                |
|----------------------------------------------------------------------------------------------|-----------------------|--------------------------------|
| Scan date & time :                                                                           | 21/12/2005 10:58:55   |                                |
|                                                                                              |                       |                                |
| Top 20 most common                                                                           | a backdoors           |                                |
|                                                                                              | 1 David dors          |                                |
| Port Description                                                                             | 10000000              | Open Port Count                |
| Port Description<br>DummyTrojan .A.Y.Y (1                                                    | 025)                  | Open Port Count<br>2           |
| Port Description<br>Dummy Trojan .A. Y.Y. (1<br>Dummy Trojan .B. SSS (                       | 025)<br>1026)         | Open Port Court<br>2<br>2      |
| Port Description<br>Dummy Trojan .A.Y.Y (1<br>Dummy Trojan .B.SSS (<br>Dummy Trojan .B10 (50 | 025)<br>(1026)<br>0)  | Open Port Court<br>2<br>2<br>2 |

Screenshot 64 - Sample report showing open Trojan ports

1

1

#### Use this report to:

• List the 20 most common open ports found on the network, which could potentially serve as a backdoor for trojans.

## **Top SANS vulnerabilities status**

|            | Scan reference:                      | 127.0.0.1                                                                                                    |
|------------|--------------------------------------|----------------------------------------------------------------------------------------------------|
|            | Scan date & tim                      | e: 28-Nov-2006 15:37                                                                                                    |
| • •        | 400 400 400 75 - 14                  | A.D.K.                                                                                                    |
| <b>U</b> 7 | 152.16a 100.75* W.                   |                                                                                                    |
|            | Windows XP                           | 2                                                                                                    |
|            |                                      |                                                                                                    |
|            | TopSANS Year : 20                    | 04                                                                                                    |
|            | Top SANS Chapter                     | : Custom SANS Chapter                                                                                                    |
| 2→         | Name:<br>Description:<br>Product:    | AutoShareWKS<br>The administrative shares(C\$,D\$,ADMIN\$,etc) are available on this machine. For<br>Internal networks these are normally turned on for administrative pupposes. For Web<br>server(s) these are normally turned off in order to solidify the possible entry point(since<br>it is more exposed to attacks). If you don't use them set<br>HKLMNSYSTEMCurrentControlSetNServicesNanmanserver/paratermers\AutoShareWks<br>to 0 to prevent creation of these shares. For more information, visit<br>http://support.microsoft.com/support/kb/articlesΩ245/1/17.asp                                                                                                    |
|            | Name:<br>Description:<br>Product:    | Cached Logon Credentials<br>Microsoft Windows NT caches the logon information of users who would have logged on,<br>so that they would be able to logon when the server is unavailable. When a domain<br>controller is unavailable and a user's logon information is cached, the userwill still be<br>allowed to logon. The cache can hold up from to 50 logon attempts, with the value of<br>disabling logon caching. If the value is set to a high value and an administrator logs in to<br>computers to solve specific problems, an attacker might obtain the credentials of the<br>administrator at a later stage, and logon with such an account, having poweful<br>privileges. The registry value for setting this type of caching<br>is:HKEY_CURRENT_USER\Software\Microsoft\WindowsNT\CurrentVersion\WinlogonId<br>eally it should be set to eithe0 to disable caching, or else it should be settof to provide<br>for functionality(allowing the last user to logon immediately next time) and security. |
|            | Name :<br>Description :<br>Product : | DCOM is enabled<br>Distributed Component Object Mode(DCOM) is similar to Component Object Model<br>(COM) but it is distributed across several networked computers to communicate with<br>eachother. COM on Windows95 had no security, however, DCOM does. In order to<br>enable DCOM, EnableDCOM found in<br>HKEY_LOCAL_MACHINESSoftware/Microsoft\OLE registry key, should be set to'Y'.<br>This would enhance the system's security features.                                                                                                    |
|            | Name:<br>Description:<br>Product:    | Last logged-on username visible<br>By default, NT/2k displays the last logged on user. For more information, visit<br>http://support.microsoft.com/support/kb/articles/q11444/63.asp                                                                                                    |
|            | Name :<br>Description :<br>Product : | LM Hash<br>It is recommended to use NTLM authentication instead of LM. For more information,<br>visit. http://support.microsoft.com/supportkb/articles/q14777.06.asp                                                                                                    |
|            | TopSANS Chapter                      | : New SANS Chapter                                                                                                    |
|            | Name:<br>Description:<br>Product:    | A connection could be opened using account Administrator without password!<br>You MUST set a password for the administrator account and/or disable guest logons.                                                                                                    |
|            | Name:<br>Description:<br>Product:    | Administrator account exists<br>It is recommended to rename this account                                                                                                    |
|            | Name:<br>Description:<br>Product:    | User ASPNET never logged on<br>It is recommended to remove this account if not used                                                                                                    |

Screenshot 65 - Sample report showing top SANS vulnerabilities status

| 1 | Host machine details on which vulnerabilities reported by SANS were detected                                                                    |
|---|----------------------------------------------------------------------------------------------------|
| 2 | List showing SANS vulnerability details, including name, description and product affected. SANS vulnerabilities are grouped by year and chapter |

Use this report to:

• List the vulnerabilities detected for each host machine, based on the SANS top-20 report of vulnerabilities.

## Vulnerable hosts based on open ports

| Top 20 Me<br>This report sho<br>on each machi | ost Vulnerable<br>wes the Top20 most vul<br>me.            | Hosts(by Open Ports)<br>nerable hosts based on the number of | open trojan port sþackdo | ors) four»    |
|-----------------------------------------------|------------------------------------------------------------|--------------------------------------------------------------|--------------------------|---------------|
| Created date:                                 | 21/12/2005 14:25:07                                        |                                                              |                          |               |
| Scan referer<br>Scan date &<br>Top 20 most v  | nce: file:SampleH<br>time: 21/12/2005 1<br>vulnerablehosts | ost Ustb4<br>10:58:55                                        |                          |               |
| IP Address<br>192.168.20.35                   | Host Name<br>KeithTest                                     | Operating System<br>Windows XP                               | Serv. Pack Op<br>2       | en Ports<br>3 |
| 192.168.20.40                                 | KeithMain                                                  | Windows XP                                                   | Unknown                  | 2             |
| 192.168.25.10                                 | KeithServer2K3                                             | Windows Server 2003                                          | 1                        | 2             |

Screenshot 66 - Sample report showing vulnerable hosts based on open ports

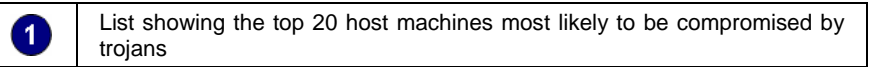

Use this report to:

1

• List the 20 most vulnerable host machines, based on the number of open Trojan ports found.

#### Vulnerable hosts based on vulnerability level

|            | Scan reference :<br>Scan date & time : | 80.143.32.1/2<br>05-Feb-2007 | 24<br>19:04      |         |       |        |           |   |       |         |             |        |     |
|------------|----------------------------------------|------------------------------|------------------|---------|-------|--------|-----------|---|-------|---------|-------------|--------|-----|
|            | Top 20 hosts based on Vi               | ulnerability Lev             | rel              |         |       |        |           |   |       |         |             |        |     |
|            |                                        | Vuln.                        |                  | Service |       | Vulner | abilities |   |       | Mi      | ssing Patch | ies    |     |
| •          | IP / Host Name                         | Level                        | Operating System | Pack    | Total | High   | Medium    |   | Total | Critic. | Imprt.      | Moder. | Low |
| <b>U</b> 7 | 80.143.32.211<br>Andrew                | High                         | Windows 2000     | 4       | 24    | 10     | 6         | 8 | 78    | 35      | 34          | 9      | 0   |
|            | 80.143.32.233<br>Andy                  | High                         | Windows XP       | 1       | 13    | 5      | 1         | 7 | 81    | 38      | 30          | 11     | 2   |
|            | 80.143.32.221<br>Joe2                  | High                         | Windows XP       | Gold    | 12    | з      | 1         | 8 | 41    | 31      | 7           | 3      | 0   |
|            | 80.143.32.140<br>Jane                  | High                         | Windows XP       | 2       | 8     | 2      | 1         | 5 | 60    | 27      | 22          | 8      | 3   |
|            | 80.143.32.226<br>GamesPC               | High                         | Windows XP       | 2       | 9     | 3      | 1         | 5 | 1     | 1       | 0           | 0      | 0   |
|            | 82.168.102.175<br>Julia                | Medium                       | Windows XP       | 2       | 6     | 0      | 1         | 5 | 0     | 0       | 0           | 0      | 0   |
|            | 82.168.102.176<br>Steve                | Low                          | Windows XP x64   | 1       | 5     | 0      | 0         | 5 | 0     | 0       | 0           | 0      | 0   |

Screenshot 67 - Sample report showing vulnerable hosts based on vulnerability level

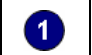

Host machine details showing the number of vulnerabilities and missing patches detected according to criticality

Use this report to:

• List the 20 most vulnerable host machines for each network security scan, based on vulnerability level.

## Network patching status

| Scan reference:<br>Scan date & time: | 192.168.100.2-19<br>29-Nov-2006 10: | 92.168.100.254<br>12 |     |        |                          |
|--------------------------------------|-------------------------------------|----------------------|-----|--------|--------------------------|
| Patches and Service                  | Packs Status                        |                      |     |        |                          |
|                                      | Pratches by seven                   | uy                   |     |        |                          |
|                                      |                                     |                      |     |        |                          |
| 100 -<br>20 -<br>20 -                |                                     |                      |     |        | ■ Installed<br>■ Missing |
| 40 -<br>20 -                         |                                     |                      |     |        |                          |
| 000000                               | riikai importani                    | Noderale             | Low | 0 hers |                          |

| Status    | Totals | Severity |           |          |     |        |  |
|-----------|--------|----------|-----------|----------|-----|--------|--|
|           |        | Critical | Important | Moderate | Low | Others |  |
| Installed | 396    | 141      | 178       | 62       | 5   | 10     |  |
| Missing   | 445    | 153      | 179       | 63       | 6   | 44     |  |
| Totals    | 841    | 294      | 357       | 125      | 11  | 54     |  |

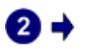

1

Missing And Installed Service Packs

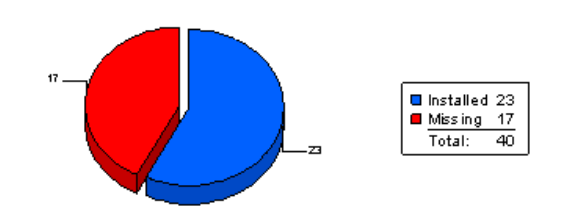

Screenshot 68 - Sample report showing network patching status

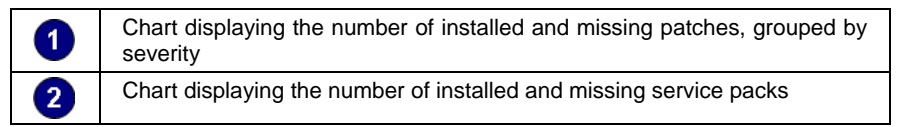

| _ |   |
|---|---|
| 2 | - |
| 3 | _ |

|   | Top 10 missir   | ng securityupdates                     |                            |            |
|---|-----------------|----------------------------------------|----------------------------|------------|
| 7 | Bulletin ID     | Description                            |                            | Post Date  |
|   | MS06-006        | Security Update for Windows Media Play | /er Plug-in (KB911564)     | 2006-02-14 |
|   | Not Available   | Windows Malicious Software Removal T   | ool - July 2006 (KB890830) | 2006-07-11 |
|   | Not Available   | MDAC 2.8 Service Pack 1                |                            | 2006-02-01 |
|   | <u>MS04-043</u> | Security Update for Windows XP (KB873  | 339)                       | 2004-12-15 |
|   | MS04-044        | Security Update for Windows XP (KB885  | 835)                       | 2005-04-13 |
|   | <u>MS04-041</u> | Security Update for Windows XP (KB885  | 836)                       | 2004-12-15 |
|   | MS05-015        | Security Update for Windows XP (KB888  | 113)                       | 2005-02-08 |
|   | MS05-007        | Security Update for Windows XP (KB888  | 302)                       | 2005-02-08 |
|   | MS05-032        | Security Update for Windows XP (KB890  | 046)                       | 2005-06-10 |
|   | MS05-018        | Security Update for Windows XP (KB890  | 859)                       | 2005-07-26 |
|   |                 |                                        |                            |            |

| Top 20 most vulnerable hosts  |          |      |           |          |     |     |
|-------------------------------|----------|------|-----------|----------|-----|-----|
| ⇒                             |          |      | Sev       | eritv    |     |     |
| IP Host Name                  | Critical | High | Important | Moderate | Low | N/A |
| 192.168.100.236 MG4           | 25       | 0    | 30        | 8        | 1   | 7   |
| 192.168.100.238 CB3           | 22       | 0    | 29        | 7        | 0   | 8   |
| 192.168.100.66 FSERVER        | 21       | 1    | 23        | 13       | 1   | 6   |
| 192.168.100.75 MARK           | 16       | 1    | 21        | 6        | 1   | 3   |
| 192.168.100.6 LUCIANP         | 16       | 1    | 15        | 5        | 1   | 2   |
| 192.168.100.206 V206A         | 16       | 0    | 21        | 5        | 1   | 2   |
| 192.168.10020 CALDEV          | 14       | 0    | 20        | 7        | 1   | 5   |
| 192.168.100.220 TESTSTATION   | 12       | 0    | 13        | 8        | 0   | 1   |
| 192.168.100.114 VSORIN-D2005  | 10       | 0    | 7         | 3        | 0   | 19  |
| 192.168.100.24 HORI           | 1        | 0    | 0         | 0        | 0   | 0   |
| 192.168.100.31 NSM2K3STD      | 0        | 1    | 0         | 0        | 0   | 0   |
| 192.168.100.13 STELI          | 0        | 0    | 0         | 1        | 0   | 0   |
| 192.168.100.211ZVIRTUAL2      | 0        | 0    | 0         | 0        | 0   | 1   |
| 192.168.100.247 VXPDELPHI2005 | 0        | 0    | 0         | 0        | 0   | 1   |
| 192.168.100.232 MG1           | 0        | 0    | 0         | 0        | 0   | 1   |
| 192.168.100.64 MARKXP         | 0        | 0    | 0         | 0        | 0   | 1   |
| 192.168.100.45 PROJECT        | 0        | 0    | 0         | 0        | 0   | 0   |
| 192.168.100.17 BOBBY          | 0        | 0    | 0         | 0        | 0   | 0   |
| 192.168.100.19 NSM_XPX64      | 0        | 0    | 0         | 0        | 0   | 0   |
| 192.168.100.23 MASTERSERV     | 0        | 0    | 0         | 0        | 0   | 0   |

Screenshot 69 – Sample report showing network patching status

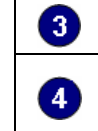

List showing the top 10 missing security updates

List showing the top 20 most vulnerable host machines, as a result of missing patches and service packs. The number of vulnerabilities detected is split according to severity

Use this report to:

• Illustrate the status of patches and service packs for host machines on the network.

## Missing patches grouped by host

192.168.100.2-192.168.100.254 Scan reference: Scan date & time: 29-Nov-2006 10:12

| <b>0 1</b> | 192.168.100.1 | 14- VSORIN-D2005                                                                 |             |           |
|------------|---------------|----------------------------------------------------------------------------------|-------------|-----------|
|            | Operating Sys | tem Service Pack Patch Co                                                        | unt         |           |
|            | Windows XP    | Gold 39                                                                          |             |           |
|            | Bulletin ID   | Description                                                                      | Posted Date | Severity  |
| 2→         | Not Available | Windows Malicious Software Removal Tool-July 2006<br>(KB890830)                  | 2006-07-11  | N/A       |
|            | Not Available | Windows XP Service Pack2                                                         | 2006-04-25  | N/A       |
|            | MS04-032      | Security Update for Windows XP (KB840987)                                        | 2006-04-12  | Critical  |
|            | MS04-018      | Cumulative Security Update for Outlook Express6 SP1<br>(KB823353)                | 2006-04-11  | Moderate  |
|            | Not Available | Update Rollup 1 for Microsoft Windows XP (KB826939)                              | 2005-04-13  | N/A       |
|            | MS02-051      | Q324380: Security Update (Windows XP)                                            | 2005-03-25  | Moderate  |
|            | MS03-018      | Q811114: Security Update(Windows XP or Windows XP<br>Service Pack1)              | 2005-03-25  | Important |
|            | MS04-011      | Security Update for Windows XP (KB835732)                                        | 2005-02-19  | Critical  |
|            | MS04-015      | Security Update for Windows XP (KB840374)                                        | 2005-02-19  | Important |
|            | MS04-037      | Security Update for Windows XP (KB841356)                                        | 2005-02-17  | Critical  |
|            | MS04-003      | Security Update for Microsoft Data Access Components<br>(KB832483)               | 2005-02-17  | Important |
|            | MS04-023      | Security Update for Windows XP (KB840315)                                        | 2005-02-12  | Critical  |
|            | MS04-024      | Security Update for Windows XP (KB839645)                                        | 2005-02-08  | Important |
|            | MS04-028      | Security Update for Windows XP (KB833987)                                        | 2004-12-15  | Critical  |
|            | MS04-022      | Security Update for Windows XP (KB841873)                                        | 2004-12-15  | Critical  |
|            | MS04-031      | Security Update for Windows XP (KB841533)                                        | 2004-11-20  | Important |
|            | MS04-038      | Cumulative Security Update for Internet Explore® Service Pack<br>1 (KB834707)    | 2004-11-20  | Critical  |
|            | MS04-030      | Security Update for Windows XP (KB824151)                                        | 2004-11-20  | Important |
|            | MS04-034      | Security Update for Windows XP (KB873376)                                        | 2004-11-20  | Critical  |
|            | MS03-051      | Security Update for Windows XP (KB810217)                                        | 2004-10-04  | Critical  |
|            | MS04-016      | Security Update for Windows XP (KB839643)                                        | 2004-07-26  | Moderate  |
|            | MS04-014      | Security Update for Windows XP (KB837001)                                        | 2004-07-23  | Important |
|            | MS04-012      | Security Update for Windows XP (KB828741)                                        | 2004-07-06  | Critical  |
|            | MS03-008      | 814078: Security Update(Microsoft Jscript version 5.6, Windows 2000, Windows XP) | 2003-11-21  | N/A       |
|            | MS03-048      | Security Update for Microsoft Windows XP (KB828035)                              | 2003-11-20  | N/A       |
|            | MS02-045      | Q326830: Security Update (Windows XP)                                            | 2003-11-14  | N/A       |
|            | MS02-048      | Q323172: Security Update (Windows XP)                                            | 2003-11-14  | N/A       |
|            | MS02-008      | Security Update, February 13, 2002 (MSXML 2.6)                                   | 2003-10-21  | N/A       |
|            | MS02-060      | Security Update for Microsoft Windows XP (KB328940)                              | 2003-10-16  | N/A       |
|            | MS03-041      | Security Update for Microsoft Windows (KB823182)                                 | 2003-10-13  | N/A       |
|            | MS03-044      | Security Update for Microsoft Windows XP (KB825119)                              | 2003-10-13  | N/A       |
|            | MS02-008      | Security Update, February 13, 2002 (MSXML 40)                                    | 2003-09-30  | N/A       |
|            | MS03-030      | Security Update for Windows XP (819696)                                          | 2003-09-16  | N/A       |
|            | MS03-034      | Security Update for Microsoft Windows (KB824105)                                 | 2003-09-09  | N/A       |
|            | MS02-029      | Q318138: Security Update (Windows XP)                                            | 2003-08-05  | N/A       |
|            | MS02-032      | Q320920: Security Update(Windows Media Playerfor Windows XP)                     | 2003-06-18  | N/A       |
|            | MS02-012      | Q313450: Security Update                                                         | 2003-02-18  | N/A       |
|            | MS02-017      | Q311967: Security Update                                                         | 2003-02-18  | N/A       |
|            | MS01-059      | Security Update, December 17, 2001                                               | 2003-02-18  | N/A       |

Screenshot 70 - Sample report showing missing patches grouped by host

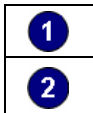

1

Host machine details on which missing patches were detected List of missing patch details for each host, including severity and URL link for further information

Use this report to:

List missing patches grouped by host machine, including URL links • providing further information on each missing patch.

## Missing patches grouped by operating system

| Scan refe<br>Scan date        | rence: 192.168<br>& time: 29-Nov-     | 3.100.2-192.168.<br>2006 10:12              | 100.254                                                   |                    |
|-------------------------------|---------------------------------------|---------------------------------------------|-----------------------------------------------------------|--------------------|
| Windows2                      | 000                                   |                                             |                                                           |                    |
| D →Patch : 914<br>Description | 888 Bulletin I<br>Security Update for | ID: <u>MS06-036</u><br>Windows2000 (K       | Posted Date : 2006-07-11<br>B914388)                      | Severity: Critical |
| Host IP                       |                                       | Host Name                                   |                                                           | Service Pack       |
| 192.168.100                   | 1238                                  | CB3                                         |                                                           | 4                  |
| Patch : 890:<br>Description   | 30 Bulletin I<br>Windows Malicious    | ID: <u>Not Available</u><br>Software Remova | Posted Date : 2006-07-11<br>Il Tool - July 2006 (KB890830 | Severity: N/A<br>) |
| Host IP                       |                                       | Host Name                                   |                                                           | Service Pack       |
| 192.168.100                   | 238                                   | CB3                                         |                                                           | 4                  |
| Patch : 917:<br>Description   | 244 Bulletin I<br>Security Update for | ID: <u>MS06-023</u><br>Windows Server 2     | Posted Date : 2006-06-13<br>003 (KB917344)                | Severity: Moderate |
| Host IP                       |                                       | Host Name                                   |                                                           | Service Pack       |
| 2 192.168.100                 | 1220                                  | TESTSTATION                                 |                                                           | 1                  |
| 7 192.168.100                 | .66                                   | FSERVER                                     |                                                           | Gold               |

Screenshot 71 – Sample report showing missing patches grouped by operating system

| 1 | Missing patch details for each operating system                          |
|---|--------------------------------------------------------------------------|
| 2 | List of host machines on which specific patches were found to be missing |

Use this report to:

(

(

List missing patches grouped by operating system, including the • host machine names for each missing patch.

## Missing patches grouped by severity

| Scan reference:<br>Scan date & time:              | 192.168.100.2-192.168<br>29-Nov-2006 10:12                | .100.254                                    |              |
|---------------------------------------------------|-----------------------------------------------------------|---------------------------------------------|--------------|
| Critical                                          |                                                           |                                             |              |
| D → Patch : 917159<br>Description: Security       | Bulletin ID: MS06-035<br>Update for Windows Server        | Posted Date : 2006-07-11<br>2003 (KB917159) |              |
| Host IP                                           | Host Name                                                 | Operating System                            | Service Pack |
| 192.168.100.220                                   | TESTSTATION                                               | Windows Server 2003                         | 1            |
| Pacific Proce<br>Description: Security<br>Host IP | Update for Windows Server<br>Host Name                    | 2003 (KB914388)<br>Operating System         | Service Pack |
| 192.168.100.220                                   | TESTSTATION                                               | Windows Server 2003                         | 1            |
| Patch : 914388<br>Description: Security           | Bulletin ID: <u>MS06-036</u><br>Update for Windows XP (KB | Posted Date : 2006-07-11<br>914388)         |              |
| Host IP                                           | Host Name                                                 | Operating System                            | Service Pack |
| 192.168.100.75                                    | MARK                                                      | Windows XP                                  | 2            |
| Patch : 917159<br>Description: Security           | Bulletin ID: <u>MS06-035</u><br>Update forWindows XP (KB  | Posted Date : 2006-07-11<br>917 159)        |              |
| Host IP                                           | Host Name                                                 | Operating System                            | Service Pack |
| 192.168.100.75                                    | MARK                                                      | Windows XP                                  | 2            |
| 192.168.100236                                    | MG4                                                       | Windows XP                                  | 1            |
|                                                   |                                                           |                                             |              |

Screenshot 72 - Sample report showing missing patches grouped by severity

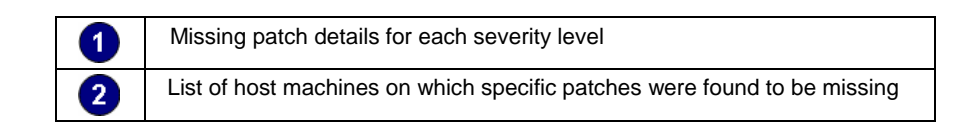

Use this report to:

• List missing patches grouped by severity, including the host machine names for each missing patch.

#### Installed patches grouped by host

 Scan reference:
 192.168.100.2-192.168.100.254

 Scan date & time:
 29-Nov-2006 10:12

| 0 | • | 192.168.100.6 - | LUCIANP                                                                                     |             |           |              |
|---|---|-----------------|---------------------------------------------------------------------------------------------|-------------|-----------|--------------|
| - |   | Operating Syst  | tem Service Pack Pa                                                                         | tch Count   |           |              |
|   |   | Windows XP      | 2                                                                                           | 17          |           |              |
|   |   | Bulletin ID     | Description                                                                                 | Posted Date | Severity  | Unintallable |
| 2 | - | MS06-005        | Security Update for Windows Media Playe9<br>(KB911565)                                      | 2006-02-14  | Critical  | No           |
| - |   | Not Available   | MDAC 2.8 Service Pack 1                                                                     | 2006-02-01  | High      | No           |
|   |   | MS05-018        | Security Update for Windows XP (KB890859)                                                   | 2005-07-26  | Important | Yes          |
|   |   | MS04-044        | Security Update for Windows XP (KB885835)                                                   | 2005-04-13  | Important | Yes          |
|   |   | MS05-020        | Cumulative Security Update for Internet Explorer for<br>Windows XP Service Pack2 (KB890923) | 2005-04-12  | Critical  | Yes          |
|   |   | MS05-016        | Security Update for Windows XP (KB893086)                                                   | 2005-04-12  | Important | Yes          |
|   |   | MS05-011        | Security Update for Windows XP (KB885250)                                                   | 2005-02-23  | Critical  | Yes          |
|   |   | MS05-007        | Security Update for Windows XP (KB888302)                                                   | 2005-02-08  | Important | Yes          |
|   |   | MS05-009        | Security Update for Windows Messenger (KB887472)                                            | 2005-02-08  | Moderate  | Yes          |
|   |   | MS05-012        | Security Update for Windows XP (KB873333)                                                   | 2005-02-08  | Important | Yes          |
|   |   | MS05-015        | Security Update for Windows XP (KB888113)                                                   | 2005-02-08  | Important | Yes          |
|   |   | MS05-013        | Security Update for Windows XP (KB891781)                                                   | 2005-02-08  | Important | Yes          |
|   |   | MS05-001        | Security Update for Windows XP (KB890175)                                                   | 2005-01-18  | Critical  | Yes          |
|   |   | MS04-043        | Security Update for Windows XP (KB873339)                                                   | 2004-12-15  | Important | Yes          |
|   |   | MS04-041        | Security Update for Windows XP (KB885836)                                                   | 2004-12-15  | Important | Yes          |
|   |   | Not Available   | Microsoft.NET Framework 1.1 Service Pack 1                                                  | 2004-09-01  | N/A       | No           |
|   |   | MS03-011        | 316093: Security Update Microsoft Virtual Machine<br>(Microsoft VM)                         | 2004-06-08  | Critical  | No           |

Screenshot 73 - Sample report showing installed patches grouped by host

| 0 | Host machine details on which installed patches were detected                                                                                      |
|---|----------------------------------------------------------------------------------------------------|
| 2 | List of installed patch details for each host, including severity, URL link for further information and indication if the patch can be uninstalled |

Use this report to:

• List installed patches grouped by host machine, including URL links providing further information on each installed patch.

#### Installed patches grouped by operating system

|     | Scan reference:<br>Scan date & time: | 192.168.100.2-192.168.100.254<br>29-Nov-2006 10:12 |                        |              |
|-----|--------------------------------------|----------------------------------------------------|------------------------|--------------|
|     | Windows Server2003                   |                                                    |                        |              |
| 0-  | Patch: 889101                        | Bulletin ID: Not Available                         | Posted Date 2006-07-1  | 11           |
| -   | Severity: N/A                        | Uninstallable: No                                  |                        |              |
|     | Description: Windows                 | Server 2003 Service Pack 1                         |                        |              |
|     | Host IP                              | Host Name                                          |                        | Service Pack |
|     | 192.168.100.220                      | TESTSTATION                                        |                        | 1            |
| 2 - | 192.168.100.31                       | NSM2K3STD                                          |                        | 1            |
| -   |                                      |                                                    |                        |              |
|     | Patch: 890830                        | Bulletin ID: <u>Not Available</u>                  | Posted Date: 2006-07-1 | 11           |
|     | Severity: N/A                        | Uninstallable: No                                  |                        |              |
|     | Description: Windows                 | Malicious Software Removal Tool - July             | / 2006 (KB890830)      |              |
|     | Host IP                              | Host Name                                          |                        | Service Pack |
|     | 192.168.100.31                       | NSM2K3STD                                          |                        | 1            |

Screenshot 74 - Sample report showing installed patches grouped by operating system

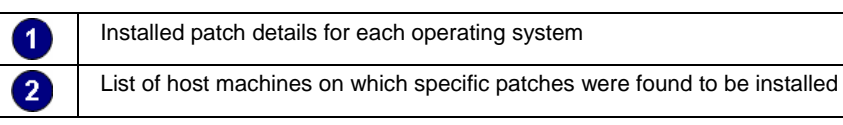

Use this report to:

• List installed patches grouped by operating system, including the host machine names for each installed patch.

#### Installed patches grouped by severity

|    | Scan reference:<br>Scan date & time: | 192.168.100.2-192.168.100.254<br>29-Nov-2006 10:12 |                       |              |
|----|--------------------------------------|----------------------------------------------------|-----------------------|--------------|
|    | High                                 |                                                    |                       |              |
| 0. | Patch: 899456<br>Uninstallable: No   | Bulletin ID: <u>Not Available</u>                  | Posted Date: 2006-02- | 01           |
|    | Description: MDAC 2.8                | 3 Service Pack 1                                   |                       |              |
|    | Host IP                              | Host Name                                          | Operating System      | Service Pack |
|    | 192.168.100.13                       | SIELI                                              | Windows XP x64        | 1            |
| -  | 192.168.100.64                       | MARKXP                                             | Windows XP            | 2            |
| 2  | 192.168.100.247                      | VXPDELPHI2005                                      | Windows XP            | 2            |
| •  | 192.168.100.24                       | HORI                                               | Windows XP ×64        | 1            |
|    | 192.168.100.170                      | BOGVXP                                             | Windows XP            | 2            |
|    | 192.168.100.20                       | CALDEV                                             | Windows XP            | 2            |
|    | 192.168.100.75                       | MARK                                               | Windows XP            | 2            |

Screenshot 75 - Sample report showing installed patches grouped by severity

| 1 | List of installed patches grouped by their severity level, including information on each patch |
|---|------------------------------------------------------------------------------------------------|
| 2 | List of host machines on which specific patches were found to be installed                     |

Use this report to:

• List installed patches grouped by severity, including the host machine names for each installed patch.

#### Remediation history by host

| 0+ | Target Host : 192.168.10 | 00.149               |                  |        |             |
|----|--------------------------|----------------------|------------------|--------|-------------|
|    | Deployments              |                      |                  |        |             |
|    | Date Started             | Date Ended           | Completed Status | Type   | IsScheduled |
|    | 11/20/2006 2:45:26PM     | 11/20/2006 2:45:52PM | With errors.     | Custom | No          |
| 2- | Files: AnotherFile       | .exe.config          |                  |        |             |
|    | Date Started             | Date Ended           | Completed Status | Tvpe   | IsScheduled |
|    | 11/20/2006 2:46:58PM     | 11/20/2006 2:47:05PM | Succesfully.     | Custom | No          |
|    | Files: NOTEPAD.          | EXE;                 |                  |        |             |

Screenshot 76 - Sample report showing deployment history by host

| 1 | Host machine on which deployments were made                                                    |
|---|------------------------------------------------------------------------------------------------|
| 2 | List of deployment details for each host, including file names deployed, and deployment status |

Use this report to:

• Display patch deployment information grouped by host machine, including deployment details such as date and status.
# Remediation history by date

| <b>0</b> + | Date Started                      | d:11/20/200           | 6 245:26PN                                 | Л         |                              |      |                |                    |
|------------|-----------------------------------|-----------------------|--------------------------------------------|-----------|------------------------------|------|----------------|--------------------|
|            | Deployment:                       | s                     |                                            |           |                              |      |                |                    |
| <b>2</b> + | Target<br>192.168.100<br>Files: A | ).149<br>AnotherFile. | Date Ended<br>11/20/2006<br>exe.config     | 2:45:52PM | Completed St<br>With errors. | atus | Type<br>Custom | ls Scheduled<br>No |
|            | Target<br>TestHost2<br>Files: o   | out.txt; T29.1        | Date Ended<br>11/20/2006<br>bd; vssver.soo | 2:45:52PM | Completed St<br>Erroneous.   | atus | Type<br>Custom | ls Scheduled<br>No |

Screenshot 77 - Sample report showing deployment history by date

| 1 | Deployment starting date                                                                         |
|---|--------------------------------------------------------------------------------------------------|
| 2 | List of deployment details grouped by host, including file names deployed, and deployment status |

Use this report to:

• Display patch deployment information by date and time, including details such as host machine names for each deployment.

# Remediation history by patch/application

| <b>0</b> + | Patch : AnotherFile.exe<br>Deployments                     | config                                       |                                          |                |                    |
|------------|------------------------------------------------------------|----------------------------------------------|------------------------------------------|----------------|--------------------|
| 2→         | Date Started<br>11/20/2006 2:45:26PM<br>Target: 192.168.10 | Date Ended<br>11/20/2006 2:45:52PM<br>00.149 | Completed St <i>atus</i><br>With errors. | Type<br>Custom | ls Scheduled<br>No |

Screenshot 78 – Sample report showing deployment history by patch

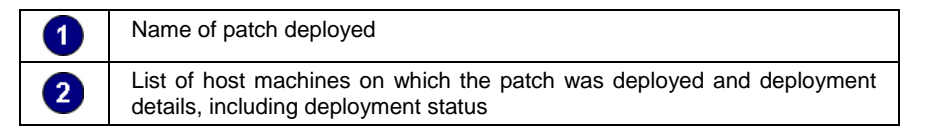

Use this report to:

• Display patch deployment information grouped by patch applied, including details such as host machine names for each deployment.

# Network and software audit reports

## Software audit

|            | Scan reference :                           | 80.143.32.1/2             | 4                                                       |              |                 |                                                                                                    |
|------------|--------------------------------------------|---------------------------|---------------------------------------------------------|--------------|-----------------|----------------------------------------------------------------------------------------------------|
|            | Scan date & tim                            | e: 2/3/2007 2:3           | 30:23PM                                                 |              |                 |                                                                                                    |
|            | Top 10 Systems w                           | vith Unauthorized Appli   | cations                                                 |              |                 |                                                                                                    |
| <b>A A</b> | IP                                         | Host Name                 |                                                         |              | Unauthorized Ar | plications                                                                                                    |
| <b>U</b> 7 | 00 442 22 244                              | Andrew                    |                                                         |              |                 | , and the second second s |
|            | 80.143.32.211                              | Andrew                    |                                                         |              |                 |                                                                                                    |
|            | 00.140.02.200                              | Anay                      |                                                         |              |                 |                                                                                                    |
|            | Top 10 Unauthoria                          | zed Applications          |                                                         |              |                 | _                                                                                                    |
|            | Application Name                           |                           |                                                         |              | Application Cou | nt                                                                                                    |
| 01         | Yahoo! Toolbar                             |                           |                                                         |              | 2               | 2                                                                                                    |
| 9          | Nero Suite                                 |                           |                                                         |              | 1               |                                                                                                    |
|            | Systems with Sec                           | urity Applications        |                                                         |              |                 |                                                                                                    |
| 3→         | Systems With<br>Any Securit<br>Application | out<br>y                  | Systems With<br>Security<br>Applications Not<br>Updated |              |                 |                                                                                                    |
|            |                                            |                           |                                                         |              |                 |                                                                                                    |
|            | Category of System                         | ms                        |                                                         | Systems Cour | t               |                                                                                                    |
|            | Systems With Secu                          | irity Applications Not Up | dated                                                   | 1            |                 |                                                                                                    |
|            | Systems Without A                          | ny Security Application   |                                                         | 1            |                 |                                                                                                    |
|            |                                            |                           |                                                         |              |                 |                                                                                                    |
| -          | Top 20 Most Insta                          | lled Applications         |                                                         |              |                 |                                                                                                    |
| 4 →        | Adobe Flash Playe                          | er 9                      |                                                         |              |                 |                                                                                                    |
| •          | Publisher : Adobe S                        | Systems Inc.              |                                                         |              |                 |                                                                                                    |
|            | Occurance : 2                              |                           |                                                         |              |                 |                                                                                                    |
|            | IP                                         | 22.244                    | Host Name                                               | _            | _               | Operating System                                                                                                    |
|            | 80.143                                     | 32.211                    | Andrew                                                  |              |                 | Windows XP                                                                                                    |
|            | 00.110                                     |                           | /                                                       |              |                 | 1111001270                                                                                                    |
|            | VMware Tools                               |                           |                                                         |              |                 |                                                                                                    |
|            | Publisher : VMware                         | e, Inc.                   |                                                         |              |                 |                                                                                                    |
|            | Occurance : 1                              |                           | II                                                      |              |                 | 0                                                                                                    |
|            | 80 143                                     | 32 211                    | Andrew                                                  |              |                 | Windows 2000                                                                                                    |
|            | 00.140                                     |                           | 7.1151 S.1                                              |              |                 | 11                                                                                                    |
|            | VMware Work <u>stat</u> i                  | on                        |                                                         |              |                 |                                                                                                    |
|            | Publisher : VMware                         | e, Inc.                   |                                                         |              |                 |                                                                                                    |
|            | Occurance : 1                              |                           |                                                         |              |                 |                                                                                                    |
|            | IP 00 142                                  | 22.211                    | Host Name                                               |              |                 | Operating System                                                                                                    |
|            | 60.143                                     | 02.211                    | Andrew                                                  |              |                 | WINDOWS 2000                                                                                                    |

Screenshot 79 - Sample report showing software audit

|   | List showing the top 10 host machines with unauthorized applications  |
|---|-----------------------------------------------------------------------|
| 0 | List showing the top 10 unauthorized applications                     |
| 3 | Chart displaying the status of security applications on host machines |
| 4 | List showing the top 20 installed applications                        |

Use this report to:

• Identify unauthorized applications installed on host machines, detected during network security scans

- Identify the top 10 host machines with unauthorized applications
- Identify the top 10 unauthorized applications with highest number of installations
- Identify the top 20 installed applications
- Graphically represent the number of host machines without security applications, or with security applications not updated.

### Operating system and service pack distribution

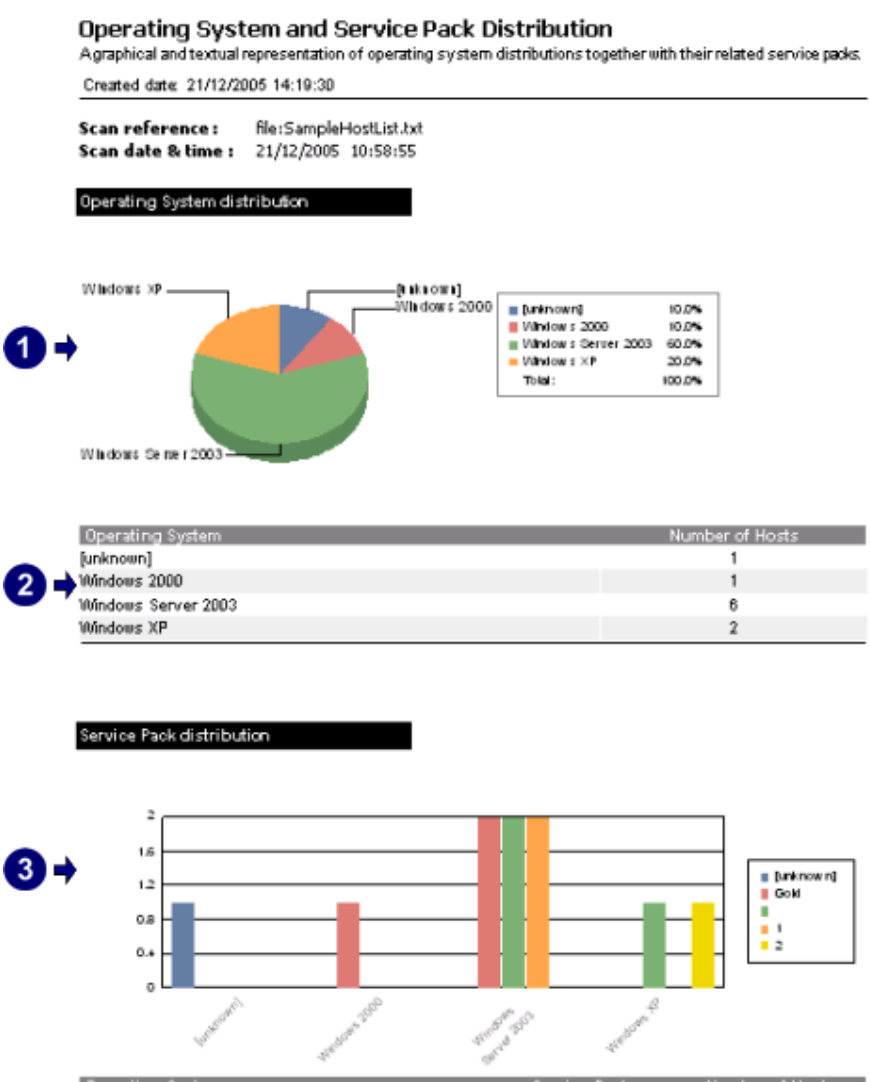

|     | Operating System    | Service Pack | Number of Hosts |
|-----|---------------------|--------------|-----------------|
| -   | [unknown]           | [unknown]    | 1               |
| 4 → | Windows 2000        | Gold         | 1               |
|     | Windows Server 2003 |              | 2               |
|     | Windows Server 2003 | 1            | 2               |
|     | Windows Server 2003 | Gold         | 2               |
|     | Windows XP          |              | 1               |
|     | Windows XP          | 2            | 1               |

Screenshot 80 – Sample report showing operating system and service pack distribution

(

| 1 | Chart displaying distribution percentage of each operating system on the network                          |
|---|----------------------------------------------------------------------------------------------------|
| 2 | List of operating systems, including the number of host machines on which they are installed              |
| 3 | Chart displaying service pack distribution for each operating system                                      |
| 4 | List of operating system service packs, including the number of host machines on which they are installed |

Use this report to:

- Graphically represent operating systems detected on the network
- List the number of host machines for each operating system
- Graphically represent service packs detected on the network for each operating system
- List the number of host machines for each service pack installed.

# System information

|    | Scan reference:<br>Scan date & tim                                                                | : file:list.txt<br>1/8/2007                                                                       | 2:38:18PM                                  |                                               |                                                             |                                                |
|----|---------------------------------------------------------------------------------------------------|---------------------------------------------------------------------------------------------------|--------------------------------------------|-----------------------------------------------|-------------------------------------------------------------|------------------------------------------------|
|    | 192.168.100.75- M                                                                                 | ARK                                                                                               |                                            |                                               |                                                             |                                                |
|    | Operating System<br>Windows XP                                                                    |                                                                                                   |                                            | Service Pack<br>2                             | :                                                           |                                                |
| 2→ | Computer Properti                                                                                 | es                                                                                                |                                            |                                               |                                                             |                                                |
|    | MAC Address 00<br>Time to live 12                                                                 | 0E-0C-3C-A8-36<br>8 (128)                                                                         | (Intel Corpo                               | oration)                                      |                                                             |                                                |
|    | Network role W                                                                                    |                                                                                                   |                                            |                                               |                                                             |                                                |
|    | LAN manager Wi                                                                                    | indows2000 LAN                                                                                    | Manager                                    |                                               |                                                             |                                                |
|    | Den manager. Voi                                                                                  | 11000052000 DAN                                                                                   | iorarrager                                 |                                               |                                                             |                                                |
| 3  | Uptimes                                                                                           |                                                                                                   |                                            |                                               |                                                             |                                                |
|    | Time of Day                                                                                       |                                                                                                   |                                            | Up Time                                       |                                                             |                                                |
|    | 22<br>543                                                                                         |                                                                                                   |                                            | 2 seconds, 321<br>653 ms                      | ms                                                          |                                                |
| 9→ | Disk Utilization                                                                                  |                                                                                                   |                                            |                                               |                                                             |                                                |
|    | Name                                                                                              |                                                                                                   | Total                                      | Space                                         | Free Space                                                  | File System Type                               |
|    | <u>C:</u>                                                                                         |                                                                                                   | 34343                                      | 4                                             | 33242424                                                    | FAT 32                                         |
| 5→ | Groups and Users                                                                                  | ;                                                                                                 |                                            |                                               |                                                             |                                                |
|    | Groups                                                                                            |                                                                                                   |                                            |                                               |                                                             |                                                |
|    | Name                                                                                              |                                                                                                   | Des                                        | pription                                      |                                                             | 4 - 4 4 - 4h -                                 |
|    | Administrators                                                                                    |                                                                                                   | com                                        | nistrators nave o<br>puter/domain             | complete and unrestric                                      | red access to the                              |
|    | Members: MARk                                                                                     | ALNSS_MONITO                                                                                      | R_USR, MA                                  | RK\root, MARK                                 | Administrator                                               |                                                |
|    | Guests<br>Members: MARk                                                                           | loba apopymous                                                                                    | Gue<br>defa<br>MARIAGu                     | sts have the sam<br>ult, except for th≀<br>∞t | e access as members<br>e Guestaccountwhich                  | of the Users group by<br>is further restricted |
|    | Users                                                                                             | (coa_anonymous                                                                                    | User                                       | ==<br>s are prevented fi                      | rom making accidenta                                        | l or intentional                               |
|    |                                                                                                   |                                                                                                   | syste<br>but r                             | m-wide changes<br>int most lename             | <ul> <li>Thus, Users can run (<br/>inplications)</li> </ul> | certified applications,                        |
|    | Members NT AU<br>MARK\Imtest, M.                                                                  | THORITY\INTER<br>ARK\root                                                                         | ACTIVE, N                                  | T AUTHORITYV4                                 | Authenticated Users, M                                      | IARKASPNET,                                    |
|    | HelpServicesGrou                                                                                  | P<br>ACURRORT 2000                                                                                | Grou<br>ME-0                               | up for the Help ar                            | nd Support Center                                           |                                                |
|    | V mware                                                                                           | (SUPPORT_388)                                                                                     | MDaU<br>VMu                                | vare User Group                               |                                                             |                                                |
|    | Members: MARk                                                                                     | ∆vmware_user_                                                                                     | _                                          |                                               |                                                             |                                                |
|    | Users                                                                                             |                                                                                                   |                                            |                                               |                                                             |                                                |
|    | Administrator()<br>Privilege: Adn<br>Flags: SCRIP<br>Comment: Bu<br>LastLogon: 28<br>PasswordAge: | ninistrator(*)<br>T,NORMAL_ACC<br>illt-in account for a<br>3 Nov 2006, 15:41<br>19 days, , 30 min | OUNT<br>administerii<br>58<br>utes, 16 sec | ng the computer/d                             | omain                                                       |                                                |
|    | # Logons: 2,<br>BadPasswordC                                                                      | 229<br>ount: 4                                                                                    |                                            | · • · ·                                       |                                                             |                                                |

Screenshot 81 – Sample report showing system information

| 1 | Host machine IP and name                                                                                                    |
|---|----------------------------------------------------------------------------------------------------|
| 2 | Host machine details, including MAC address and domain                                                                             |
| 3 | Uptime details for each host machine, including time of day and uptime value                                                       |
| 4 | Disk utilization details for each host machine, including drive name, file system type, total storage space and free storage space |
| 5 | Group and user details for each host machine, including group name, group members, user privileges and user bad password count     |

| 6              | NMP Information                                                             |                                                   |                 |                             |  |  |
|----------------|-----------------------------------------------------------------------------|---------------------------------------------------|-----------------|-----------------------------|--|--|
| N              | ame                                                                         | Descri                                            | ption           |                             |  |  |
| 0              | bject_ID                                                                    | 1.3.6.1.4.1.311.1.1.3.1.3 (NT Dom ain Controllei) |                 |                             |  |  |
| Sy             | sysDescr Hardware: x86 Family 15 Model 4 Stepping 1 AT/A                    |                                                   |                 |                             |  |  |
| Sy             | sysName PROJECT                                                             |                                                   |                 |                             |  |  |
| S              | sUpTime                                                                     | 18 minu                                           | ites, 45 second | s                           |  |  |
| v              | endor                                                                       | Microso                                           | ft              |                             |  |  |
|                | ervices                                                                     |                                                   |                 |                             |  |  |
|                | ortor                                                                       |                                                   |                 |                             |  |  |
| s              | ervice Name                                                                 | Status                                            | Startup Type    | AccountName                 |  |  |
| A              | lerter                                                                      | Running                                           | Automatic       | NT AUTHORITY\LocalService   |  |  |
| AL<br>C        | LG                                                                          | Ctatus                                            | Stadue Type     | AssountName                 |  |  |
| A              | pplication Layer Gateway Service                                            | Running                                           | Manual          | NT AUTHORITY\LocalService   |  |  |
| A              | opMgmt                                                                      |                                                   |                 |                             |  |  |
| S              | ervice Name                                                                 | Status                                            | Startup Type    | AccountName                 |  |  |
| A              | pplication Management                                                       | Stopped                                           | Manual          | LocalSystem                 |  |  |
| a:<br>c.       | spnet_state                                                                 | Status                                            | Stadue Type     | AccountName                 |  |  |
| A              | SP.NET State Service                                                        | Stopped                                           | Manual          | NT AUTHORITY\NetworkService |  |  |
| Au             | udioSrv                                                                     |                                                   |                 |                             |  |  |
| S              | ervice Name                                                                 | Status                                            | Startup Type    | AccountName                 |  |  |
| νυ             | Indows Audio                                                                | Running                                           | Automatic       | LocalSystem                 |  |  |
| <u>2</u><br>0. | ITS<br>envice Name                                                          | Status                                            | Startup Type    | AccountName                 |  |  |
| в.             | ackground Intelligent Transfer Service                                      | Stopped                                           | Manual          | LocalSystem                 |  |  |
| Br             | owser                                                                       |                                                   |                 |                             |  |  |
| Si<br>Ci       | ervice Name<br>omputer Browser                                              | Status<br>Rupping                                 | Startup Type    | Account Name                |  |  |
| . 👝 🛓 🚆        | ompater Browser                                                             | Kunning                                           | Automatic       | Locaroystem                 |  |  |
| 8 → P          | rocesses                                                                    |                                                   |                 |                             |  |  |
| al             | g.exe                                                                       |                                                   |                 |                             |  |  |
| P              | ID: 2404                                                                    |                                                   |                 |                             |  |  |
|                | ser Name: LOCAL SERVICE                                                     |                                                   |                 |                             |  |  |
| D              | omain: NT AUTHORITY                                                         |                                                   |                 |                             |  |  |
| н              | andle Count 107<br>bread Count 5                                            |                                                   |                 |                             |  |  |
| P              | riority: 8                                                                  |                                                   |                 |                             |  |  |
|                | ietawawa                                                                    |                                                   |                 |                             |  |  |
| P              | ID: 2236                                                                    |                                                   |                 |                             |  |  |
| P              | PID : 2072                                                                  |                                                   |                 |                             |  |  |
| U              | ser Name : Administrator<br>ath : C:\\\\\\\ND:C\\\\S\system3?\atiptavy eve  |                                                   |                 |                             |  |  |
| D              | omain: MARK                                                                 | -                                                 |                 |                             |  |  |
| c              | ommand Line: "C:\WINDOWS\system32\                                          | atiptax.exe                                       |                 |                             |  |  |
| н              | andle Count 53<br>hread Count 1                                             |                                                   |                 |                             |  |  |
| P              | riority: 8                                                                  |                                                   |                 |                             |  |  |
| Saraanal       | act 82 Sampla report abowing                                                | ovotom in                                         | formation       |                             |  |  |
| Scieensi       | lot 62 – Sample report showing s                                            | systemm                                           | ornation        |                             |  |  |
| 6              | SNMP details for each hos                                                   | st machir                                         | ne, includin    | ng name and description     |  |  |
| 9              | Service details for each host machine, including name, description, status, |                                                   |                 |                             |  |  |

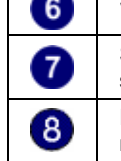

Service details for each host machine, including name and description Service details for each host machine, including name, description, status, startup type and account name Process details for each host machine, including process ID and account name

| USB Devices  |                                |  |
|--------------|--------------------------------|--|
| USB Root Hub |                                |  |
| Description  | USB Root Hub                   |  |
| Manufacturet | (Standard USB Host Controller) |  |
| USB Root Hub |                                |  |
| Description  | USB Root Hub                   |  |
| Manufacturet | (Standard USB Host Controller) |  |
| USB Root Hub |                                |  |
| Description  | USB Root Hub                   |  |
| Manufacturer | (Standard USB Host Controller) |  |

| Virtual Devices                              |                                    |
|----------------------------------------------|------------------------------------|
| WAN Miniport (L<br>DHCP Set:                 | 2TP)<br>False                      |
| WAN Miniport (P<br>MAC Address:<br>DHCP Set: | PTP)<br>50:50:54:50:30:30<br>False |
| WAN Miniport (R                              | (PPOC)                             |

WAN Miniport (PPPOE) MAC Address: 33:50:6F:45:30:30 DHCP Set: False

There were no Blacklisted Wireless Devices vulnerabilities detected.

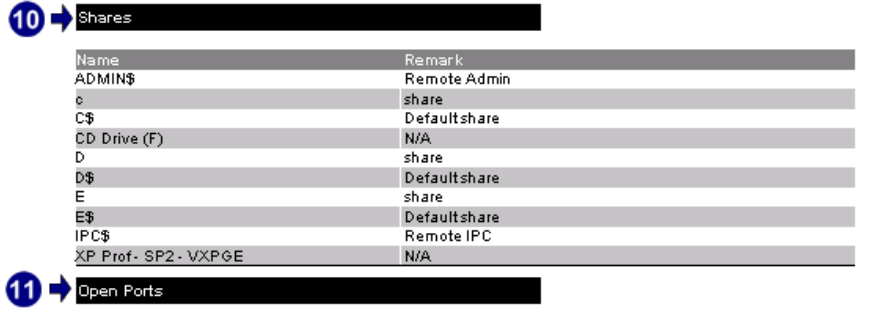

| TCP Ports                                    |  |
|----------------------------------------------|--|
| 9,593 [Full Port List]                       |  |
| 2,107 [Full Port List]                       |  |
| 2,105 [Full Port List]                       |  |
| 2,103 [Full Port List]                       |  |
| 1,801[Full Port List]                        |  |
| 139 [Netbiosissn => NETBIOS Session Service] |  |
|                                              |  |

1,900 [ Full Port List] 1,943 [ Full Port List] 138 [ Full Port List]

Screenshot 83 - Sample report showing system information

| ω | List showing USB devices, blacklisted USB devices, network cards and black listed wireless devices |
|---|----------------------------------------------------------------------------------------------------|
| 6 | Share folder details for each host machine, including name and remarks                             |
| 8 | Open port details for each host machine, including port number and name                            |

| 80 • Appendix: GFI LANguard d | lefault reports |
|-------------------------------|-----------------|

| 12 -> Installed Applications              |                            |               |  |  |
|-------------------------------------------|----------------------------|---------------|--|--|
| Installed Applications                    |                            |               |  |  |
| Application Name                          | Publisher                  | Version       |  |  |
| Ad-Aware SE Personal Edition              | Lavasoft                   | 1.06          |  |  |
| Adobe Flash Player9 ActiveX               | Adobe Systems              | 9             |  |  |
| Adobe Reader 7.0.8                        | Adobe Systems Incorporated | 7.0.8         |  |  |
| ATI Display Driver                        |                            |               |  |  |
| CCleaner(remove only)                     |                            |               |  |  |
| F-Prot Antivirus for Windows              |                            |               |  |  |
| Gadwin PrintScreen                        | Gadwin Systems, Inc.       | 3.5           |  |  |
| GFI EventsManager 7 Report Pack           | GFI Software Ltd           | 1.0.2006.0907 |  |  |
| GFI LANguard Network Security Scanner 8.0 | GFI                        | 8.0           |  |  |
| GFI Report Center Framework               | GFI Software               | 3.5           |  |  |
| Unauthorized Applications                 |                            |               |  |  |
| Application Name                          | Publisher                  | Version       |  |  |
| Ad-Aware SE Personal Edition              | Lavasoft                   | 1.06          |  |  |
| Adobe Flash Player9 ActiveX               | Adobe Systems              | 9             |  |  |
| ATI Display Driver                        |                            |               |  |  |
| CCleaner(remove only)                     |                            |               |  |  |
| Gadwin PrintScreen                        | Gadwin Systems, Inc.       | 3.5           |  |  |
|                                           |                            |               |  |  |
| 13 - Policies                             |                            |               |  |  |

inimum Password Maximum Password Minimum Password Force Logoff ength Age Age 42 days, 22 hours, 47 minutes, 31 seconds 0 chars no del*a*y never force no history Security Audit Policy Audit Auditing Policy Audit account logon events Audit account management Audit directory service access Audit logon events Audit object access Audit policy change Audit privilege use Audit process tracking Audit system events True True True False True False True False True True True False True True True True True True True

| Registry Information |                               |
|----------------------|-------------------------------|
| Node Name            | Registry Entry                |
|                      | ~MHz : 2793                   |
|                      | CSDVersion : Service Pack2    |
|                      | CurrentBuildNumber: 2600      |
|                      | CurrentType : Multiprocessor  |
|                      | CurrentVersion : 5.1          |
|                      | Default:0409                  |
|                      | DriverDesc : Media Control De |
|                      | DriverDesc : RAGEXL_PCI       |
|                      | Identifier: x86 Family 15 Mo  |
| Run                  | ATIPTA : atiptaxx.exe         |
|                      |                               |

|      | CurrentType : Multiprocessor Free                                            |
|------|------------------------------------------------------------------------------|
|      | CurrentVersion : 5.1                                                         |
|      | Default: 0409                                                                |
|      | DriverDesc : Media Control Devices                                           |
|      | DriverDesc : RAGE XL PCI                                                     |
|      | Identifier : x86 Family 15 Model 4 Stepping 3                                |
| Run  | ATIPTA : atiptaxx.exe                                                        |
| Run  | FRISK FP-Scheduler: C \Program<br>Files\FSI\F-Prot\F-Schedexe STARTUP        |
| Run  | F-StopW : C:\Program Files\FSI\F-Prot\F-StopW.EXE                            |
| Run  | Intel Server Manager, C Aprogram                                             |
| Bue  | Thesylinter/ServerManager/Serverbin/Usmexe                                   |
| Kull | Files\InstallShield\UpdateService\SUSPM.exe"-scheduler                       |
| Run  | MsmqIntCert : regsvr32 /s mqrt.dll                                           |
| Run  | PRONoMg/Wired: C:\Program<br>Files\Intel\PROSetWired\NCS\PROSet\PRONoMgr.exe |

Screenshot 84 - Sample report showing system information

| 3 | Installed application details for each host machine, including name, publisher and version |
|---|--------------------------------------------------------------------------------------------|
| 6 | List showing password policy details security audit policy details                         |
| 5 | List of registry entry details for each host machine                                       |

Use this report to:

Password Policy

14)-

List detailed technical information for each host machine, including • services, installed applications, policies and devices.

# **Computer properties**

|            | Scan referen<br>Scan date &  | ce: 192.168.100.2-192.168.100.254<br>time: 11/29/2006 10:12:25AM |
|------------|------------------------------|------------------------------------------------------------------|
|            | CATEGOR                      | YY: FTP                                                          |
|            | Scan referen<br>Scan date &∣ | ce: 192.168.100.2-192.168.100.254<br>time: 29-Nov-2006 10:11     |
| <b>0</b> + | 192.168.100.11-              | [Z] Service Pack                                                 |
|            | MAC Address                  | 00-0F-EA-F0-FF-1E ("GigaByte Technology Ca,LTD.")                |
| 01         | Time to live                 | 128 (128)                                                        |
| 07         | Network role                 | N/A                                                              |
|            | Domain                       | N/A                                                              |
|            | LAN manager.                 | N/A                                                              |
|            |                              |                                                                  |
|            | 192.168.100.12               | [BOGDAN] Service Pack                                            |
|            | MAC Address                  | 00-11-D8-9D-BA7C (ASUSTek Computer Inc.)                         |
|            | Time to live                 | 128 (128)                                                        |
|            | Network role                 | N/A                                                              |
|            | Domain                       | N/A                                                              |
|            | LAN manager.                 | N/A                                                              |

Screenshot 85 – Sample report showing computer properties

|   | Host machine IP and name                               |
|---|--------------------------------------------------------|
| 2 | Host machine details, including MAC address and domain |

Use this report to:

• List information for each host machine, including MAC address, network role and domain.

### Uptimes

| Scan reference:   | 127.0.0.1   |       |
|-------------------|-------------|-------|
| Scan date & time: | 28-Nov-2006 | 15:37 |

| 0-  | 192.168.100.75- MARK      |                                        |
|-----|---------------------------|----------------------------------------|
| -   | Operating System          | Service Pack                           |
|     | Windows AP<br>Time of Day | Z<br>Un Timo                           |
|     | nnie or bay               | 199 mile                               |
| 2 - | 23                        | 123 ms                                 |
| -   | 156                       | 1 hours, 13 minutes, 2 seconds, 735 ms |
|     |                           |                                        |

| 192.168.100.26 - CB                     |              |  |
|-----------------------------------------|--------------|--|
| Operating System<br>Windows Server 2003 | Service Pack |  |
| Time of Day                             | Up Time      |  |
| 4                                       | 44 ms        |  |

Screenshot 86 - Sample report showing uptimes

| 1 | Host machine IP and name                                                     |
|---|------------------------------------------------------------------------------|
| 2 | Uptime details for each host machine, including time of day and uptime value |

Use this report to:

• List uptime for each host machine, grouped by network scan.

# **Disk utilization**

| 9          | Scan reference:                | 127.0.0.1   |                  |            |                  |
|------------|--------------------------------|-------------|------------------|------------|------------------|
| 9          | ican date & time:              | 28-Nov-2006 | 15:37            |            |                  |
| -          |                                |             |                  |            |                  |
| <b>0</b> + | 192.168.100.75 - MAR           | ιK          |                  |            |                  |
|            | Operating System<br>Windows XP |             | Service Pac<br>2 | 5k         |                  |
|            | Name                           |             | Total Space      | Free Space | File System Type |
| 27         | C:                             |             | 36263662         | 1212121    | NTFS             |
| -          | D:                             |             | 433423423        | 33333      | NTFS             |

Screenshot 87 - Sample report showing disk utilization

| 1 | Host machine IP and name                                                                                                    |
|---|----------------------------------------------------------------------------------------------------|
| 2 | Disk utilization details for each host machine, including drive name, file system type, total storage space and free storage space |

Use this report to:

List disk utilization information for each host machine, including file • system type, total space and free space.

### Groups and users

| 50      | can reference:<br>can date & time:                                                                          | 192.168.100.2-192<br>29-Nov-2006 10:1                                                                          | 2.168.100.254<br>2                                                                                         |                                                               |    |
|---------|----------------------------------------------------------------------------------------------------|----------------------------------------------------------------------------------------------------|----------------------------------------------------------------------------------------------------|---------------------------------------------------------------|----|
| (1)→    | 192.168.100.6 - LUCIJ                                                                                       | ANP                                                                                                    |                                                                                                    |                                                               |    |
| •       | Operating System<br>Windows XP                                                                              |                                                                                                    | Service Pack<br>2                                                                                          |                                                               |    |
|         | Groups                                                                                                    |                                                                                                    |                                                                                                    |                                                               |    |
|         | Name                                                                                                    |                                                                                                    | Description                                                                                                |                                                               |    |
| -       | vmware<br>Members: LUCIANI                                                                                  | P\vmware_user                                                                                                  | VMware User Group                                                                                          |                                                               | _  |
|         | 192.168.100.6 Admin                                                                                         | 6                                                                                                    | 192.168.100.6 Admins- Members                                                                              | can create and manage Webs                                    |    |
| • •     | Members: BUILTIN                                                                                            | NAdministratos                                                                                                 |                                                                                                    |                                                               | _  |
|         | Administrators                                                                                              |                                                                                                    | Administrators have complete and computer/domain                                                           | unrestricted access to the                                    |    |
|         | Members: DEVELC                                                                                             | )PMENT\Domain Ad                                                                                               | mins, LUCIANP\User, LUCIANP\Adm                                                                            | ninistrator, LUCIANPwok                                       | _  |
|         | Debugger Users                                                                                              |                                                                                                    | Debugger users can debug process<br>locally and remotely                                                   | es on this machine, both                                      |    |
|         | Members: LUCIANI                                                                                            | P\User                                                                                                    |                                                                                                    |                                                               |    |
|         | Guests                                                                                                    |                                                                                                    | Guests have the same access as m<br>default, except for the Guest accou                                    | embers of the Users group by<br>ntwhich is further restricted | У  |
|         | Members: LUCIANI                                                                                            | PNUSR_LUCIANP, LI                                                                                              | JCIANP\Guest                                                                                               |                                                               | -  |
|         | HelpServicesGroup                                                                                           |                                                                                                    | Group for the Help and Support Ce                                                                          | nter                                                          |    |
|         | Members: LUCIANI                                                                                            | P\SUPPURI_388946                                                                                               | au                                                                                                    |                                                               | _  |
|         | Users                                                                                                    |                                                                                                    | Users are prevented from making ac<br>system-wide changes. Thus, Users<br>but not most legacy applications | cidental or intentional<br>can run certified applications     | s. |
|         | Members DEVELC<br>Users, LUCIANP\AS                                                                         | )PMENT\Domain Use<br>SPNET, LUCIANP\wo                                                                         | rs, NT AUTHORITY\INTERACTIVE,<br>rk, LUCIANP\ACTUser, LUCIANP\SC                                           | NT AUTHORITY\Authenticate<br>2LDebugger                       | ed |
|         | Users                                                                                                    |                                                                                                    |                                                                                                    |                                                               |    |
| 3→      | ACTUser(Applicati<br>Full Name: Appl<br>Privilege: User<br>Flags: SCRIPT,<br>Comment: Aco<br>LastLogon: 14) | on Center Test Accou<br>ication Center Test A<br>PASSWORD_CANN<br>ount used to launch ti<br>Aug 2006, 16:32:58 | n)<br>ccount<br>DT_BE_CHANGED.NORMAL_ACC<br>Ne Application CenterTest Broker an                            | DUNT<br>Id Controllersewices                                  |    |
|         | # Logons: 3                                                                                                 | 100 days, 17 110dis, 00                                                                                        | minates, 40 seconds                                                                                        |                                                               |    |
| Screens | hot 88 – Sample ı                                                                                           | report showing gr                                                                                              | oups and users                                                                                             |                                                               |    |
| 1       | Host machin                                                                                                 | e IP and name                                                                                                  |                                                                                                    |                                                               |    |
| 2       | List showing<br>description a                                                                               | g group detail<br>ind members                                                                                  | s for each host machir                                                                                     | ne, including name                                            | ,  |
|         |                                                                                                    |                                                                                                    |                                                                                                    |                                                               |    |

List of user details for each group, including user name, privilege, last logon and bad password count 3

Use this report to:

• List group and user information for each host machine.

### **SNMP** information

|    | Scan reference:<br>Scan date & time: | 192.168.100.2-192.168.100.254<br>29-Nov-2006 10:11       |  |  |
|----|--------------------------------------|----------------------------------------------------------|--|--|
| 0- | 192.168.100.17- BOBB                 | Y                                                        |  |  |
|    | Operating System<br>Windows XP       | Service Pack                                             |  |  |
|    | Name                                 | Description                                              |  |  |
| 0  | Object_ID                            | 1.3.6.1.4.1.311.1.1.3.1.1 (NT Workstation)               |  |  |
| 6  | sysDescr                             | Hardware: x86 Family 15 Model 3 Stepping 3 AT/AT COMPATI |  |  |
|    | sysName                              | BOBBY                                                    |  |  |
|    | sysUpTime                            | 52 minutes, 23 seconds                                   |  |  |
|    | Vendor                               | Microsoft                                                |  |  |

Screenshot 89 - Sample report showing SNMP information

Scan reference: 192.168.100.2-192.168.100.254

|   | Host machine IP and name                                           |
|---|--------------------------------------------------------------------|
| 0 | SNMP details for each host machine, including name and description |

Use this report to:

 List SNMP information for each host machine, including name, description and uptime.

### Services

|   |   | Scan date & time:              | 29-Nov-2006 10 | 0:11    |                 |                             |
|---|---|--------------------------------|----------------|---------|-----------------|-----------------------------|
| 1 | 4 | 192.168.100.6 - LUCIAN         | P              |         |                 |                             |
|   |   | Operating System<br>Windows XP |                | Se      | rvice Pack<br>2 |                             |
|   |   | Services                       |                |         |                 |                             |
| 2 | 4 | Alerter                        |                |         |                 |                             |
| ے | 7 | Service Name                   |                | Status  | Startup Type    | AccountName                 |
|   |   | Alerter                        |                | Running | Automatic       | NT AUTHORITY\LocalService   |
|   |   | ALG                            |                |         |                 |                             |
|   |   | Service Name                   |                | Status  | Startup Type    | AccountName                 |
|   |   | Application Layer Gatew        | Jay Service    | Running | Manual          | NT AUTHORITY\LocalSemice    |
|   |   | AppMgmt                        |                |         |                 |                             |
|   |   | Service Name                   |                | Status  | Startup Type    | AccountName                 |
|   |   | Application Management         |                | Stopped | Manual          | LocalSystem                 |
|   |   | aspnet_state                   |                |         |                 |                             |
|   |   | Service Name                   |                | Status  | Startup Type    | AccountName                 |
|   |   | ASP.NET State Service          |                | Stopped | Manual          | NT AUTHORITY\NetworkService |
|   |   |                                |                |         |                 |                             |

Screenshot 90 – Sample report showing services

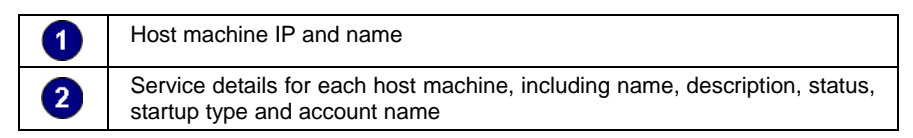

Use this report to:

• List service information for each host machine, including description, status, startup type and account name.

### Processes

(

6

|      | Scan reference:<br>Scan date & time:                                                                      | 192.168.100.2-192.16<br>29-Nov-2006 10:12 | 8.100.254            |                    |  |
|------|----------------------------------------------------------------------------------------------------|-------------------------------------------|----------------------|--------------------|--|
| 1) → | 192.168.100.114 - VSO                                                                                     | RIN-D2005                                 |                      |                    |  |
|      | Operating System<br>Windows XP                                                                            |                                           | Service Pack<br>Gold |                    |  |
|      | System Idle Process<br>Thread Count 1                                                                     |                                           |                      |                    |  |
|      | System                                                                                                    |                                           |                      |                    |  |
| 2)→  | 9 PID: 4<br>User Name: SYSTEM<br>Domain: NT AUTHORI<br>Handle Count 640<br>Thread Count 49<br>Priority: 8 | ſY                                        |                      |                    |  |
|      | mdm.exe                                                                                                   |                                           |                      |                    |  |
|      | PID: 208                                                                                                  |                                           |                      |                    |  |
|      | User Name: SYSTEM                                                                                         |                                           |                      |                    |  |
|      | Path: C:\Program Files                                                                                    | .Common Files\Microsoft                   | Shared\VS7Debug\i    | mdm.e×e            |  |
|      | Domain: NT AUTHORIT                                                                                       | ſY                                        |                      |                    |  |
|      | Command Line: "C:\Pro                                                                                     | gram Files\Common File                    | s\Microsoft Shared\  | VS7 Debug\mdm.exe" |  |
|      | Handle Count 70<br>Throad Count 4                                                                         |                                           |                      |                    |  |
|      | Priorite: 8                                                                                               |                                           |                      |                    |  |

Screenshot 91 – Sample report showing processes

|   | Host machine IP and name                                                     |
|---|------------------------------------------------------------------------------|
| 2 | Process details for each host machine, including process ID and account name |

Use this report to:

• List process properties for each host machine.

# Hardware Audit

|            | Scan reference :               | cbm           |                                          |            |                  |
|------------|--------------------------------|---------------|------------------------------------------|------------|------------------|
|            | Scan date & time :             | 10/2/2008 1   | 4:48:07                                  |            |                  |
|            |                                |               |                                          |            |                  |
|            |                                |               |                                          |            |                  |
| <b>0</b> 7 | 192.168.100.27 - CBM           |               |                                          |            |                  |
| <b>U</b> 7 | Operating System               |               | Service Dr                               | ock.       |                  |
|            | Windows XP x64                 |               | 3611106 F2                               | ICK        |                  |
|            |                                |               |                                          |            |                  |
| 64         | Draaaaaa                       |               |                                          |            |                  |
| 37         | AMD Atbion/tm) 64 Proces       | 807 3000e     |                                          |            |                  |
| _          | Vendor :                       | Authe         | nticAMD                                  |            |                  |
|            | Speed :                        | 1802          | MHz                                      |            |                  |
|            |                                |               |                                          |            |                  |
| _          |                                |               |                                          |            |                  |
| 61         | Motherboards                   |               |                                          |            |                  |
| <b>U</b> 7 | Name :                         | A8V [         | Deluxe                                   |            |                  |
|            | Manufacturer :                 | ASUS          | TeK Computer Inc.                        |            |                  |
|            | Version :                      | Rev 1         | XX                                       |            |                  |
|            | BIOS vendor name :             | Amer          | can Megatrends Inc.                      |            |                  |
|            | BIOS version :                 | 1010.         | 003                                      |            |                  |
|            | BIOS release date :            | 20050         | )126*****.*****+***                      |            |                  |
|            | Serial Number :                | MB-12         | 234567890                                |            |                  |
|            |                                |               |                                          |            |                  |
| •          |                                |               |                                          |            |                  |
| (4)⇒       | Memory                         |               |                                          |            |                  |
| · ·        | Physical memory :              | 1.00 G        | 8                                        |            |                  |
|            | Free physical memory :         | 1.07 G        | 8                                        |            |                  |
|            | Virtual memory :               | 3.87 G        | 8                                        |            |                  |
|            | Free virtual memory :          | 3.04 G        | 8                                        |            |                  |
|            |                                |               |                                          |            |                  |
| •          |                                |               |                                          |            |                  |
| (5)-)      | Display Adapters               |               |                                          |            |                  |
| •          | NVIDIA GeForce4 MX 440         | with AGP8X (M | icrosoft Corporation)                    |            |                  |
|            | Manufacturer :                 | NVID          | A                                        |            |                  |
|            | Current resolution :           | 1280          | x 1024 x 32 x 60 Hz                      |            |                  |
|            |                                |               |                                          |            |                  |
|            |                                |               |                                          |            |                  |
| 67         | Storage Devices                |               |                                          |            |                  |
|            | Floppy disk drive              |               |                                          |            |                  |
|            | Description :                  | Flopp         | y disk drive                             |            |                  |
|            | Manufacturer :<br>Modia tupo : | (Stan         | dard floppy disk drives)<br>u disk drive |            |                  |
|            | Media type :                   | Fiopp         | y disk drive                             |            |                  |
|            | Description :                  | CD-8          | OM Drive                                 |            |                  |
|            | Manufacturer :                 | (Stan         | dard CD-ROM drives)                      |            |                  |
|            | Media type :                   | Optic         | al disk drive                            |            |                  |
|            | Interface type :               | USB           |                                          |            |                  |
|            | Mounted partitions :           | E:            |                                          |            |                  |
|            |                                |               |                                          |            |                  |
| 64         | Delvas                         |               |                                          |            |                  |
| U7         | DIIVes                         |               |                                          |            |                  |
|            | Name                           |               | Total Space                              | Free Space | File System Type |
|            | A:                             |               | N/A                                      | N/A        | N/A              |
|            | C:                             |               | 17.58GB                                  | 2.99GB     | NTFS             |
|            | D:                             |               | 56.94GB                                  | 10.51GB    | NTFS             |
|            | E:                             |               | N/A                                      | N/A        | N/A              |
|            | F:                             |               | N/A                                      | N/A        | N/A              |
|            | G:                             |               | N/A                                      | N/A        | N/A              |
|            | H:                             |               | N/A                                      | N/A        | N/A              |
|            | C                              |               | N/A                                      | N/A        | N/A              |
|            | J.                             |               | N/A                                      | N/A        | N/A              |

Screenshot 92 - Sample report showing hardware audit - part 1 of 2

| <b>A</b>        |                                                                                                    |                                                                                                    |
|-----------------|----------------------------------------------------------------------------------------------------|----------------------------------------------------------------------------------------------------|
| 67              | USB Devices                                                                                                    |                                                                                                    |
| _               | USB ROOT HUD                                                                                                    | USB Deat Link                                                                                                    |
|                 | Magufachurar :                                                                                                    | (Standard LISB Host Controller)                                                                                                    |
|                 | USB Root Hub                                                                                                    |                                                                                                    |
|                 | Description :                                                                                                    | USB Root Hub                                                                                                    |
|                 | Manufacturer :                                                                                                    | (Standard USB Host Controller)                                                                                                    |
|                 | USB Root Hub                                                                                                    |                                                                                                    |
|                 | Description :                                                                                                    | USB Root Hub                                                                                                    |
|                 | Manufacturer :                                                                                                    | (Standard USB Host Controller)                                                                                                    |
|                 | USB Root Hub                                                                                                    | UCD Deet Link                                                                                                    |
|                 | Description :                                                                                                    | (Standard LISE Host Controller)                                                                                                    |
|                 | IISB Root Hub                                                                                                    | (Standard OSB Host Controller)                                                                                                    |
|                 | Description :                                                                                                    | USB Root Hub                                                                                                    |
|                 | Manufacturer :                                                                                                    | (Standard USB Host Controller)                                                                                                    |
| -               |                                                                                                    |                                                                                                    |
| <b>9</b>        | Blacklisted USB Devices                                                                                                    |                                                                                                    |
| <b>•</b> '      | Generic Mini SD Reader USB De                                                                                                    | vice                                                                                                    |
|                 |                                                                                                    |                                                                                                    |
| -               |                                                                                                    |                                                                                                    |
| ണ⇒              | Network Devices                                                                                                    |                                                                                                    |
| • •             | Physical Devices                                                                                                    |                                                                                                    |
|                 | Marvell Yukon 88E8001/8003/8010                                                                                                    | PCI Gigabit Ethernet Controller - Packet Scheduler Miniport                                                                                                    |
|                 | Vendor :                                                                                                    | Marvel                                                                                                    |
|                 | MAC Address ::                                                                                                    | 00:11:D8:9D:BC:72                                                                                                    |
|                 | IP Address(es) :                                                                                                    | 192.168.100.27                                                                                                    |
|                 | Hostname :                                                                                                    | com<br>False                                                                                                    |
|                 | DNS Servede) :                                                                                                    | 102 168 100 26 212 03 140 1                                                                                                    |
|                 | Gateway(s):                                                                                                    | 192 168 100 1                                                                                                    |
|                 | Status :                                                                                                    | Plugged in                                                                                                    |
|                 | 1394 Net Adapter                                                                                                    |                                                                                                    |
|                 | Vendor :                                                                                                    | Microsoft                                                                                                    |
|                 | MAC Address ::                                                                                                    | 92:1B:2D:46:AC:78                                                                                                    |
|                 | DHCP Set :                                                                                                    | True                                                                                                    |
|                 | Status :                                                                                                    | Unplugged                                                                                                    |
|                 | Windows Mobile-based Device                                                                                                    | Terre                                                                                                    |
|                 |                                                                                                    |                                                                                                    |
|                 | Chature :                                                                                                    | Induced                                                                                                    |
|                 | Status :                                                                                                    | Unplugged                                                                                                    |
|                 | Status :                                                                                                    | Unplugged                                                                                                    |
|                 | Virtual Devices                                                                                                    | Unplugged                                                                                                    |
|                 | Virtual Devices<br>WAN Miniport (L2TP)<br>Vendor:                                                                                                    | Unplugged<br>Microsoft                                                                                                    |
|                 | Virtual Devices<br>WAN Miniport (L2TP)<br>Vendor:<br>DHCP Set :                                                                                                    | Unplugged<br>Microsoft<br>False                                                                                                    |
|                 | Virtual Devices<br>WAN Miniport (L2TP)<br>Vendor :<br>DHCP Set :<br>Status :                                                                                                    | Unplugged<br>Microsoft<br>False<br>Unplugged                                                                                                    |
|                 | Virtual Devices<br>WAN Miniport (L2TP)<br>Vendor :<br>DHCP Set :<br>Status :<br>WAN Miniport (IP)                                                                                                    | Microsoft<br>False<br>Unplugged                                                                                                    |
|                 | Virtual Devices<br>WAN Miniport (L2TP)<br>Vendor :<br>DHCP Set :<br>Status :<br>WAN Miniport (IP)<br>Vendor :                                                                                                    | Microsoft<br>False<br>Unplugged<br>Microsoft                                                                                                    |
|                 | Virtual Devices<br>WAN Miniport (L2TP)<br>Vendor :<br>DHCP Set :<br>Status :<br>WAN Miniport (IP)<br>Vendor :<br>DHCP Set :                                                                                                    | Microsoft<br>False<br>Unplugged<br>Microsoft<br>False                                                                                                    |
|                 | Virtual Devices<br>WAN Miniport (L2TP)<br>Vendor :<br>DHCP Set :<br>Status :<br>WAN Miniport (IP)<br>Vendor :<br>DHCP Set :<br>Status :                                                                                                    | Microsoft<br>False<br>Unplugged<br>Microsoft<br>False<br>Unplugged                                                                                                    |
|                 | Virtual Devices<br>Van Miniport (L2TP)<br>Vendor :<br>DHCP Set :<br>Status :<br>WAN Miniport (IP)<br>Vendor :<br>DHCP Set :<br>Status :<br>WAN Miniport (PPPOE)<br>Vender :                                                                                                    | Microsoft<br>False<br>Unplugged<br>Microsoft<br>False<br>Unplugged<br>Microsoft                                                                                                    |
|                 | Virtual Devices<br>Virtual Devices<br>WAN Miniport (L2TP)<br>Vendor :<br>DHCP Set :<br>Status :<br>WAN Miniport (IP)<br>Vendor :<br>DHCP Set :<br>Status :<br>WAN Miniport (PPPOE)<br>Vendor :<br>MAC deferent ::                                                                                                    | Microsoft<br>False<br>Unplugged<br>Microsoft<br>False<br>Unplugged<br>Microsoft<br>age Operation on D                                                                                                    |
|                 | Virtual Devices VAN Miniport (L2TP) Vendor: DHCP Set: Status: WAN Miniport (IP) Vendor: DHCP Set: Status: WAN Miniport (PPPOE) Vendor: MAC Address:: DHCP Set:                                                                                                    | Microsoft<br>False<br>Unplugged<br>Microsoft<br>False<br>Unplugged<br>Microsoft<br>33:50-67:45:30:30<br>False                                                                                                    |
|                 | Virtual Devices<br>Virtual Devices<br>WAN Miniport (L2TP)<br>Vendor :<br>DHCP Set :<br>Status :<br>WAN Miniport (IP)<br>Vendor :<br>DHCP Set :<br>Status :<br>WAN Miniport (PPPOE)<br>Vendor :<br>MAC Address ::<br>DHCP Set :<br>Status :                                                                                                    | Microsoft<br>False<br>Unplugged<br>Microsoft<br>False<br>Unplugged<br>Microsoft<br>33:50:6F:45:30:30<br>False<br>Unplugged                                                                                                    |
|                 | Virtual Devices<br>Vendor :<br>DHCP Set :<br>Status :<br>WAN Miniport (IP)<br>Vendor :<br>DHCP Set :<br>Status :<br>WAN Miniport (PPOE)<br>Vendor :<br>MAC Address ::<br>DHCP Set :<br>Status :<br>Vendor :<br>DHCP Set :<br>Status :<br>DHCP Set :<br>Status :<br>Status :<br>Status :<br>Sta | Microsoft<br>False<br>Unplugged<br>Microsoft<br>False<br>Unplugged<br>Microsoft<br>33:50:6F:45:30:30<br>False<br>Unplugged                                                                                                    |
|                 | Virtual Devices<br>Virtual Devices<br>WAN Miniport (L2TP)<br>Vendor :<br>DHCP Set :<br>Status :<br>WAN Miniport (IP)<br>Vendor :<br>DHCP Set :<br>Status :<br>WAN Miniport (PPPOE)<br>Vendor :<br>MAC Address ::<br>DHCP Set :<br>Status :                                                                                                    | Microsoft<br>False<br>Unplugged<br>Microsoft<br>False<br>Unplugged<br>Microsoft<br>33:50:61:46:30:30<br>False<br>Unplugged                                                                                                    |
| @→              | Differ Set:         Status :         Virtual Devices         WAN Miniport (L2TP)         Vendor :         DHCP Set:         Status :         WAN Miniport (IP)         Vendor :         DHCP Set :         Status :         WAN Miniport (PPPOE)         Vendor :         MAC Address ::         DHCP Set :         Status :                                                                                                    | Microsoft<br>False<br>Unplugged<br>Microsoft<br>False<br>Unplugged<br>Microsoft<br>33:50:06F:45:30:30<br>False<br>Unplugged                                                                                                    |
| ⊕→              | Virtual Devices<br>Virtual Devices<br>WAN Miniport (L2TP)<br>Vendor :<br>DHCP Set :<br>Status :<br>WAN Miniport (IP)<br>Vendor :<br>DHCP Set :<br>Status :<br>WAN Miniport (PPPOE)<br>Vendor :<br>MAC Address ::<br>DHCP Set :<br>Status :<br>Blacklisted Network Devices<br>Windows Mobile-based Device                                                                                                    | Microsoft<br>False<br>Unplugged<br>Microsoft<br>False<br>Unplugged<br>Microsoft<br>33:50:6F:45:30:30<br>False<br>Unplugged                                                                                                    |
| <b>⊕</b> →      | Differ Devices         Virtual Devices         WAN Miniport (L2TP)         Vendor :         DHCP Set :         Status :         WAN Miniport (IP)         Vendor :         DHCP Set :         Status :         WAN Miniport (IP)         Vendor :         DHCP Set :         Status :         WAN Miniport (PPOE)         Vendor :         DHCP Set :         Status :         Blacklisted Network Devices         Windows Mobile-based Device                                                                                                    | Microsoft<br>False<br>Unplugged<br>Microsoft<br>False<br>Unplugged<br>Microsoft<br>33:50:0F:45:30:30<br>False<br>Unplugged                                                                                                    |
| <b>①→</b>       | Differ Della         Status :         Virtual Devices         WAN Miniport (L2TP)         Vendor :         DHCP Set :         Status :         WAN Miniport (IP)         Vendor :         DHCP Set :         Status :         WAN Miniport (PPPOE)         Vendor :         DHCP Set :         Status :         MAC Address ::         DHCP Set :         Status :         Blackilistad Network Devices         Windows Mobile-based Device         Other Devices                                                                                                    | Microsoft<br>False<br>Unplugged<br>Microsoft<br>False<br>Unplugged<br>Microsoft<br>33:50:61:46:30:30<br>False<br>Unplugged                                                                                                    |
| <b>①→</b><br>⑫→ | Differ Della         Status :         Virtual Devices         WAN Miniport (L2TP)         Vendor :         DHOP Set :         Status :         WAN Miniport (IP)         Vendor :         DHOP Set :         Status :         WAN Miniport (PPPOE)         Vendor :         MAC Address ::         DHOP Set :         Status :                                                                                                    | Microsoft<br>False<br>Unplugged<br>Microsoft<br>False<br>Unplugged<br>Microsoft<br>33:50:6F:45:30:30<br>False<br>Unplugged                                                                                                    |
| <b>①→</b><br>⑫→ | Virtual Devices<br>Virtual Devices<br>WAN Miniport (L2TP)<br>Vendor :<br>DHCP Set :<br>Status :<br>WAN Miniport (IP)<br>Vendor :<br>DHCP Set :<br>Status :<br>WAN Miniport (PPPOE)<br>Vendor :<br>MAC Address ::<br>DHCP Set :<br>Status :<br>Blackfisted Network Devices<br>Windows Mobile-based Device<br>Other Devices<br>ACPI Fixed Feature Button<br>Description :                                                                                                    | Microsoft<br>False<br>Unplugged<br>Microsoft<br>False<br>Unplugged<br>Microsoft<br>33:50:6F:45:30:30<br>False<br>Unplugged<br>ACPI Fixed Feature Button                                                                                                    |
| <b>⊕</b> →      | Differ Devices         Virtual Devices         WAN Miniport (L2TP)         Vendor :         DHCP Set :         Status :         WAN Miniport (IP)         Vendor :         DHCP Set :         Status :         WAN Miniport (IP)         Vendor :         DHCP Set :         Status :         WAN Miniport (PPOE)         Vendor :         MAC Address ::         DHCP Set :         Status :         Blacklisted Network Devices         Windows Mobile-based Device         Other Devices         ACPI Fixed Feature Button         Description :         Manufacturer :                                                                                                    | Microsoft<br>False<br>Unplugged<br>Microsoft<br>False<br>Unplugged<br>Microsoft<br>33:50:6F:46:30:30<br>False<br>Unplugged                                                                                                    |
| <b>①→</b><br>⑫→ | Virtual Devices<br>Virtual Devices<br>WAN Miniport (L2TP)<br>Vendor :<br>DHCP Set :<br>Status :<br>WAN Miniport (IP)<br>Vendor :<br>DHCP Set :<br>Status :<br>WAN Miniport (PPPOE)<br>Vendor :<br>DHCP Set :<br>Status :<br>DHCP Set :<br>Status :<br>DHCP Set :<br>DHCP Set :<br>Status :<br>DHCP Set :<br>Status :<br>DHCP Set :<br>Stat                         | Microsoft<br>False<br>Unplugged<br>Microsoft<br>False<br>Unplugged<br>Microsoft<br>33:50:6F:46:30:30<br>False<br>Unplugged<br>ACPI Fixed Feature Button<br>(Standard system devices)<br>System Devices                                                                                                    |
| <b>①→</b><br>⑫→ | Virtual Devices         WAN Miniport (L2TP)         Vendor :         DHCP Set :         Status :         WAN Miniport (IP)         Vendor :         DHCP Set :         Status :         WAN Miniport (PPPOE)         Vendor :         MAC Address ::         DHCP Set :         Status :         Blacklisted Network Devices         Windows Mobile-based Device         Other Devices         ACPI Fixed Feature Button         Description :         Manufacturer :         Device Class :         Programmable Interrupt controller                                                                                                    | Microsoft<br>False<br>Unplugged<br>Microsoft<br>False<br>Unplugged<br>Microsoft<br>33:50:6F:45:30:30<br>False<br>Unplugged<br>ACPI Fixed Feature Button<br>(Standard system devices)<br>System Devices                                                                                                    |
| <b>①→</b><br>⑫→ | Virtual Devices<br>Virtual Devices<br>WAN Miniport (L2TP)<br>Vendor :<br>DHCP Set :<br>Status :<br>WAN Miniport (IP)<br>Vendor :<br>DHCP Set :<br>Status :<br>WAN Miniport (PPPOE)<br>Vendor :<br>MAC Address ::<br>DHCP Set :<br>Status :<br>Blacklisted Network Devices<br>Windows Mobile-based Device<br>Other Devices<br>ACPI Fixed Feature Button<br>Description :<br>Marutacturer :<br>Device Class :<br>Programmable Interrupt controller<br>Description :                                                                                                    | Microsoft<br>False<br>Unplugged<br>Microsoft<br>False<br>Unplugged<br>Microsoft<br>33:50:6F:45:30:30<br>False<br>Unplugged<br>ACPI Fixed Feature Button<br>(Standard system devices)<br>System Devices                                                                                                    |
| <b>①→</b><br>⑫→ | Differ Devices         Virtual Devices         WAN Miniport (L2TP)         Vendor :         DHCP Set :         Status :         WAN Miniport (IP)         Vendor :         DHCP Set :         Status :         WAN Miniport (IP)         Vendor :         DHCP Set :         Status :         WAN Miniport (PPOE)         Vendor :         MAC Address ::         DHCP Set :         Status :         Blacklisted Network Devices         Windows Mobile-based Device         Other Devices         ACPI Fixed Feature Button         Description :         Manufacturer :         Device Class :         Programmable Interrupt controller         Description :         Manufacturer :         Description :         Manufacturer :         Description :         Manufacturer :                                                                                                    | Microsoft<br>False<br>Unplugged<br>Microsoft<br>False<br>Unplugged<br>Microsoft<br>33:50-6F:45:30:30<br>False<br>Unplugged<br>ACPI Fixed Feature Button<br>(Standard system devices)<br>System Devices<br>Programmable interrupt controller<br>(Standard system devices)                                                       |
| <b>①→</b><br>⑫→ | Virtual Devices Virtual Devices Vendor : DHCP Set: Status : Vendor : DHCP Set: Status : Vendor : DHCP Set : Status : WAN Miniport (IP) Vendor : DHCP Set : Status : VAN Miniport (PPPOE) Vendor : DHCP Set : Status : DHCP Set : Status : Blackilsted Network Devices Windows Mobile-based Device Other Devices ACPI Fixed Feature Button Description : Manufacturer : Device Class : Programmable Interrupt controller Description : Manufacturer : Device Class : Programmable Interrupt controller Device Class : Device Class :                                                                                                    | Microsoft<br>False<br>Unplugged<br>Microsoft<br>False<br>Unplugged<br>Microsoft<br>33:50:67:46:30:30<br>False<br>Unplugged<br>ACPI Fixed Feature Button<br>(Standard system devices)<br>System Devices<br>Programmable interrupt controller<br>(Standard system devices)<br>System Devices                                     |
| <b>①→</b><br>⑫→ | Virtual Devices Virtual Devices Virtual Devices Vendor : DHCP Set : Status : WAN Miniport (IP) Vendor : DHCP Set : Status : WAN Miniport (PPPOE) Vendor : MAC Address :: DHCP Set : Status : Blackilisted Network Devices Windows Mobile-based Device Other Devices ACPI Fixed Feature Button Description : Manufacturer : Device Class : System timer Description :                                                                                                    | Microsoft<br>False<br>Unplugged<br>Microsoft<br>False<br>Unplugged<br>Microsoft<br>33:50:6F:45:30:30<br>False<br>Unplugged<br>ACPI Fixed Feature Button<br>(Standard system devices)<br>System Devices<br>Programmable interrupt controller<br>(Standard system devices)<br>System Devices                                     |
| <b>①→</b><br>⑫→ | Differ Devices         Virtual Devices         WAN Miniport (L2TP)         Vendor :         DHOP Set :         Status :         WAN Miniport (IP)         Vendor :         DHOP Set :         Status :         WAN Miniport (IP)         Vendor :         DHOP Set :         Status :         WAN Miniport (PPOE)         Vendor :         MAC Address ::         DHOP Set :         Status :         Blacktlated Network Devices         Windows Mobile-based Device         Other Devices         ACPI Fixed Feature Button         Description :         Manufacturer :         Device Class :         Programmable Interrupt controller         Description :         Manufacturer :         Device Class :         System timer         Description :         Manufacturer :                                                                                                    | Microsoft<br>False<br>Unplugged<br>Microsoft<br>False<br>Unplugged<br>Microsoft<br>33:50:067:45:30:30<br>False<br>Unplugged<br>ACPI Fixed Feature Button<br>(Standard system devices)<br>System Devices<br>Programmable interrupt controller<br>(Standard system devices)<br>System Devices<br>System Devices                  |
| <b>①→</b><br>②→ | Differ Devices         Virtual Devices         WAN Miniport (L2TP)         Vendor :         DHCP Set :         Status :         WAN Miniport (IP)         Vendor :         DHCP Set :         Status :         WAN Miniport (IP)         Vendor :         DHCP Set :         Status :         WAN Miniport (PPOE)         Vendor :         MAC Address ::         DHCP Set :         Status :         Blacklisted Network Devices         Windows Mobile-based Device         Other Devices         ACPI Fixed Feature Button         Description :         Manufacturer :         Device Class :         Programmable Interrupt controller         Description :         Manufacturer :         Device Class :         System timer         Description :         Marufacturer :         Device Class :                                                                                                    | Microsoft<br>False<br>Unplugged<br>Microsoft<br>False<br>Unplugged<br>Microsoft<br>33:50-6F-45:30:30<br>False<br>Unplugged<br>ACPI Fixed Feature Button<br>(Standard system devices)<br>System Devices<br>Programmable interrupt controller<br>(Standard system devices)<br>System Devices                                     |
| <b>①→</b><br>⑫→ | Virtual Devices         WAN Miniport (L2TP)         Vendor :         DHCP Set :         Status :         WAN Miniport (IP)         Vendor :         DHCP Set :         Status :         WAN Miniport (PPOE)         Vendor :         DHCP Set :         Status :         WAN Miniport (PPOE)         Vendor :         DHCP Set :         Status :         Blackilsted Network Devices         Windows Mobile-based Device         Other Devices         ACPI Fixed Feature Button         Description :         Manufacturer :         Device Class :         System timer         Description :         Manufacturer :         Device Class :         System timer         Description :         Manufacturer :         Device Class :         System timer         Description :         Manufacturer :         Device Class :         Direct memory accease controller                                                                                                    | Microsoft<br>False<br>Unplugged<br>Microsoft<br>False<br>Unplugged<br>Microsoft<br>Sister 46:30:30<br>False<br>Unplugged<br>ACPI Fixed Feature Button<br>(Standard system devices)<br>System Devices<br>Programmable interrupt controller<br>(Standard system devices)<br>System Devices                                       |
| <b>①→</b><br>⑫→ | Virtual Devices Virtual Devices Virtual Devices Vendor : DHCP Set : Status : WAN Miniport (IP) Vendor : DHCP Set : Status : WAN Miniport (PPPOE) Vendor : MAC Address :: DHCP Set : Status : WAN Miniport (PPPOE) Vendor : MAC Address :: DHCP Set : Status : Blacklisted Network Devices Windows Mobile-based Device Other Devices ACPI Fixed Feature Button Description : Manufacturer : Device Class : Programmable Interrupt controller Description : Manufacturer : Device Class : System timer Description : Manufacturer : Device Class : System timer Description : Manufacture : Device Class : Direct memory access controller Description :                                                                                                    | Microsoft<br>False<br>Unplugged<br>Microsoft<br>False<br>Unplugged<br>Microsoft<br>33:50:6F:45:30:30<br>False<br>Unplugged<br>ACPI Fixed Feature Button<br>(Standard system devices)<br>System Devices<br>Programmable interrupt controller<br>(Standard system devices)<br>System Devices<br>System Devices                   |
| <b>①→</b><br>⑫→ | Differ Devices         Virtual Devices         WAN Miniport (L2TP)         Vendor :         DHOP Set :         Status :         WAN Miniport (IP)         Vendor :         DHOP Set :         Status :         WAN Miniport (PPOE)         Vendor :         DHOP Set :         Status :         WAN Miniport (PPOE)         Vendor :         MAC Address ::         DHOP Set :         Status :         Blacktlated Network Devices         Windows Mobile-based Device         Other Devices         ACPI Fixed Feature Button         Description :         Manufacturer :         Device Class :         Programmable Interrupt controller         Description :         Manufacturer :         Device Class :         System timer         Description :         Manufacturer :         Device Class :         Direct memory access controller         Description :         Manufacturer :         Device Class :                                                                                                    | Microsoft<br>False<br>Unplugged<br>Microsoft<br>False<br>Unplugged<br>Microsoft<br>33:50:6F:45:30:30<br>False<br>Unplugged<br>ACPI Fixed Feature Button<br>(Standard system devices)<br>System Devices<br>Programmable interrupt controller<br>(Standard system devices)<br>System Devices<br>System Devices<br>System Devices |

Screenshot 93 - Sample report showing hardware audit - part 2 of 2

| 1  | Host machine IP and name                          |
|----|---------------------------------------------------|
| 2  | Processor information                             |
| 3  | Motherboard information                           |
| 4  | Physical and virtual memory                       |
| 5  | Display adaptors                                  |
| 6  | Storage devices                                   |
| 7  | Drive name, space allocation and file system type |
| 8  | USB device information                            |
| 9  | Blacklisted USB devices                           |
| 10 | Physical and virtual network devices              |
| 11 | Blacklisted network devices                       |
| 12 | Other devices                                     |

Use this report to:

• Identify all devices detected on the network for scan computers

**NOTE:** Devices are grouped by categories. Categories with no devices detected are not displayed.

# Devices

| Scan reference: |                              | 192.168.100.2-192.168.100.254                          |
|-----------------|------------------------------|--------------------------------------------------------|
|                 | scan date & time.            | 259404-2000 10.12                                      |
| <b>A</b> .      | 192.168.100.114 - V          | SORIN-D2005                                            |
| -               | Operating System             | Service Pack                                           |
|                 | Windows XP                   | Gold                                                   |
| 2               | JSB Devices                  |                                                        |
| -               | USB Root Hub                 |                                                        |
|                 | Manufacturer                 | USB Root Hub<br>(Standard USB Host Controller)         |
| 0.              | There were no Black          | Visted USB Devices vulperabilities detected            |
| 9               | Network Devices              | Kisted oob bevices valitel abilities detectar          |
| 4-              | Virtual Devices              |                                                        |
| -               | Packet Schedu                | Jer Miniport                                           |
|                 | MAC Address:                 | 00:0C:29:10:A3:D7                                      |
|                 | DHCP Set:<br>Status:         | False<br>Plugged in                                    |
|                 | WAN Miniport I               | (12TP)                                                 |
|                 | DHCP Set:                    | False                                                  |
|                 | Status:                      | Plugged in                                             |
|                 | Software Enumerate           | ed Devices                                             |
|                 | RAS Async Ad                 | apter                                                  |
|                 | Status:                      | False<br>Plugged in                                    |
|                 |                              | - reggean                                              |
|                 | Unknown devices              |                                                        |
|                 | AMD PONET Fa<br>MAC Address: | mily PCI Ethernet Adapter - Packet Sched               |
|                 | IP Address(es):              | 192,168,100,114, 192,168,18,29, 192,168,18,21, 192,168 |
|                 | Hostname                     | VSorin-D2005                                           |
|                 | UHCP Set:<br>DNS Server(s):  | False 212.03.140.1                                     |
|                 | Gateway(s):                  | 192.168.100.1                                          |
|                 | Status:                      | Plugged in                                             |
| •               |                              | Refer Bas Assess to the sector Without the test        |
| 9               | There were no Black          | disted Devices vulnerabilities detected                |

Screenshot 94 – Sample report showing devices

| 1 | Host machine IP and name                                                 |
|---|--------------------------------------------------------------------------|
| 2 | List showing USB devices detected for each host machine                  |
| 3 | List showing blacklisted USB devices detected for each host machine      |
| 4 | List showing network cards detected for each host machine                |
| 3 | List showing blacklisted wireless devices detected for each host machine |

Use this report to:

• List information on devices detected on the network including host information and whether the devices are blacklisted.

# Shares

|          |   | Scan reference:<br>Scan date & time: | 192.168.100.2-192.168.100.254<br>29-Nov-2006 10:12 |  |  |
|----------|---|--------------------------------------|----------------------------------------------------|--|--|
| 4        | ➡ | 192.168.100.114 - VSO                | RIN-D2005                                          |  |  |
| •        | 7 | Operating System<br>Windows XP       | Service Paok<br>Gold                               |  |  |
| -        |   | Name                                 | Remark                                             |  |  |
| 2        | • | ADMIN\$                              | Remote Admin                                       |  |  |
| <b>•</b> |   | C\$                                  | Defaultshare                                       |  |  |
|          |   | IPC\$                                | Remote IPC                                         |  |  |

Screenshot 95 - Sample report showing shares

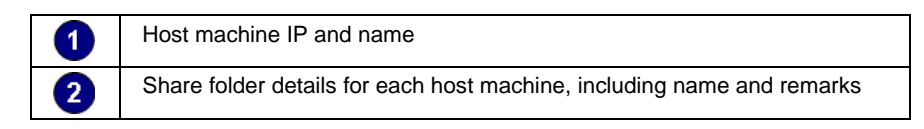

Use this report to:

• List information on shared folders for each host machine.

### **Open ports**

|            | Scan reference:<br>Scan date & time:         | 192.168.100.2-192.168<br>11/29/2006 10:11:19A | 3.100.254<br>M    |  |  |
|------------|----------------------------------------------|-----------------------------------------------|-------------------|--|--|
| <b>0 →</b> | 192.168.100.6 - LUCIAN                       | IP                                            |                   |  |  |
|            | Operating System<br>Windows XP               |                                               | Service Pack<br>2 |  |  |
| -          | TCP Ports                                    |                                               |                   |  |  |
| 2→         | 21[FTP => File Transfe<br>25[SMTP=> Simple M | r Protocol]<br>ail transfer Protocol]         |                   |  |  |
|            | 135 [epmap=> DCE en                          | dpoint resolution]                            |                   |  |  |
|            | 139 [Netbios ssn => NE                       | TBIOS Session Service]                        |                   |  |  |
|            | 443 [HttpS=> Secure H                        | TTP]                                          |                   |  |  |
|            | 445 (Microsoft-Ds)                           |                                               |                   |  |  |
|            | 1,433 [ Microsoft SQL s                      | erver]                                        |                   |  |  |

Screenshot 96 – Sample report showing open ports

| 1 | Host machine IP and name                                                |
|---|-------------------------------------------------------------------------|
| 2 | Open port details for each host machine, including port number and name |

Use this report to:

• List open ports detected for each host on the network including port number and name.

# Installed applications by Host

|            | Scan reference:<br>Scan date & time: | 192.168.100.2-192.<br>29-Nov-2006 10:12 | .168.100.254<br>:     |             |
|------------|--------------------------------------|-----------------------------------------|-----------------------|-------------|
| <b>^</b> _ | 192.168.100.114- VSO                 | RIN-D2005                               |                       |             |
|            | Operating System<br>Windows XP       |                                         | Service Pack<br>Gold  |             |
| 2 4        | Installed Applications               |                                         |                       |             |
| • •        | Application Name                     |                                         | Publisher             | Version     |
|            | GFI LANguard S.E.L.M.                | 5                                       | GFI Software Ltd.     | 5.0.0       |
|            | Microsoft.NET Framew                 | ork2.0                                  | Microsoft Corporation |             |
|            | Microsoft Internet Explo             | rer6 SP1                                |                       |             |
|            | MSXML4.0 SP2 Parser                  | and SDK                                 | Microsoft Corporation | 4.20.9818.0 |
|            | Notepad++                            |                                         |                       |             |
|            | Total Commander(Rem                  | iove or Repair)                         |                       |             |
|            | VMware Tools                         |                                         | VMware, Inc.          | 3.1.0000    |
|            | Windows Installer 3.0 (K             | B884016)                                | Microsoft Corporation | 3.0         |
|            |                                      |                                         |                       |             |

Screenshot 97 - Sample report showing installed applications

| 1 | Host machine IP and name                                                                   |
|---|--------------------------------------------------------------------------------------------|
| 2 | Installed application details for each host machine, including name, publisher and version |

Use this report to:

• List installed applications detected for each network host scanned, including publisher and version details.

# **Application Inventory**

1

2

| Scan reference :<br>Scan date & time :                | cbvista<br>22-Oct-2008 10:16         |                                   |    |
|-------------------------------------------------------|--------------------------------------|-----------------------------------|----|
| 2007 Microsoft Office S                               | Guite Service Pack 1 (SP1) - Ins     | stalled on 1 computer             |    |
| Application Publisher<br>Authorized                   | Yes                                  |                                   |    |
| IP<br>192.168.100.149                                 | Host Name<br>CBVISTA                 | Operating System<br>Windows Vista | SP |
| 7-Zip 4.57 (x64 edition)                              | - Installed on 1 computer            |                                   |    |
| Application Publisher<br>Version Number<br>Authorized | lgor Pavlov<br>4.57.00.0<br>Yes      |                                   |    |
| IP<br>192.168.100.149                                 | Host Name<br>CBVISTA                 | Operating System<br>Windows Vista | SP |
| A4 TECH PC Camera H                                   | - Installed on 1 computer            |                                   |    |
| Application Publisher<br>Version Number<br>Authorized | Vimicro Corporatio<br>1.0<br>Yes     | n                                 |    |
| IP<br>192.168.100.149                                 | Host Name<br>CBVISTA                 | Operating System<br>Windows Vista | SP |
| Active@ KillDisk FREE                                 | Suite - Installed on 1 compute       | er.                               |    |
| Authorized                                            | Yes                                  |                                   |    |
| IP<br>192.168.100.149                                 | Host Name<br>CBVISTA                 | Operating System<br>Windows Vista | SP |
| Adobe Flash Player Ad                                 | tiveX - Installed on 1 compute       | r                                 |    |
| Application Publisher<br>Version Number<br>Authorized | Adobe Systems In<br>9.0.115.0<br>Yes | corporated                        |    |
| IP<br>192.168.100.149                                 | Host Name<br>CBVISTA                 | Operating System<br>Windows Vista | SP |
| Adobe Flash Player Plu                                | igin - Installed on 1 computer       |                                   |    |
| Application Publisher<br>Version Number<br>Authorized | Adobe Systems in<br>9.0.124.0<br>Yes | corporated                        |    |
| IP<br>192.168.100.149                                 | Host Name<br>CBVISTA                 | Operating System<br>Windows Vista | SP |

Screenshot 98 - Sample report showing applications inventory

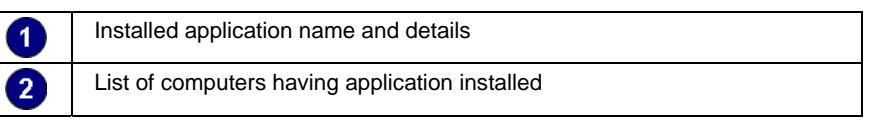

Use this report to:

• Identify all computers which have specific software installed on them.

# **Antivirus Applications**

|            | Scan reference :<br>Scan date & time :           | cbvista<br>22-Oct-2008 | 10:16    |              |             |               |
|------------|--------------------------------------------------|------------------------|----------|--------------|-------------|---------------|
| <b>0</b> + | 192.168.100.149 - CBVISTA                        |                        |          |              |             |               |
|            | Windows Vista                                    |                        | Servi    | се Раск      |             |               |
|            | N                                                |                        |          | Defn. files  | Last        | Auto          |
|            | Name/Publisher                                   |                        | versión  | up-to-date   | update Date | Protect       |
| •          | BitDefender Antivirus Plus<br>BITDEFENDER        |                        | 10.2     | Yes          | N/A         | Not detected  |
| 2→         | Kaspersky Anti-Virus Personal 8<br>Kaspersky Lab | 8                      | .0.0.454 | Not detected | N/A         | Not supported |
|            | Norton AntiVirus 2007<br>Symantec Corporation    |                        | 14.0     | Yes          | N/A         | Enabled       |

Screenshot 99 - Sample report showing installed anti-virus applications

| 1 | Host machine IP and name                                                                   |
|---|--------------------------------------------------------------------------------------------|
| 2 | Antivirus application details for each host machine, including name, publisher and version |

Use this report to:

• List installed antivirus applications detected for each network host scanned, including publisher and version details.

# **Auditing Policies**

|   | Sc<br>Sc                | an reference:<br>an date & time: | 192.168.100.2-192.168<br>29-Nov-2006 10:12   | .100.254                |              |                  |
|---|-------------------------|----------------------------------|----------------------------------------------|-------------------------|--------------|------------------|
| 1 | 192.168.100.6 - LUCIANP |                                  |                                              |                         |              |                  |
|   |                         | Operating System<br>Windows XP   |                                              | Service Pack<br>2       |              |                  |
| 2 | 4                       | Password Policy                  |                                              |                         |              |                  |
| • |                         | Minimum Password<br>Length       | d Maximum Password<br>Age                    | Minimum Password<br>Age | Force Logoff | Password History |
| _ |                         | 0 chars                          | 42 days, 22 hours, 47<br>minutes, 31 seconds | no delay                | never force  | no history       |
| 3 | ➡                       | Security Audit Polic             | γ                                            |                         |              |                  |
| - |                         | Auditing Policy                  |                                              | Succe                   | ss i         | ailure           |
|   |                         | Audit account logon              | events                                       | True                    |              | True             |
|   |                         | Audit account manag              | gement                                       | True                    |              | True             |
|   |                         | Audit directory servic           | e access                                     | True                    |              | True             |
|   |                         | Auditlogon events                |                                              | False                   | 1            | alse             |
|   |                         | Audit object access              |                                              | False                   | 1            | · alse           |
|   |                         | Audit poincy change              |                                              | True                    |              | True             |
|   |                         | Audit process tracking           | a                                            | True                    |              | True             |
|   |                         | Audit system events              | •                                            | True                    |              | True             |
|   |                         |                                  |                                              |                         |              |                  |

Screenshot 100 – Sample report showing policies

| 1 | Host machine IP and name                                                                              |
|---|----------------------------------------------------------------------------------------------------|
| 2 | Password policy details for each host machine, including minimum password length and password history |
| 3 | List showing security audit policy details for each host machine                                      |

Use this report to:

• List password and security audit policy settings for each network host scanned.

# **Registry information**

| Scan reference:         | 192.168.100.2-192.168.100.254                                                |
|-------------------------|------------------------------------------------------------------------------|
| Scan date & time:       | 29-Nov-2006 10:12                                                            |
|                         |                                                                              |
| 📥 192.168.100.114 - VSO | RIN-D2005                                                                    |
| ,<br>Operating System   | Service Pack                                                                 |
| Windows XP              | Gold                                                                         |
| Node Name               | Registry Entry                                                               |
|                         | ~MHz : 2992                                                                  |
| <b>→</b>                | CurrentBuildNumber: 2000                                                     |
| •                       | CurrentType : Uniprocessor Free                                              |
|                         | CurrentVersion : 5.1                                                         |
|                         | Default:0409                                                                 |
|                         | DriverDesc : Creative AudioPCI (ES1371,ES1373) (WDM)                         |
|                         | DriverDesc : VMware SVGA II                                                  |
|                         | Identifier : x86 Family 15 Model 3 Stepping 8                                |
|                         | InstallLanguage : 0409                                                       |
|                         | PathName : C:\WINDOWS                                                        |
|                         | ProductId : 55274-338-0879281-22184                                          |
|                         | ProductName : Microsoft Windows XP                                           |
|                         | RegisteredOrganization : ts                                                  |
|                         | RegisteredOwner : ts                                                         |
|                         | SoftwareType : SYSTEM                                                        |
|                         | SourcePath : D:\ENGLISH\W/INXP\PRO\386                                       |
|                         | SystemRoot : C:\WINDOWS                                                      |
|                         | Vendorldentifier: GenuineIntel                                               |
| Run                     | MsmqIntCert : regsvr32 /s mqrt.dll                                           |
| Run                     | VMware Tools: C:\Program Files\VMware\VMware<br>Tools\VMware Tray.exe        |
| Run                     | VMware User Process : C:\Program Files\VMware\VMware<br>Tools\VMwareUser.exe |

Screenshot 101 - Sample report showing registry information

| 1 | Host machine IP and name                             |
|---|------------------------------------------------------|
| 2 | List of registry entry details for each host machine |

Use this report to:

• List system related registry information for each network host scanned.

# **Results comparison**

| Network security log by date |                                                                                                    |  |
|------------------------------|----------------------------------------------------------------------------------------------------|--|
| <b>0</b> +                   | Compare Scans from Dates: 11/28/2006 3:42:33PM and 11/28/2006 3:43:10PM<br>Scan reference: file:list.txt<br>Scan profile: Default                                                                                                    |  |
| 2→                           | MARK<br>Missing hotfixes                                                                                                    |  |
| 3→                           | Missing hottixes<br>A new patch needs to be installed: Security Update for Windows XP (KB899889)<br>A new patch needs to be installed: Security Update for Windows XP (KB90972),<br>A new patch needs to be installed: Security Update for Windows XP (KB90172),<br>A new patch needs to be installed: Security Update for Windows XP (KB90171),<br>A new patch needs to be installed: Security Update for Windows XP (KB90174),<br>A new patch needs to be installed: Security Update for Windows XP (KB904706),<br>A new patch needs to be installed: Security Update for Windows XP (KB904706),<br>A new patch needs to be installed: Security Update for Windows XP (KB905414),<br>A new patch needs to be installed: Security Update for Windows XP (KB905749),<br>A new patch needs to be installed: Security Update for Windows XP (KB905749),<br>A new patch needs to be installed: Security Update for Windows XP (KB90851),<br>A new patch needs to be installed: Security Update for Windows XP (KB908531),<br>A new patch needs to be installed: Security Update for Windows XP (KB911280),<br>A new patch needs to be installed: Security Update for Windows XP (KB911280),<br>A new patch needs to be installed: Security Update for Windows XP (KB911280),<br>A new patch needs to be installed: Security Update for Windows XP (KB911280),<br>A new patch needs to be installed: Security Update for Windows XP (KB911280),<br>A new patch needs to be installed: Security Update for Windows XP (KB911927),<br>A new patch needs to be installed: Security Update for Windows XP (KB911927),<br>A new patch needs to be installed: Security Update for Windows XP (KB911380),<br>A new patch needs to be installed: Security Update for Windows XP (KB911380),<br>A new patch needs to be installed: Security Update for Windows XP (KB911380),<br>A new patch needs to be installed: Security Update for Windows XP (KB911380),<br>A new patch needs to be installed: Security Update for Windows XP (KB911380),<br>A new patch needs to be installed: Security Update for Windows XP (KB911389),<br>A new patch needs to be installed: Security Update for Wind |  |
|                              | A new patch needs to be installed: Security Update for Windows XP (KB917344).<br>A new patch needs to be installed: Security Update for Windows XP (KB917953).<br>A new patch needs to be installed: SQL Server 2000 Service Pack 4 for Database Components.<br>A new patch needs to be installed: SQL Server 2000 Service Pack 4 for Database Components.<br>A new patch needs to be installed: Windows Malicious Software Removal Tool - July 2006 (KB890830).<br>Hotfix/patch has been installed: MDAC 2.8 Service Pack 1.<br>Hotfix/patch has been installed: Security Update for Windows XP (KB9011665).<br>Hotfix/patch has been installed: Security Update for Windows XP (KB901190).                                                                                                    |  |

Screenshot 102 - Sample report showing network security log by date

|   | Network security scans to be compared                                                                                                    |
|---|----------------------------------------------------------------------------------------------------|
| 0 | Host machine on which the comparison was made                                                                                                    |
| 3 | List of differences found between comparisons for each host machine.<br>Differences are grouped by category, including backdoors, missing hot<br>fixes, password policy, USB devices and applications |

Use this report to:

• Compare results of consecutive scans that have a common profile and target, grouped by scan date.

# Network security log by host

| •          |                                                                                                    |
|------------|----------------------------------------------------------------------------------------------------|
| <b>U</b> 7 | MARK                                                                                                    |
|            |                                                                                                    |
|            | Compare Scans from Dates: 11/28/2006 3:42:33PM and 11/28/2006 3:43:10PM                                                            |
| <b>0</b> - | Scan reference: Nieliist.xx                                                                                                    |
| 97         | Scan prorile : Derauk                                                                                                    |
|            | Seneral Host                                                                                                    |
| <b>0</b>   | A reast one of the wooscans was not completed.                                                                                     |
| -          | TCP Ports                                                                                                    |
|            | New TCP port is open: 9593.                                                                                                    |
|            | New TCP port is open: 9594.                                                                                                    |
|            | New TCP port is open: 9595.                                                                                                    |
|            | New TCP port is open: 31770.                                                                                                    |
|            | UDP Ports                                                                                                    |
|            | New UDP portis open: 123.                                                                                                    |
|            | New UDP port is open: 123.                                                                                                    |
|            | New UDP port is open: 137.                                                                                                    |
|            | New UDP port is open: 137.                                                                                                    |
|            | New UDP port is open: 138.                                                                                                    |
|            | New UDP port is open: 138.                                                                                                    |
|            | New UDP port is open: 445.                                                                                                    |
|            | New UDP port is open: 44%.                                                                                                    |
|            | New UDP port is open: 000.                                                                                                    |
|            | New UDP port is open. 1032.                                                                                                    |
|            | New UDP port is open: 1050.                                                                                                    |
|            | New UDP part is open 1900                                                                                                    |
|            | New IDP port is open: 1843                                                                                                    |
|            | New UDP port is open: 2431.                                                                                                    |
|            | New UDP port is open: 3527.                                                                                                    |
|            | New UDP port is open: 4500.                                                                                                    |
|            | New UDP port is open: 9595.                                                                                                    |
|            | Network Cards                                                                                                    |
|            | The virtual device "VMware Virtual Ethernet Adapter for VMnet8' (MAC: '00:50:56:C0:00:08') was added.                              |
|            | The virtual device 'VMware Virtual Ethernet Adapter for VMnet1' (MAC: '00:50:56:C0:00:01) was added.                               |
|            | The virtual device 'Packet Scheduler Miniport' (MAC: '00:0E:0C:3C:A8:25) was added.                                                |
|            | The physical wired device 'Generic Marvell Yukon Chipset based Gigabit Ethernet Controller(MAC:<br>'00:0E:00 30::A8:35') was added |
|            | The virtual device 'Packet Scheduler Miniport' (MAC: '00:0E:0C:3C:A8:38) was added.                                                |
|            | The physical wired device 'Intel(R) PRO/1000 MT Network Connection' (MAC: '00:0E:0C:3C:A8:36) was added.                           |
|            | The virtual device 'Packet Scheduler Miniport' (MAC: '20:FF:20:52:41:53) was added.                                                |
|            | The virtual device "WAN Miniport (IP) (MAC: ") was added.                                                                          |
|            | The virtual device 'Direct Parallel' (MAC: ")was added.                                                                            |
|            | The virtual device 'WAN Miniport(PPPOE)' (MAC: '33:50:6F:45:30:30') was added.                                                     |
|            | The virtual device 'WAN Miniport(PPTP) (MAC: '50:50:54:50:30:30) was added.                                                        |
|            | The virtual device "WAN Miniport (L2TP)" (MAC: ") was added.                                                                       |
|            | The software enumerated device 'RAS Async Adapter' (MAC: ") was added.                                                             |
| <b>.</b>   |                                                                                                    |

Screenshot 103 - Sample report showing network security log by host

| 0 | Host machine on which the comparison was made                                                                                                    |
|---|----------------------------------------------------------------------------------------------------|
| 2 | Network security scans which were compared                                                                                                    |
| 3 | List of differences found between comparisons for each host machine.<br>Differences are grouped by category, including backdoors, missing hot<br>fixes, password policy, USB devices and applications |

Use this report to:

• Compare results of consecutive scans that have a common profile and target, grouped by host machine.

### **Baseline changes comparison**

| The                                                               | The computer used as Comparison Standard:                                                                                                    |  |
|-------------------------------------------------------------------|----------------------------------------------------------------------------------------------------|--|
| 192.1                                                             | 6&10026- CB                                                                                                    |  |
| si<br>1 → Si<br>Si                                                | can Date: 11/28/2006 3:47:54PM<br>can reference: file:list.txt<br>can Profile: Default                                                                                                    |  |
| 0,<br>54                                                          | perating System: Windows Server 2003<br>ervice Pack:                                                                                                    |  |
| Com                                                               | paring Standard Computer with hosts from scan session:                                                                                                    |  |
| 2 🔶 Sca                                                           | n date & time: 11/28/2006 3:42:33PM                                                                                                    |  |
| Sca                                                               | n reference: file:list.txt                                                                                                    |  |
| Sca                                                               | n profile : Default                                                                                                    |  |
| (3) → 192.1                                                       | 168.100.75- MARK                                                                                                    |  |
| Opera<br>Windo                                                    | ating System Service Pack<br>wws XP 2                                                                                                    |  |
| Gene<br>At lea<br>Hostn<br>MAC<br>LAN n<br>Anoth<br>Comp<br>Anoth | ral Host<br>st one of the two scans was not completed.<br>ame has been ohanged: CB; before was: MARK<br>has been changed:00-02-44-5A-0E-DB; before was: 00-0E-0C-3C-A8-38.<br>nanager has been changed: ; before was: Windows2000 LAN Manager.<br>rer domain is being used now: ; before was: Windows2000 UAN Manager.<br>huter usage has been changed::Member Server; before was: Workstation.<br>herservice pack has been installed: ; before was: 2. |  |
| Screenshot                                                        | 104 – Sample report showing security settings comparison                                                                                                    |  |

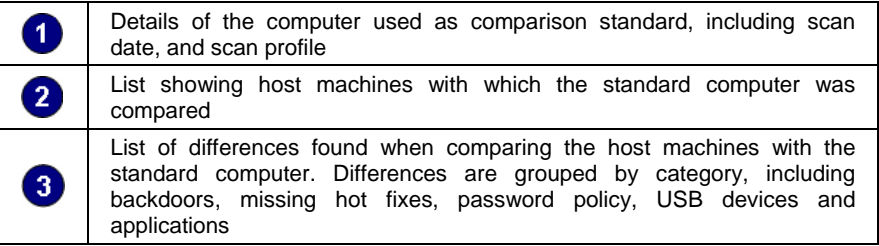

Use this report to:

• Compare results between a chosen computer, used as benchmark, and host machines scanned with the same profile and having the same target.

# Troubleshooting

# Introduction

The troubleshooting chapter explains how you should go about resolving any software issues that you might encounter. The main sources of information available to users are:

- The manual most issues can be solved by reading this manual.
- GFI Knowledge Base articles
- Web forum
- Contacting GFI Technical Support

# Knowledge Base

GFI maintains a Knowledge Base, which includes answers to the most common problems. If you have a problem, please consult the Knowledge Base first. The Knowledge Base always has the most up-to-date listing of technical support questions and patches. To access the Knowledge Base, visit <u>http://kbase.gfi.com/</u>.

# Web Forum

User to user technical support is available via the web forum. The forum can be found at: <u>http://forums.gfi.com/</u>.

### Request technical support

If you have referred to this manual and our Knowledge Base articles, and you still cannot solve issues with the software, contact the GFI Technical Support team by filling in an online support request form or by phone.

- Online: Fill out the support request form on: <u>http://support.gfi.com/supportrequestform.asp</u>. Follow the instructions on this page closely to submit your support request.
- Phone: To obtain the correct technical support phone number for your region please visit: <u>http://www.gfi.com/company/contact.htm</u>.

**NOTE:** Before you contact our Technical Support team, please have your Customer ID available. Your Customer ID is the online account number that is assigned to you when you first register your license keys in our Customer Area at: <u>http://customers.gfi.com</u>.

We will answer your query within 24 hours or less, depending on your time zone.

# **Build notifications**

We strongly suggest that you subscribe to our build notifications list. This way, you will be immediately notified about new product builds. To subscribe to our build notifications, visit: http://www.gfi.com/pages/productmailing.htm.

# Index

#### scheduled reports 9, 10, 36, 38 security scan 23 System requirements 12

### Т

Troubleshooting 96

## U

user interface 8, 36, 37, 44

### W

wizard 12, 13, 39

## С

configuration settings 47 custom reports 8, 11, 21, 30, 31

## D

data filters 11, 21 database source 45, 47 default reports 8, 15, 20 distribution of reports 10

# Е

export reports 10

## F

favorite reports 8, 20, 30 filter conditions 23 framework 6, 7, 8, 10, 12

## I

installation 10, 12, 13, 44

## L

license 37

### Ν

navigation button 8, 9, 15, 16, 17, 20, 21, 26, 29, 30, 33, 34, 36, 37, 38, 39, 41, 42, 44, 45, 51, 52

### Ρ

product ReportPack 8 Product Selection drop down list 14, 51, 52

## R

Report scheduling 7, 10

# S

schedule activity monitor 37